Tax .NET: Report Designer

BS&A Software, Inc. | bsasoftware.com | 855 BSASOFT

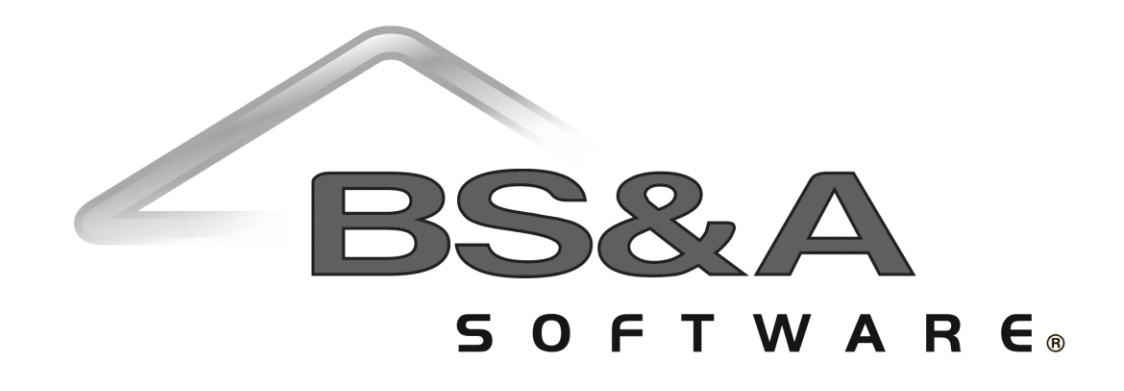

#### BS&A Software Courseware

Written and published by BS&A Software, Inc.

©2019 Bellefeuil, Szur & Associates, Inc.

#### **Notice of Rights**

No part of this publication may be reproduced, transmitted, transcribed, stored in a retrieval system, or translated into any language or computer language, in any form or by any means, electronic, mechanical, magnetic, optical, chemical, manual, or otherwise, without the prior written permission of BS&A Software, Inc.

#### **Trademark Notice**

Windows, Word, Excel, and Microsoft are trademarks of Microsoft, Inc. Throughout this courseware, trademark names are used. Rather than just put a trademark symbol in each occurrence of a trademarked name, we state we are using the names only in editorial fashion and to the benefit of the trademark owner with no intention of infringement of the trademark.

#### **Notice of Liability**

The information in this courseware is distributed on an "as is" basis, without warranty. While every precaution has been taken in the preparation of this course, BS&A Software, Inc. shall not have any liability to any person or entity with respect to any loss or damage caused or alleged to be caused directly or indirectly by the instructions contained in this book or by the computer software and hardware products described in it.

#### Disclaimer

We make a sincere effort to ensure the accuracy of the material described herein; however, BS&A Software, Inc. makes no warranty, expressed or implied, with respect to quality, correctness, reliability, accuracy, or freedom from error of this document or the products it describes. Data used in examples and sample data files are intended to be fictional. Any resemblance to real companies or data is entirely coincidental.

BS&A Software, Inc. reserves the right to make updates and/or corrections to the courseware material at any time and without notification.

BS&A Software, Inc. 14965 Abbey Lane Bath MI 48808

### Contents

| Introduction                                        | 1              |
|-----------------------------------------------------|----------------|
| About This Course                                   | 2              |
| Contact Us                                          | 2              |
| The Basics                                          | 3              |
| Getting Started                                     | 4              |
| Add the Report                                      | 8              |
| Edit the Report1                                    | 1              |
| Report Designer Layout1                             | 2              |
| Toolbox; Field List; Property Grid1                 | 4              |
| Set the Report Page Layout (Portrait or Landscape)1 | 9              |
| Add a Section2                                      | 20             |
| Resize a Section2                                   | 23             |
| Add Fields2                                         | 27             |
| Resize a Field (Stretch; Shrink)3                   | 36             |
| Add an Object (Line; Shape; Picture; etc.)3         | 38             |
| Align Fields4                                       | <b>1</b> 1     |
| Move Fields4                                        | 16             |
| Summarize Fields5                                   | 50             |
| Add Date and Page Numbering5                        | 57             |
| Properties (Appearance) and Field Tasks6            | 53             |
| Dialog Fields                                       | 57             |
| Set Up the Dialog Field6                            | 58             |
| Add the Dialog Field to Your Report7                | <b>'</b> 4     |
| Test the Dialog Field7                              | 7              |
| Calculated Fields and If Statements8                | 3              |
| Create a Calculated Field8                          | 34             |
| Create an If-Statement                              | <del>)</del> 4 |

| Advanced Queries1               | 03 |
|---------------------------------|----|
| Filters and Conditions; And/Or1 | 04 |
| Set Up an Advanced Query1       | 07 |

Introduction

# Introduction

### About This Course

This course is designed to offer a hands-on experience with the Report Designer that is included with all BS&A applications. It is not an exhaustive demonstration of the software. This course manual is intended to be a companion to the Tax software manual, the electronic version of which may be used during class time.

# This book is yours to keep. Space has intentionally been made available throughout for you to record your own notes.

### Contact Us

| Help Menu                                                                                                    |                                                                                                    |
|----------------------------------------------------------------------------------------------------|----------------------------------------------------------------------------------------------------|
| Either option puts your request directly into<br>our contact management database. Help<br>requests submitted in either of these<br>manners get the same first-come, first-<br>served attention as a traditional phone call. | <b>Option 1:</b> Go to Help>Contact Customer<br>Support>Request Support Phone Call<br><b>Option 2:</b> Go to Help>Contact Customer<br>Support>Email Support |
| Phone                                                                                                    | Toll free at (855) 272-7638                                                                                                    |
| Email                                                                                                    | taxsupport@bsasoftware.com                                                                                                    |
| I.T. SUPPORT EMAIL                                                                                                    | itsupport@bsasoftware.com                                                                                                    |
| Web                                                                                                    | http://www.bsasoftware.com/Contact                                                                                                    |
| Fax                                                                                                    | (517) 641-8960                                                                                                    |

The Basics

# The Basics

### Getting Started

It is important to select the proper report Category on which to base your user report. For example, if your report will be comprised primarily of special assessment data, be sure to select Special Assessment Reports from the Reports menu.

| Tax System User: BSA DB: De | emonstration Group: Parker Version: 09/01/2019          |   |      | - 🗆 X |
|-----------------------------|---------------------------------------------------------|---|------|-------|
| File View Navigation Tasks  | Reports Utilities BS&A Applications Help                |   |      |       |
| 1.1177.48                   | Parcel Reports<br>Balancing/Settlement Reports          |   | 1.00 |       |
|                             | Payment/Distribution Reports<br>Rolls                   |   |      |       |
|                             | Bills<br>Receipts (Based on the Parcels Table)          |   |      |       |
|                             | Tax Journal<br>Custom Reports For Various Jurisdictions |   |      |       |
| 1.1                         | Various Reports for County System Users Audit Reports   | - |      |       |
|                             | Other Reports<br>Clear Report Favorites                 |   |      |       |
|                             | Report Profiles                                         |   |      |       |
|                             |                                                         |   |      |       |
|                             | -                                                       |   |      |       |
|                             |                                                         |   |      |       |
|                             |                                                         |   |      |       |
|                             |                                                         |   |      |       |

If you happen to have selected a different Category from the Reports menu, you may switch categories in the Run Reports screen.

| Run Reports |                                                                                                    | ×                   |
|-------------|----------------------------------------------------------------------------------------------------|---------------------|
| Add Report  | 👌 Delete Report 🛛 📝 Edit 🛛 💇 Rename                                                                                                  | 😡 Audit 🛛 🎉 Tools 👻 |
| Report      |                                                                                                    |                     |
| Category:   | Parcel Reports 💌                                                                                                    |                     |
| Name:       | Parcel Reports<br>Balancing/Settlement Reports<br>Payment/Distribution Reports                                                       | Report Options      |
| Report Po   | Rolls<br>Bills                                                                                                    |                     |
| Population: | Receipts (Based on the Parcels Table)<br>Special Assessment Reports                                                                  | Pop. Options        |
| Spec. Pop.: | Tax Journal<br>Custom Reports For Various Jurisdictions<br>Various Reports for County System Users<br>Audit Reports<br>Other Reports |                     |
| Sort Index: | Parcel #                                                                                                    |                     |
| Destir      | nation: Screen                                                                                                    |                     |
| Number of C | Copies: 1                                                                                                    | Margins/Fonts       |
| Current P   | Printer: //ramona/SAVIN131                                                                                                    | Printer Settings    |
|             |                                                                                                    |                     |
| Show San    | nple Reports Run Report                                                                                                    | Close               |

Most report Categories give you the option of either basing your report on a system report, or adding a blank report. The System Report option includes fields that may be added to, removed, or otherwise manipulated; the Blank option does not - you have a clean slate from which to begin. This course will take you through adding a blank report.

| Add New Report                                                                                                    | ×                                                         |
|----------------------------------------------------------------------------------------------------|-----------------------------------------------------------|
| Add Based On Report Template     Available Template Reports:                                                                                                    |                                                           |
| ACH Report<br>Deferment Application (Current Season)<br>Legal Desc. Synopsis<br>Mailing Labels Customized (Template)<br>Mortgage Code/Parcel # with Barcode<br>Report Template<br>Add Blank Report<br>Include Page Header Include Report | Footer                                                    |
| Master Report Table: ParcelMaster Available Child Tables Table Name HistoryHeader ParcelAdjustments ParcelSpecials ParcelTaxBills ReceiptHeaders                                                                                         | Child Tables To Include On Report  Table Name    All None |
|                                                                                                    | OK Cancel                                                 |

| Run Reports                                                                           | $\times$ |
|---------------------------------------------------------------------------------------|----------|
| 🕤 Add Report 🕒 Delete Report   📝 Edit   📝 Rename   😡 Audit   🎉 Tools                  | •        |
| Report                                                                                |          |
| Category: Audit Reports                                                               |          |
| Name: Audit File Summary Report Options                                               |          |
| Rer Add New Report                                                                    |          |
| Pop<br>Spe<br>Please select the report on which you would like to base the new report |          |
|                                                                                       |          |
| Sor OK Cancel                                                                         |          |
| Desunauon: jocreen                                                                    |          |
| Number of Copies: 1 Margins/Fonts.                                                    | •        |
| Current Printer: \\ramona\SAVIN131 Printer Settings.                                  |          |
|                                                                                       |          |
| Show Sample Reports Run Report Close                                                  |          |

The "Audit Reports" Category only allows you to base your report on a system report.

The "Tax Journal" and "Custom Reports for Various Jurisdictions" Categories do not allow user report creation.

### Add the Report

1. Select the Parcel Reports Category and click the Add Report button.

| Run Reports                                               | ×             |
|-----------------------------------------------------------|---------------|
| 🔂 Add Report 👌 Delete Report 🛛 📝 Edit 🛛 💇 Rename 🛛 📖 Audi | t [ 🌇 Tools 👻 |
| Report                                                    |               |
| Category: Parcel Reports                                  |               |
| Name: Sample Parcel Report   Report                       | t Options     |
| Report Population                                         |               |
| Population: All Records Pop. 0                            | ptions        |
| Spec. Pop.: Ad Valorem+Special Acts                       |               |
| Apply Advanced Query to Population                        |               |
| Advanced Query                                            |               |
| Sort Index: Parcel #                                      |               |
| Destination: Screen                                       |               |
| Number of Copies: 1                                       | rgins/Fonts   |
| Current Printer: \\ramona\SAVIN131 Printer:               | nter Settings |
|                                                           |               |
|                                                           |               |
| Run Report                                                | Close         |

2. Select Add Blank Report.

| Add New Report                         | ×                                 |
|----------------------------------------|-----------------------------------|
| O Add Based On Report Template         |                                   |
| Available Template Reports:            |                                   |
| ACH Report                             | ^                                 |
| Deferment Application (Current Season) |                                   |
| Legal Desc. Synopsis                   |                                   |
| Mailing Labels Customized (Template)   |                                   |
| r                                      | v                                 |
| • Add Black Bapart                     |                                   |
|                                        | -                                 |
|                                        | Footer                            |
| Master Report Table: ParcelMaster      | <u>•</u>                          |
| Available Child Tables                 | Child Tables To Include On Report |
| Table Name                             | >> Table Name                     |
| HistoryHeader                          |                                   |
| ParcelAdjustments                      |                                   |
| ParcelSpecials                         | All                               |
| Parcell axbills                        |                                   |
| Receiptneaders                         | None                              |
|                                        |                                   |
|                                        |                                   |
|                                        |                                   |
|                                        |                                   |
|                                        |                                   |
|                                        |                                   |
|                                        |                                   |
|                                        | OK Cancel                         |

Include Page Header defaults to on; Include Report Footer defaults to off; Master Report Table defaults to ParcelMaster (in this example). We will accept these defaults. Adding a footer will be covered separately. Utilizing Child Tables will be a class discussion, time permitting. Tax. NET: Report Designer

3. Click OK, then click Yes when prompted to continue. You are prompted to enter a name.

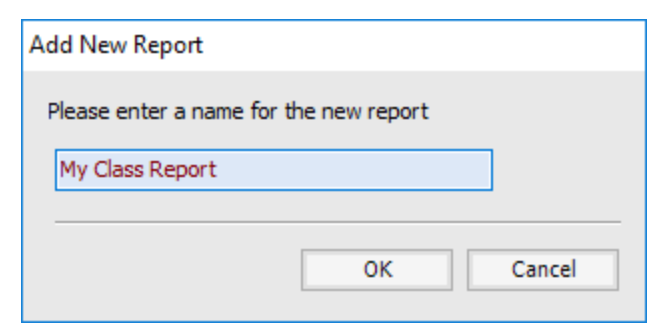

4. Click Ok. The Report Designer opens.

| Report Designer - My Class Report (MODIFIED)*                                                  | _         |    | Х |
|------------------------------------------------------------------------------------------------|-----------|----|---|
| File Edit Format View                                                                          |           |    |   |
| B Bold I Italic ]                                                                              | U Underli | ne | Ŧ |
| 🗄 🥅 Show Toolbox, Field List and Property Grid 🛛 🔌 Manage Dialog Fields 🛛 🍭 Zoom In 🔍 Zoom Out |           |    |   |
|                                                                                                | 7 .       |    |   |
| Page_Header [one section per page]                                                             |           |    |   |
|                                                                                                |           |    |   |
|                                                                                                |           |    |   |
|                                                                                                |           |    |   |
|                                                                                                |           |    |   |
| = I II ParcelMaster_Section                                                                    |           |    |   |
|                                                                                                |           |    |   |
|                                                                                                |           |    |   |
| -                                                                                              |           |    |   |
|                                                                                                |           |    |   |
|                                                                                                |           |    |   |
|                                                                                                |           |    |   |
|                                                                                                |           |    |   |
|                                                                                                |           |    |   |
|                                                                                                |           |    |   |
|                                                                                                |           |    |   |
|                                                                                                |           |    |   |
| <                                                                                              |           |    | > |
| Currently Selected Field: <section> ParcelMaster_Section</section>                             |           |    | : |

### Edit the Report

Designing a report can be an elaborate undertaking. You may need to exit the designer from time to time. You can easily return to edit mode by clicking the Edit button in the Run Reports dialog.

| Run Reports >                                                          |
|------------------------------------------------------------------------|
| 🕤 Add Report 👌 Delete Report 🛛 📝 Edit 🛛 🕸 Rename 🛛 😡 Audit 🛛 🎉 Tools 👻 |
| Report                                                                 |
| Category: Parcel Reports                                               |
| Name: My Class Report  Report Options                                  |
| Report Population                                                      |
| Population: All Records   Pop. Options                                 |
| Spec. Pop.: Ad Valorem+Special Acts                                    |
| Apply Advanced Query to Population                                     |
| Advanced Query                                                         |
| Sort Index: Parcel #                                                   |
| Destination: Screen                                                    |
| Number of Copies: 1 Margins/Fonts                                      |
| Current Printer: \\ramona\SAVIN131 Printer Settings                    |
|                                                                        |
|                                                                        |
| Show Sample Reports Run Report Close                                   |

### Report Designer Layout

| 👤 🔀 Report Designer - My Class Report                                                          | _                      |             | ×   |
|------------------------------------------------------------------------------------------------|------------------------|-------------|-----|
| 2 File Edit Format View                                                                        |                        |             |     |
| B Bold I Italic                                                                                | $\underline{U}$ Underl | line        | Ŧ   |
| 📕 🗐 Show Toolbox, Field List and Property Grid 🛛 🔌 Manage Dialog Fields 🛛 🎯 Zoom In 🔍 Zoom Out |                        |             |     |
|                                                                                                | 7                      | с. е. т. т. |     |
| Page_Header [one section per page]                                                             |                        |             |     |
| : 1                                                                                            |                        |             |     |
|                                                                                                |                        |             |     |
|                                                                                                |                        |             |     |
|                                                                                                |                        |             |     |
| = I ParcelMaster_Section                                                                       |                        |             |     |
| :                                                                                              |                        |             |     |
| ·                                                                                              |                        |             |     |
|                                                                                                |                        |             |     |
| i                                                                                              |                        |             |     |
|                                                                                                |                        |             |     |
|                                                                                                |                        |             |     |
|                                                                                                |                        |             |     |
|                                                                                                |                        |             |     |
|                                                                                                |                        |             |     |
|                                                                                                |                        |             |     |
|                                                                                                |                        |             |     |
| S<br>Currently Selected Fields - «Section», defaultDascelDenest1                               |                        |             | >   |
| Currentity Selected Field: <section> defaultParceixeport1</section>                            |                        |             | .:: |

#### 1 - Title Bar

The Title Bar includes the name of your user report.

#### 2 - Menu Bar

File, Edit, Format, and View contain numerous options to aid in report design.

#### 3 - Tool Bar

In addition to typical formatting buttons, the following tool buttons are available:

**Show/Hide Toolbox, Field List, and Property Grid:** This button acts as a toggle to show or hide a pane that provides tools, fields, and property settings. This will be covered in detail later.

**Manage Dialog Fields:** A dialog field prompts users for input. Dialog fields will be covered in detail later.

**Zoom In; Zoom Out:** These buttons are used to zoom in and out of the design field.

#### 4 - Sections

Available sections and their titles vary by report Category. Sections can be quite complex; the following is a rough sketch of their use in report design. Each section has a specific location in the report body.

| 🜌 Report Designer - My Class Report                      |       |                                                                                 |             |                |                                                                                                    |        | —       |      | × |
|----------------------------------------------------------|-------|---------------------------------------------------------------------------------|-------------|----------------|----------------------------------------------------------------------------------------------------|--------|---------|------|---|
| File Edit Format View                                    |       |                                                                                 |             |                |                                                                                                    |        |         |      |   |
| 🗄 🗎 Save   🔏 Cut 📳 Copy 📋 Paste   😂 Ur                   | ndo 🖁 | Redo Courier New                                                                |             | <del>•</del> 9 | - B Bold I                                                                                                    | Italic | U Under | line | Ŧ |
| 📰 Show Toolbox, Field List and Property Grid             | 🔍 N   | lanage Dialog Fields                                                            | 🢐 Z         | oom In         | 💐 Zoom Out                                                                                                    |        |         |      |   |
|                                                          | • •   | . 3 4                                                                           |             |                | 5 6                                                                                                    |        | 7       | 1    |   |
| Page_Header [one section per page]                       | ×     | Paste<br>Delete<br>Insert Section<br>Insert Detail Report<br>Zoom<br>Properties | <b>&gt;</b> |                | Top Margin<br>Report Header<br>Page Header<br>Group Header<br>Detail<br>Group Footer<br>Report Footer<br>Page Footer<br>Bottom Margin |        |         |      |   |
| <                                                        |       |                                                                                 |             |                |                                                                                                    |        |         |      | > |
| Currently Selected Field: <section> Page_Heade</section> | r     |                                                                                 |             |                |                                                                                                    |        |         |      |   |

**Top Margin:** Fields placed here appear in the top margin of every page generated.

**Report Header:** Fields placed here appear at the beginning of the report.

**Page Header:** Fields placed here appear at the top of every page generated.

**Group Header:** This is used in reports for which separate totals are wanted. Fields placed here appear once at the top of the data group.

**Detail:** Fields placed in this section appear once for each record found.

**Group Footer:** This is used in reports for which separate totals are wanted. Fields placed here appear once at the bottom of the data group.

**Report Footer:** Fields placed here appear at the end of the report.

**Page Footer:** Fields placed here appear at the bottom of every page generated.

**Bottom Margin:** Field placed here appear in the bottom margin of every page generated.

### Toolbox; Field List; Property Grid

When the Report Designer opens, this pane is hidden; the button uses the term, "Show."

| File       Edit       Format       View         Save       Save       Cut       Copy       Paste       Save       9       B       B       Italic       Underline         Show Toolbox, Field List and Property Grid       Manage Dialog Fields       Save       Zoom In       Zoom Out                                                                                                    | ₹   |
|----------------------------------------------------------------------------------------------------|-----|
| Save       Save       Cut       Copy       Paste       Image       Courier New       9       Image       B       B       Italic       U       Underline       Image         Show Toolbox, Field List and Property Grid       Show Toolbox, Field List and Property Grid       Show Tool |     |
| Show Toolbox, Field List and Property Grid Manage Dialog Fields 🛛 📽 Zoom In 🗞 Zoom Out                                                                                                    |     |
| ····1····1····                                                                                                    | • • |
|                                                                                                    |     |
| Page_Header [one section per page]                                                                                                    |     |
|                                                                                                    |     |
|                                                                                                    |     |
|                                                                                                    |     |
|                                                                                                    |     |
| = I ParcelMaster_Section                                                                                                    |     |
|                                                                                                    |     |
|                                                                                                    |     |
|                                                                                                    |     |
|                                                                                                    |     |
|                                                                                                    |     |
|                                                                                                    |     |
|                                                                                                    |     |
|                                                                                                    |     |
|                                                                                                    |     |
|                                                                                                    |     |
|                                                                                                    |     |
| S<br>Currently Selected Fields - (Section): Dage Header                                                                                                    | 2   |

It is recommended that you click this button upon accessing the report designer. The button will change to "Hide."

| Report Designer - My Class Report                                                                                                    | _                   |      | ×     |
|----------------------------------------------------------------------------------------------------|---------------------|------|-------|
| File Edit Format View                                                                                                    |                     |      |       |
| Bold I Itz                                                                                                    | alic <u>U</u> Under | line | Ŧ     |
| 📰 Hide Toolbox, Field List and Property Grid 🚬 🔦 Manage Dialog Fields 🛛 💐 Zoom In 🔍 Zoom Out                                                                                                    |                     |      |       |
| Field List Toolbox Property Grid <sup>®</sup>                                                                                                    | 1 + + + 4 +         |      | · · 5 |
| Search:                                                                                                    |                     |      |       |
|                                                                                                    |                     |      |       |
| Breaction     Breaction     Breaction |                     |      |       |
| Selected Field Information:                                                                                                    |                     |      |       |
|                                                                                                    |                     |      |       |
| <pre></pre>                                                                                                    |                     |      | >     |
| Currently Selected Field: <section> Page_Header</section>                                                                                                    |                     |      |       |

Tax. NET: Report Designer

Field List

This tab contains the fields that you can place in the different report sections. It is divided into three groups of fields: **Report Fields** are fields drawn from the program, subject to the type of report you are designing. **Report Field Favorites** contains fields you marked as favorites. **Dialog Fields** contains dialog fields you set up for the current report.

Report Fields is further divided into fields specific to the Category in which you added the user report, and "SystemInformation" fields. System Information is data that spans Categories, including the database name, system date, and - in the case of Tax - the current season. When you highlight a field in the Field List, a snapshot of information is provided in the Selected Field Information box.

| Field List                                                                        | Toolbox                                                                                                    | Property Grid                                          |
|-----------------------------------------------------------------------------------|----------------------------------------------------------------------------------------------------|--------------------------------------------------------|
| Search:                                                                           |                                                                                                    |                                                        |
|                                                                                   | SystemInformation CurrentRecordCo CurrentSeason CurrentSeason CurrentSeason DatabaseName DatabaseServerf MunicipalityName ProgramAbbrevia ProgramName SystemDate TaxyearCurrent | ounter<br>CurrentSeason:<br>Name<br>ation<br>(TaxYear) |
| Selected Field                                                                    | d Information:                                                                                                    |                                                        |
| Table:<br>SystemInfo<br>Report Field<br>Municipality<br>Description<br>No Descrip | rmation<br><u>1:</u><br>/Name (MunicipalityN<br><u>:</u><br>tion Available                                                                                                    | ame)                                                   |

#### Toolbox

This tab offers tools to aid you in the design of your report (text labels, lines, pictures, etc.).

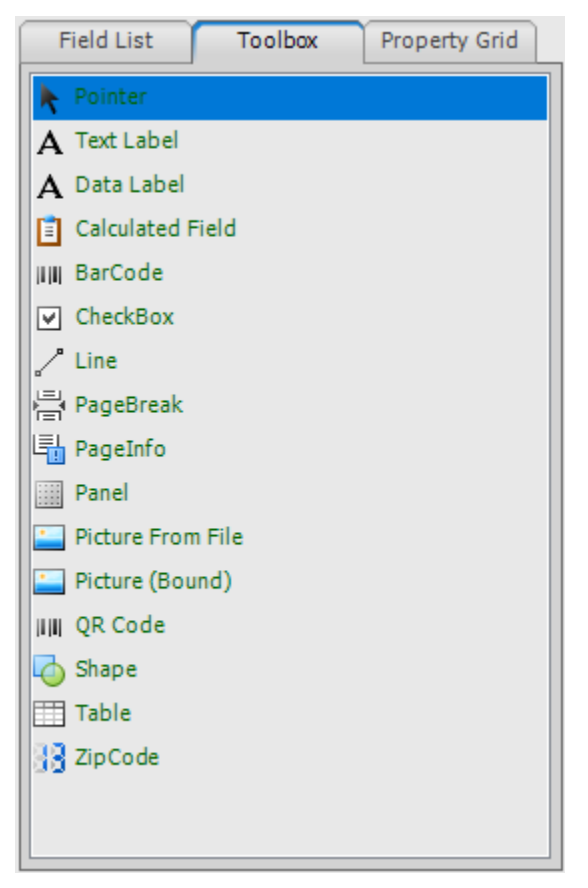

Tax. NET: Report Designer

#### Property Grid

This tab lets you set the properties of the currently-selected field or section, such as font and size, text alignment, etc.

| Field List             | Toolbox      | Property Grid      |
|------------------------|--------------|--------------------|
| Page_Header            | DevExpress.X | (traReports.UI.P 🔫 |
| <mark>₿≣</mark> Å↓   🖻 |              |                    |
| > Appearance           | e            |                    |
| > Behavior             |              |                    |
| > Data                 |              |                    |
|                        |              |                    |
| > Misc                 |              |                    |
|                        |              |                    |
|                        |              |                    |
|                        |              |                    |
|                        |              |                    |
|                        |              |                    |
|                        |              |                    |
|                        |              |                    |
|                        |              |                    |
|                        |              |                    |
| Appearance             |              |                    |
|                        |              |                    |
|                        |              |                    |

### Set the Report Page Layout (Portrait or Landscape)

For the purpose of this course, we will use the default Portrait page layout. To change the page layout to Landscape, go to Format>Report Page Layout.

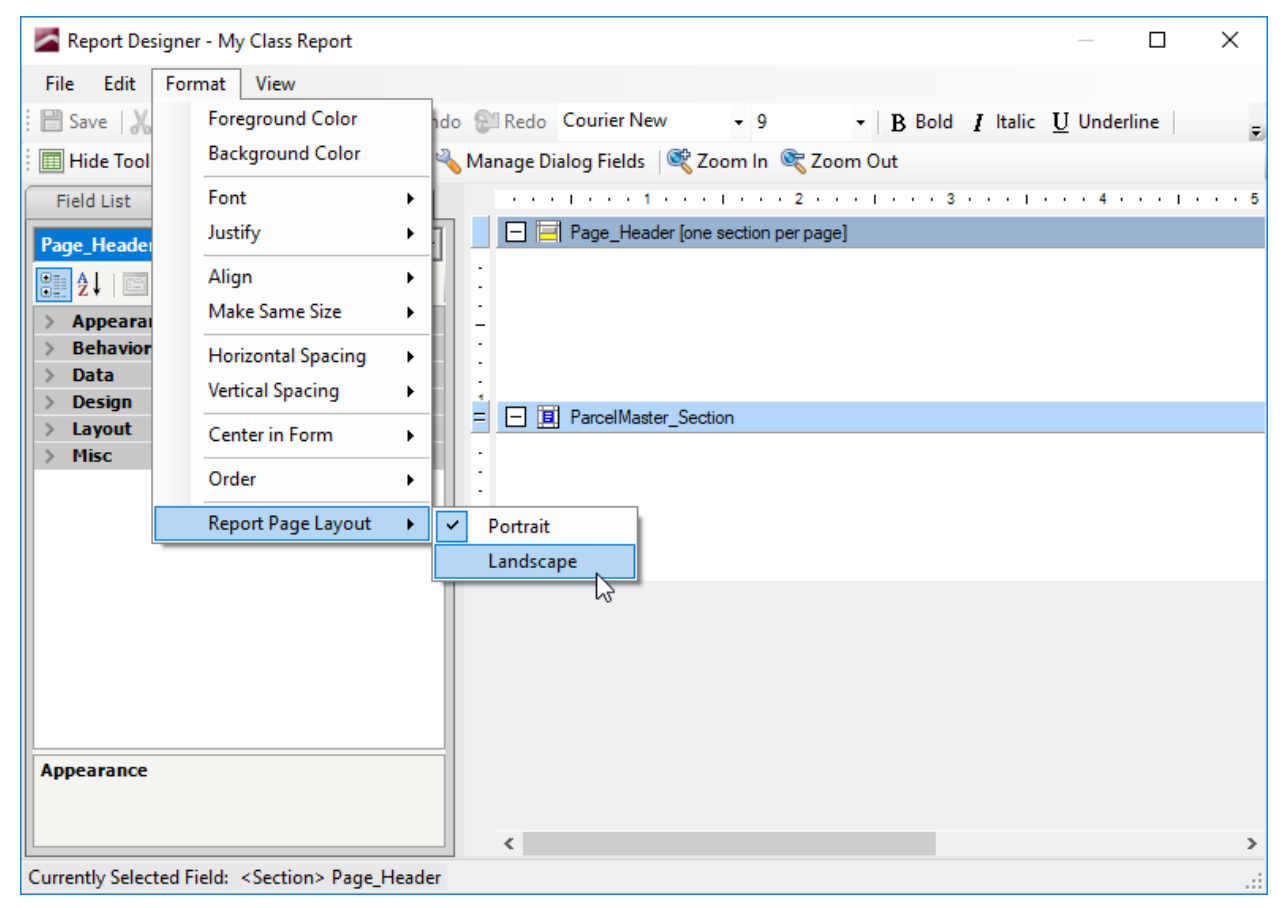

### Add a Section

When we added the report, we did not include the Report Footer.

1. Right-click in any section.

| 🕿 Report Designer - My Class Report                                                                                                    | _                      |      | × |
|----------------------------------------------------------------------------------------------------|------------------------|------|---|
| File       Edit       Format       View            B Save          X Cut          Copy          Paste          B Bold          Courier New         - 9         - B Bold          I Italic             B Hide Toolbox          Field List and Property Grid          Manage Dialog Fields          Ø Zoom In         Standard Courier New           Paste          I Italic | $\underline{U}$ Underl | line | Ŧ |
| Field List       Toolbox       Property Grid         Page_Header       DevExpress.XtraReports.UI.P         >       Appearance         >       Design         >       Layout         >       Misc                                                                                                    | 4 .                    |      | 5 |
| Appearance Currently Selected Field: <section> Page_Header</section>                                                                                                    |                        |      | > |

2. Select Insert Section, then Report Footer.

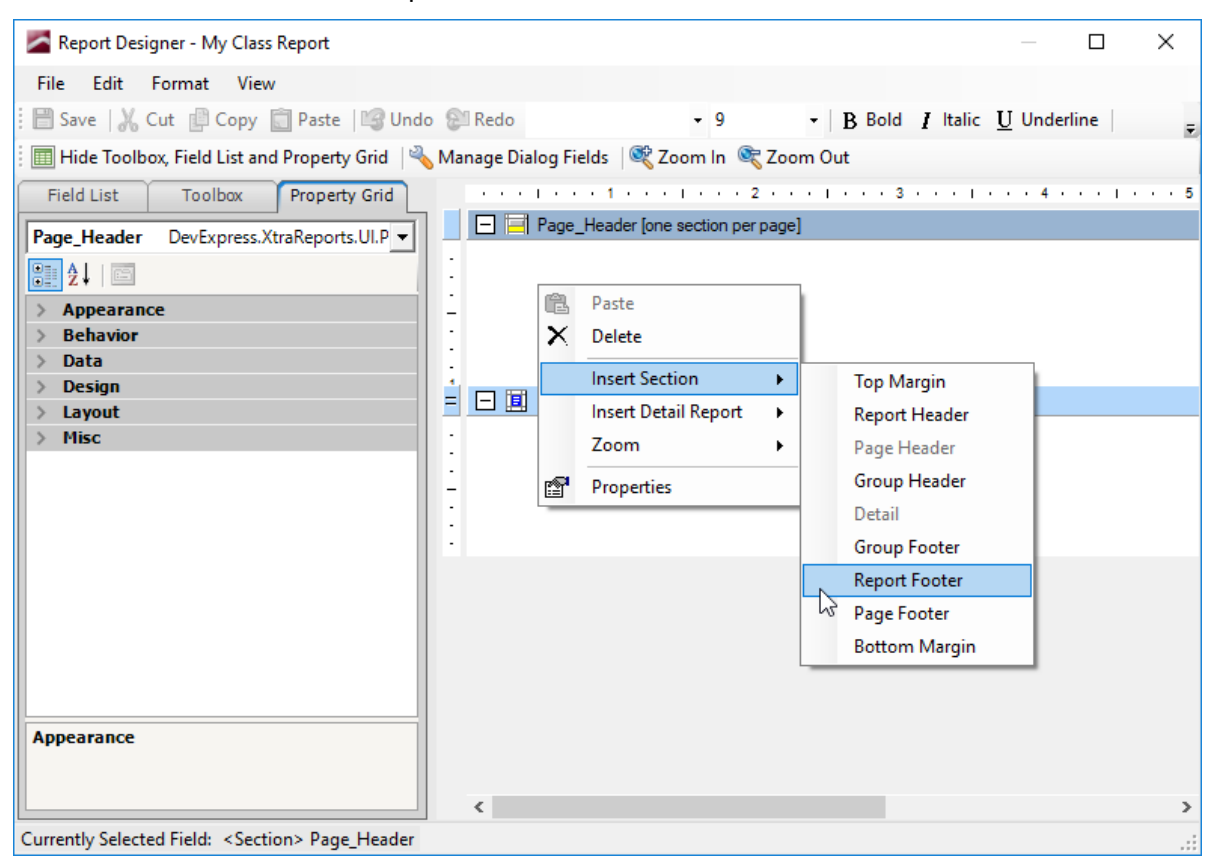

The section is added in its "natural" location.

| 🞽 Report Designer - My Class Report (MODIFIE               | D)*                                | — □ 3                               | ×   |
|------------------------------------------------------------|------------------------------------|-------------------------------------|-----|
| File Edit Format View                                      |                                    |                                     |     |
| 🗄 💾 Save   🔏 Cut 📲 Copy 📋 Paste   崎 Ur                     | do 🚱 Redo 👻 9                      | B Bold I Italic U Underline         | Ŧ   |
| 🔠 Hide Toolbox, Field List and Property Grid 🛛             | 🔧 Manage Dialog Fields 🛛 💐 Zoom Ir | n 🔍 Zoom Out                        |     |
| Field List Toolbox Property Grid                           | Less terms terms term              | . 2                                 | · 5 |
| ParcelMaster_Section_ReportFooter Dev -                    | Page_Header [one section           | n per page]                         |     |
| 2↓   □                                                     | :                                  |                                     |     |
| > Appearance                                               | 1 -                                |                                     |     |
| > Behavior                                                 | :                                  |                                     |     |
| > Data                                                     |                                    |                                     |     |
|                                                            | = 🖃 🖳 ParcelMaster_Section         |                                     |     |
| > Misc                                                     |                                    |                                     |     |
|                                                            | 1 :                                |                                     |     |
|                                                            | -                                  |                                     |     |
|                                                            | :                                  |                                     |     |
|                                                            | ·                                  |                                     |     |
|                                                            | = 🖃 🖃 ParcelMaster_Section_Re      | portFooter [one section per report] |     |
|                                                            |                                    |                                     |     |
|                                                            | :                                  |                                     |     |
|                                                            | -                                  |                                     |     |
|                                                            | :                                  |                                     |     |
|                                                            |                                    |                                     |     |
| Appearance                                                 |                                    |                                     |     |
|                                                            |                                    |                                     |     |
|                                                            | <                                  |                                     | >   |
| Currently Selected Field: <section> ParcelMaster</section> | _Section_ReportFooter              |                                     | :   |

### Resize a Section

In our example, the ParcelMaster\_Section is the Detail section. Fields placed in this section will repeat for every record found. To keep the report from containing too much "white space" between records, we need to shrink this section.

1. Position your cursor on the border between the **ParcelMaster\_Section** (Detail) and **ParcelMaster\_Section\_Report Footer**.

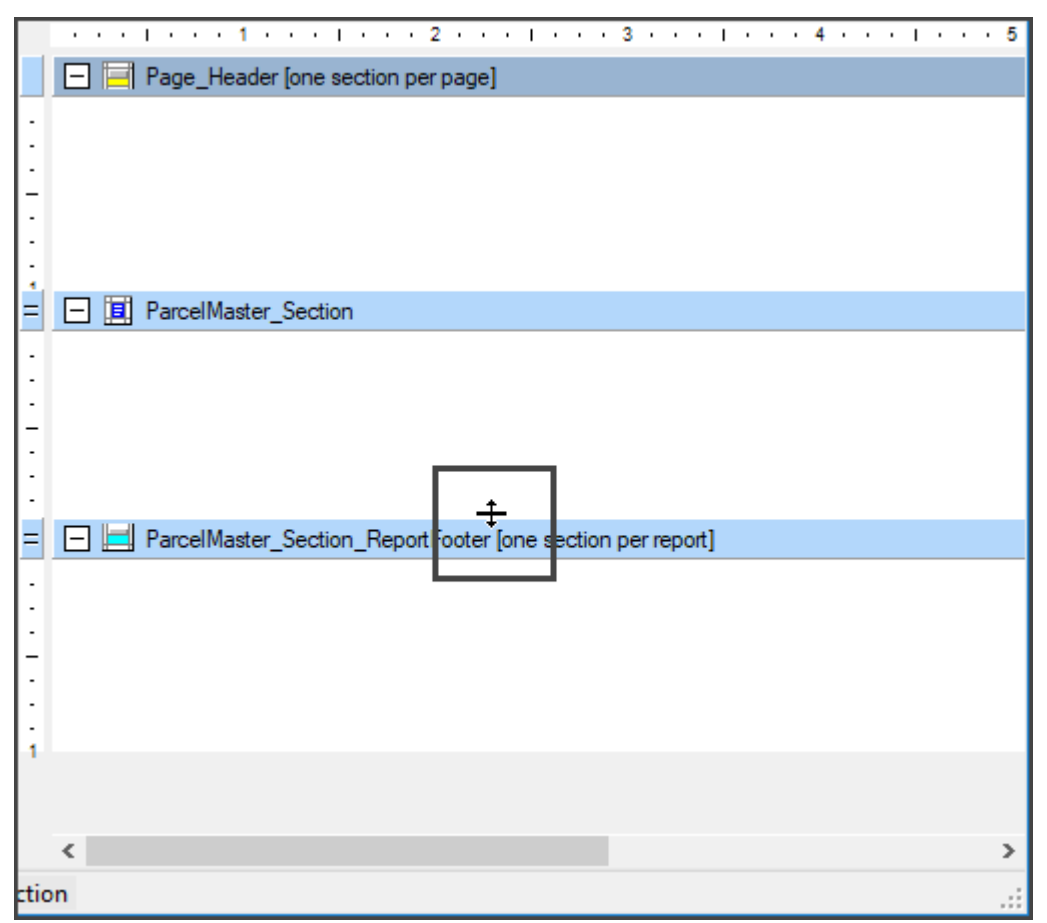

#### Tax. NET: Report Designer

2. Press and hold down your left mouse button and drag your mouse up.

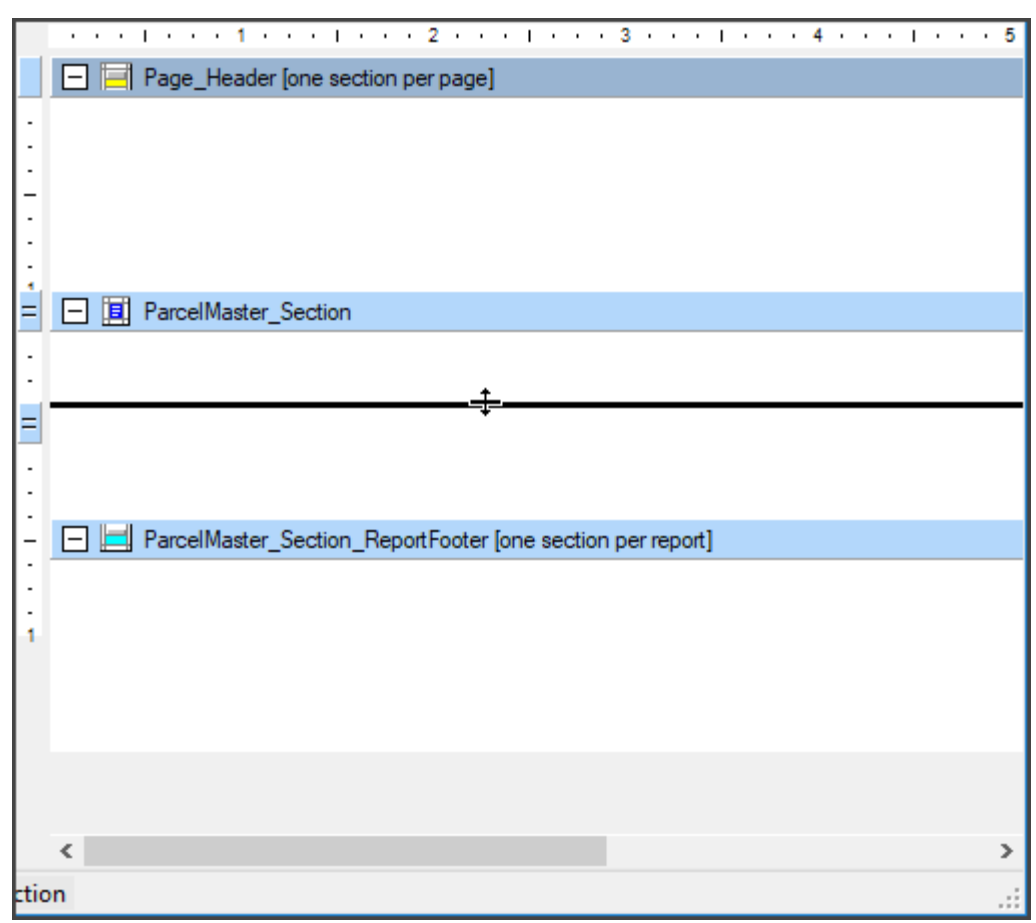

3. Release your mouse button.

|                                                              | 1 • • • 5 |
|--------------------------------------------------------------|-----------|
| Page_Header [one section per page]                           |           |
|                                                              |           |
|                                                              |           |
| -                                                            |           |
|                                                              |           |
|                                                              |           |
| = 🗖 🗐 ParcelMaster Section                                   |           |
|                                                              |           |
|                                                              |           |
| = ParcelMaster_Section_ReportFooter [one section per report] |           |
|                                                              |           |
|                                                              |           |
| -                                                            |           |
| •                                                            |           |
|                                                              |           |
| 1                                                            |           |
|                                                              |           |
|                                                              |           |
|                                                              |           |
|                                                              |           |
| <                                                            | >         |
| tion                                                         |           |

If you wish to increase or decrease the depth of the header and/or the footer section (pictured), place your cursor at the bottom of that section and repeat, moving up or down.

|                                                            | 4 1 5 |
|------------------------------------------------------------|-------|
| Page_Header [one section per page]                         |       |
|                                                            |       |
|                                                            |       |
| -                                                          |       |
|                                                            |       |
|                                                            |       |
| = 🖃 🛄 ParcelMaster_Section                                 |       |
|                                                            |       |
|                                                            |       |
| ParcelMaster_Section_ReportFooter [one section per report] |       |
|                                                            |       |
|                                                            |       |
| -                                                          |       |
|                                                            |       |
| ÷ +                                                        |       |
|                                                            |       |
|                                                            |       |
|                                                            |       |
|                                                            |       |
|                                                            |       |
|                                                            | >     |
| ction                                                      |       |

### Add Fields

This lesson will add a label field and a data field, in two different sections. The label field "describes" the data that will appear in the data field.

#### Label Field

1. Click the Toolbox tab.

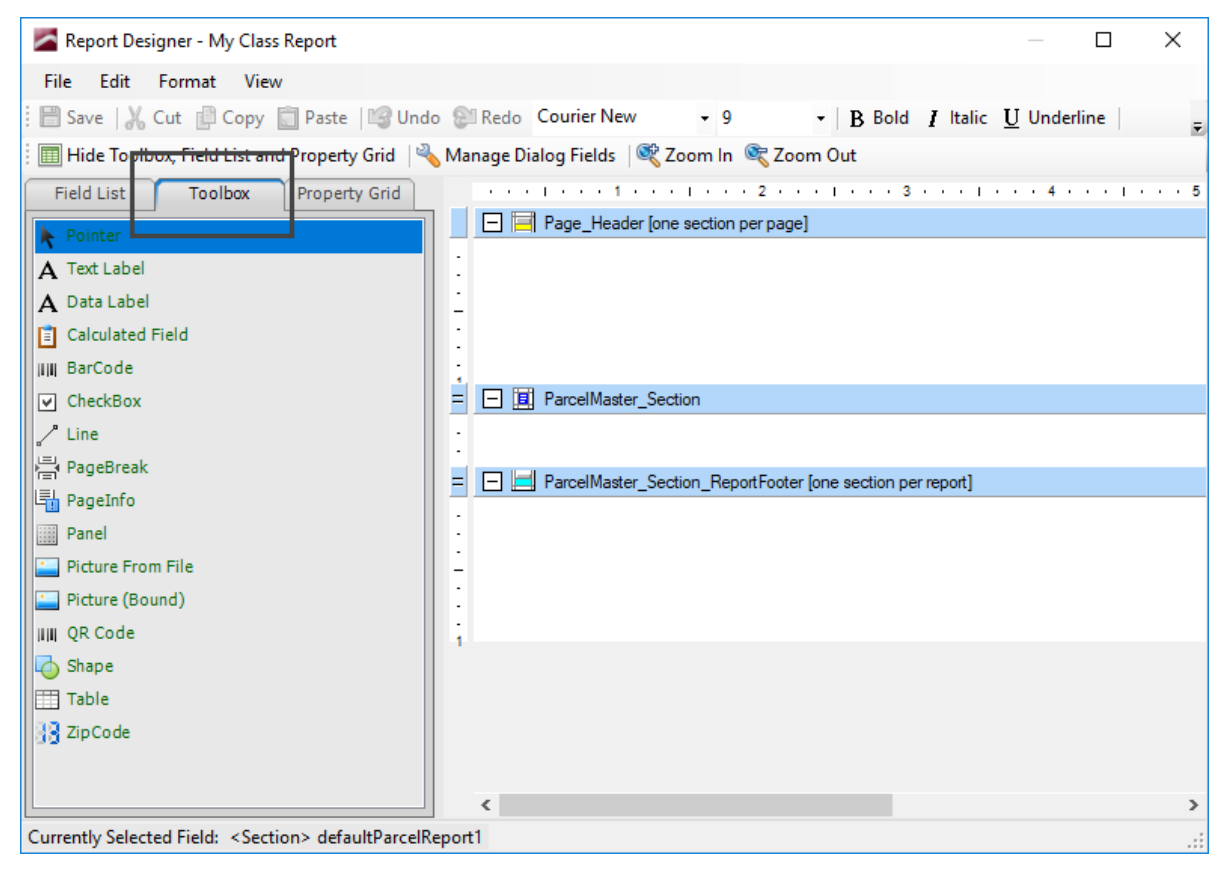

#### Tax. NET: Report Designer

2. Position your cursor on top of Text Label, press and hold down the left mouse button, and drag your cursor to the bottom left of the Page Header.

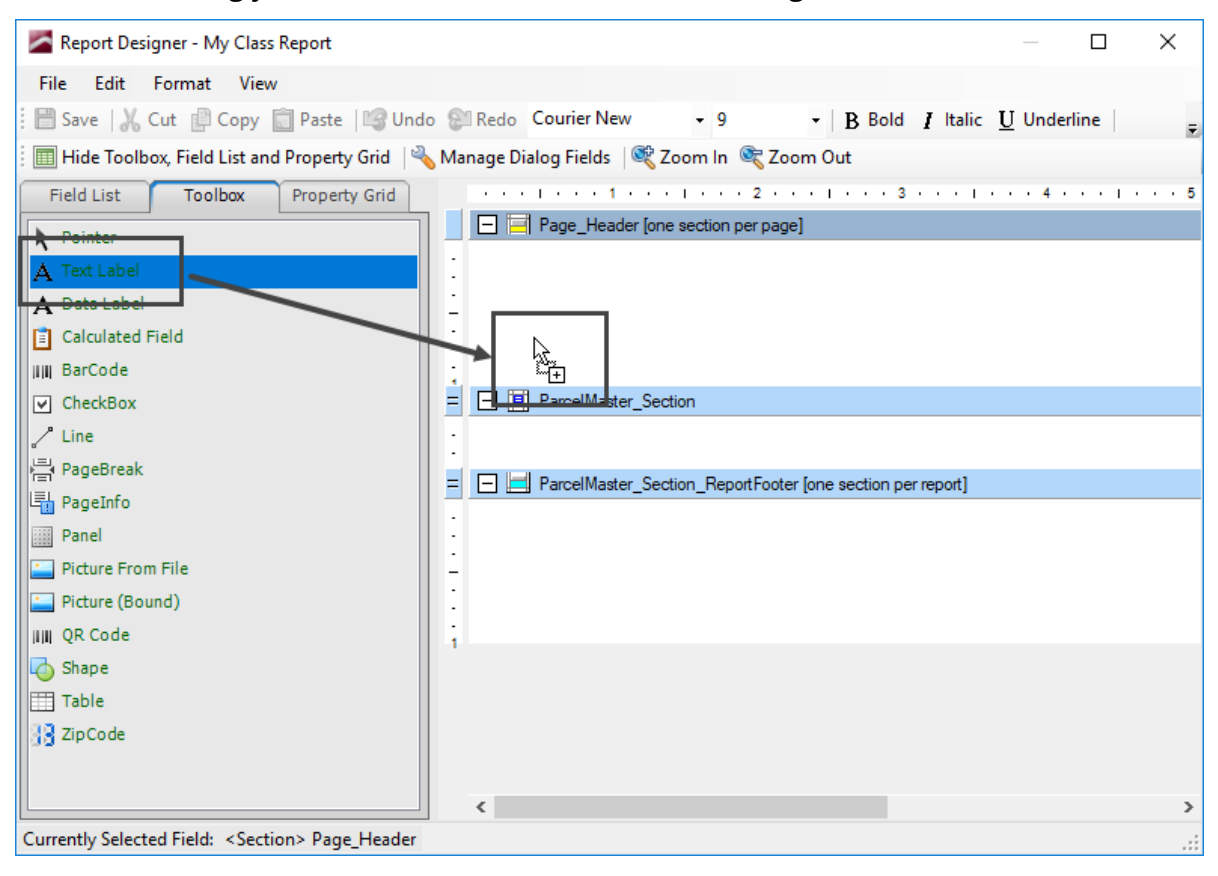

3. Release your mouse button. The label is placed, and defaults to Text Label.

| Report Designer - My Class Report (MODIFIED)       | *                                      | — 🗆 X                         |
|----------------------------------------------------|----------------------------------------|-------------------------------|
| File Edit Format View                              |                                        |                               |
| 🗄 💾 Save   🔏 Cut 🔮 Copy 📄 Paste   🕞 Und            | P Redo Courier New - 9                 | - B Bold I Italic U Underline |
| 🗄 🥅 Hide Toolbox, Field List and Property Grid 🛛 🌂 | Manage Dialog Fields 🛛 💐 Zoom In 🔍 Zoo | m Out                         |
| Field List Toolbox Property Grid                   |                                        | 3 4                           |
| ▶ Pointer                                          | Page_Header [one section per page]     |                               |
| A Text Label                                       | :                                      |                               |
| A Data Label                                       | -                                      |                               |
| Calculated Field                                   | · Dirext Label D                       |                               |
| BarCode                                            |                                        |                               |
| CheckBox                                           | = - II ParcelMaster_Section            |                               |
| Line                                               | :                                      |                               |
| PageBreak                                          | = - ParcelMaster_Section_ReportFooter  | [one section per report]      |
|                                                    |                                        |                               |
| Parter Prom File                                   |                                        |                               |
| Picture (Bound)                                    |                                        |                               |
| IIII QR Code                                       |                                        |                               |
| G Shape                                            |                                        |                               |
| Table                                              |                                        |                               |
| 🔢 ZipCode                                          |                                        |                               |
|                                                    |                                        |                               |
|                                                    | <                                      | >                             |
| Currently Selected Field: Text Label               |                                        |                               |

#### Tax. NET: Report Designer

4. While the field is "selected" (surrounded by a border and handles), type Parcel Number. Do not press Enter.

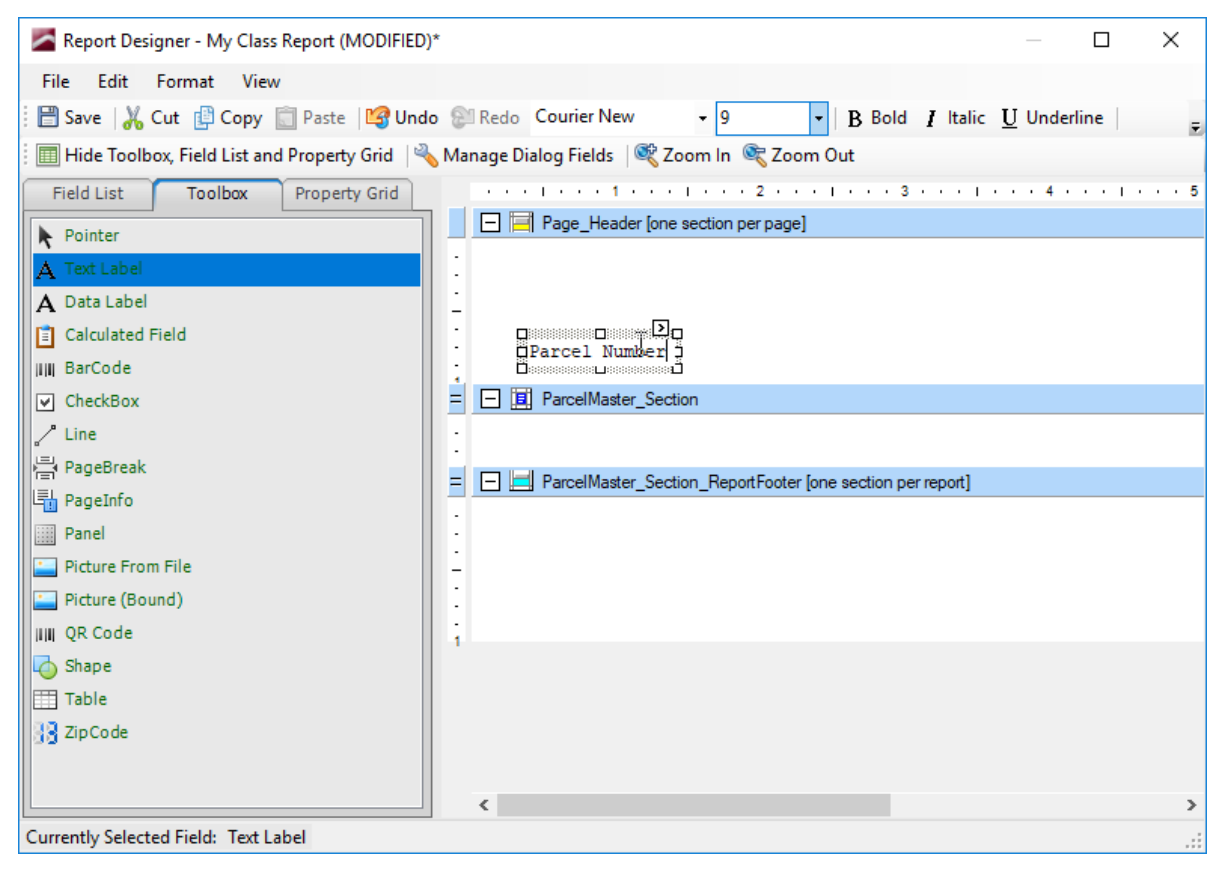

5. Click an area outside of the selection box to "place" the label field.

| Report Designer - My Class Report (MODIFIED               | *                                                          | — 🗆 X             |
|-----------------------------------------------------------|------------------------------------------------------------|-------------------|
| File Edit Format View                                     |                                                            |                   |
| 🗄 💾 Save   🔏 Cut 📳 Copy 📋 Paste   🍄 Und                   | o 🕾 Redo Courier New 🗸 9 🗸 B Bold I                        | Italic UUnderline |
| 🗄 🥅 Hide Toolbox, Field List and Property Grid 🛛 🏼        | 💊 Manage Dialog Fields 🛛 💐 Zoom In 🛭 💐 Zoom Out            |                   |
| Field List Toolbox Property Grid                          |                                                            | 4 5               |
| ▶ Pointer                                                 | Page_Header [one section per page]                         |                   |
| A Text Label                                              |                                                            |                   |
| A Data Label                                              | -                                                          |                   |
| 📋 Calculated Field                                        | · · · · · · · · · · · · · · · · · · ·                      |                   |
| IIIII BarCode                                             |                                                            |                   |
| V CheckBox                                                | = 🖃 🧾 ParcelMaster_Section                                 |                   |
| ∠ <sup>≁</sup> Line                                       |                                                            |                   |
| PageBreak                                                 | = - HarcelMaster_Section_ReportFooter [one section per rep | ort]              |
| PageInfo                                                  |                                                            |                   |
| Panel                                                     |                                                            |                   |
| Picture From File                                         |                                                            |                   |
| Picture (Bound)                                           |                                                            |                   |
| A Shape                                                   | 1                                                          |                   |
| Table                                                     |                                                            |                   |
| ZipCode                                                   |                                                            |                   |
|                                                           |                                                            |                   |
|                                                           | <                                                          | >                 |
| Currently Selected Field: <section> Page Header</section> |                                                            | :                 |

Your screen may resemble the screen shot above, where we can't see the entire word, "Number." Resizing a field will be covered shortly.

#### Data Field

1. Click the Field List tab.

| Report Designer - My Class Report (MODIFIED)*                                                                                                    | —       |         | ×     |
|----------------------------------------------------------------------------------------------------|---------|---------|-------|
| File Edit Format View                                                                                                    |         |         |       |
| 🗄 🗃 Save   🔏 Cut 📳 Copy 📋 Paste   😭 Undo 😒 Redo 🛛 Courier New 🔹 9 🔹   B Bold 🛽 Italic                                                                    | U Under | line    | Ŧ     |
| 🔚 Hide Toolbox, Field List and Property Grid 🛛 🔌 Manage Dialog Fields 🖉 Zoom In 🔍 Zoom Out                                                               |         |         |       |
| Field List Toolbox Property Grid                                                                                                    | • • 4 • | • • • • | · · 5 |
| Search:                                                                                                    |         |         |       |
| Report Fields     Benort Fields     Benort Fields     Benort FieldsAddTable     Benort FieldsAddTable     Benort Field Stable     Benort Field Favorites |         |         |       |
| E → Dialog Fields                                                                                                    |         |         |       |
| = _ ParcelMaster_Section_ReportFooter [one section per report]                                                                                           |         |         |       |
| Selected Field Information:                                                                                                    |         |         |       |
|                                                                                                    |         |         | >     |
| Currently Selected Field: <section> Page Header</section>                                                                                                |         |         | .:    |

2. We want to add the data field that will bring in the parcel number. We can expand the ParcelMaster list beneath Report Fields and scroll until we find it, or we can search for it.
Position your cursor in the Search box and type **parceln**. As each character is typed, the intelligent search features kicks in and tries to find matching fields.

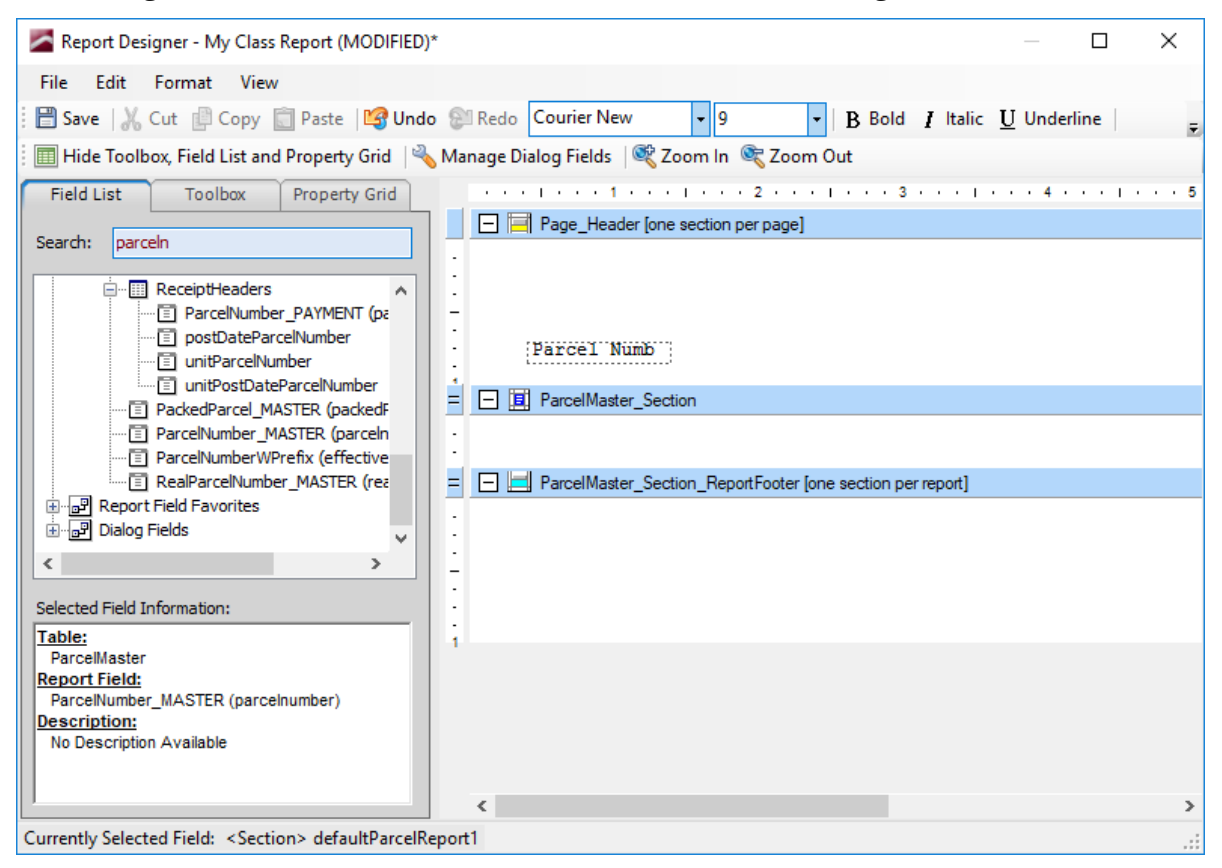

3. Position your cursor on top of ParcelNumber\_MASTER, press and hold down the left mouse button, and drag your cursor to the Detail section, below the location of the label field from the last exercise.

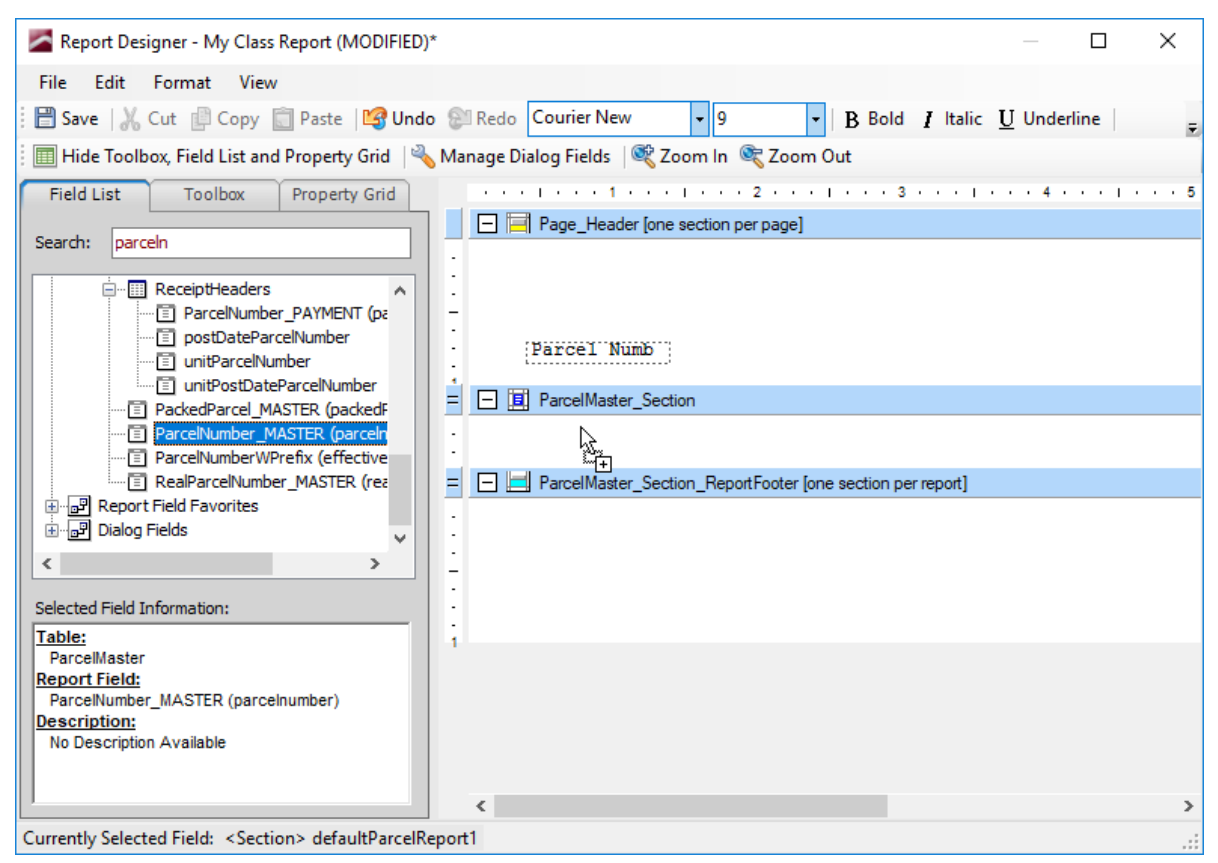

4. Release your mouse button and click an area outside the selection box to place the data field.

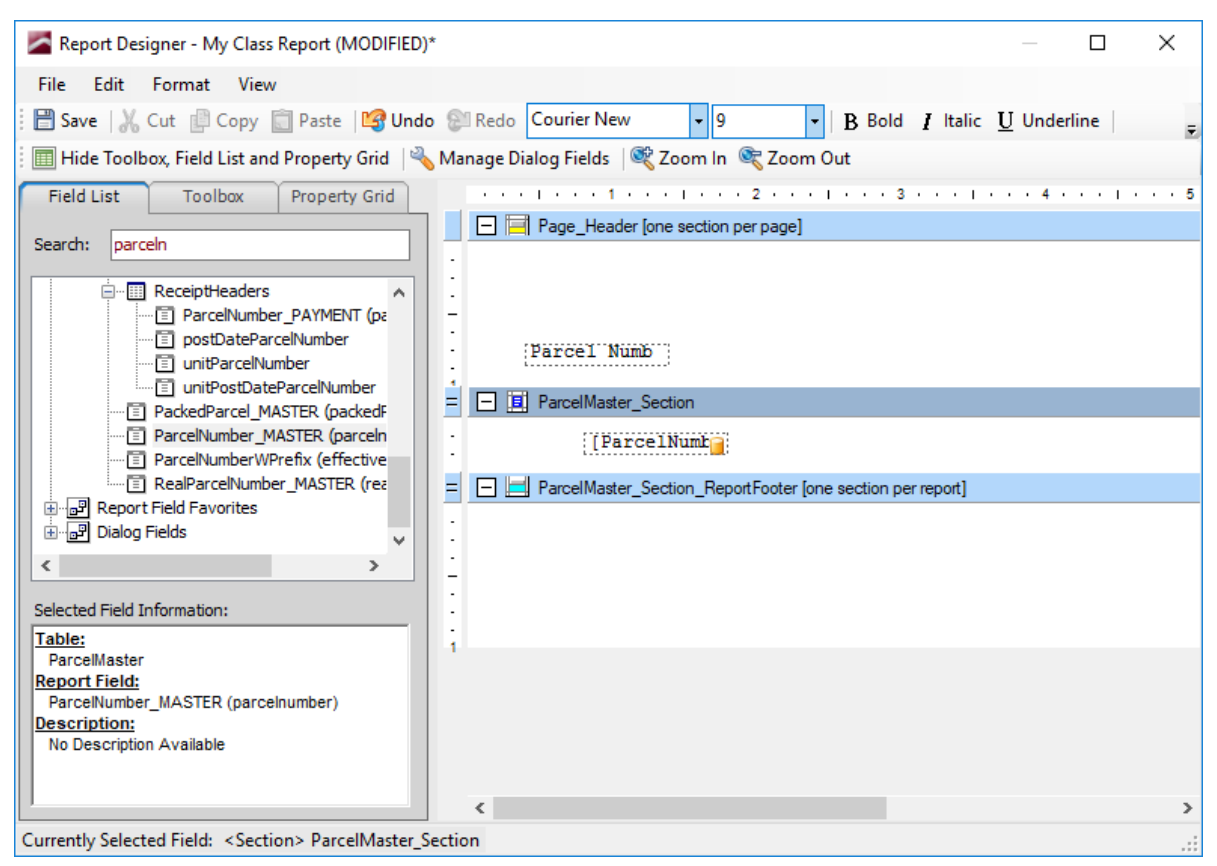

Your screen may resemble the screen shot above, where the alignment of the label field and the data field is off. Aligning fields will be covered shortly.

# Resize a Field (Stretch; Shrink)

The Parcel Number label field from our last lesson is too small to accommodate the visibility of all letters.

1. Click on top of the Parcel Number label field. Notice the handles that surround it.

| •             |                                                            |
|---------------|------------------------------------------------------------|
| · · · · · · · | Parcel Numb                                                |
| =             | ParcelMaster_Section                                       |
|               | [ParcelNumb]                                               |
| =             | ParcelMaster_Section_ReportFooter [one section per report] |
|               |                                                            |

2. Position your cursor over the handle that appears along the right side of the selection box.

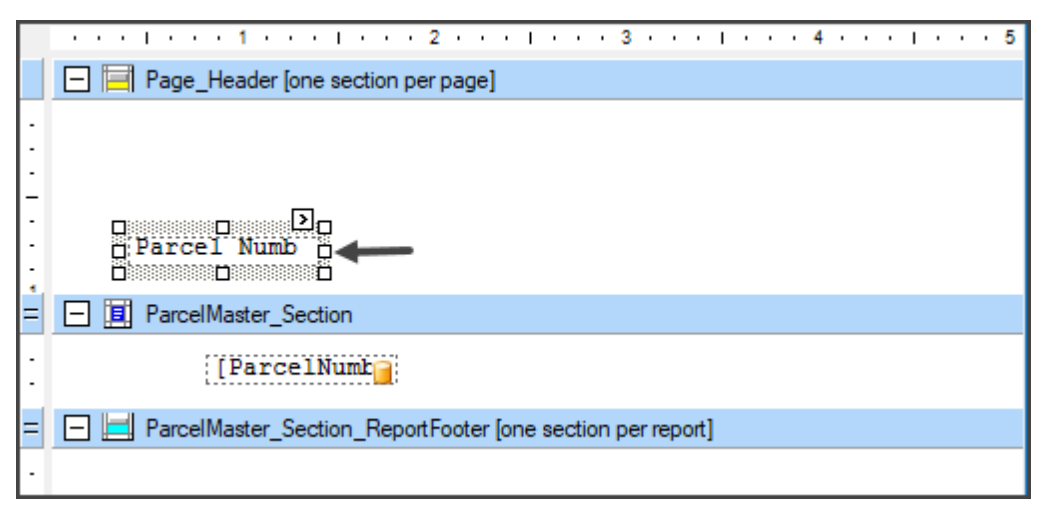

3. Press and hold the left mouse button and drag your cursor to the right.

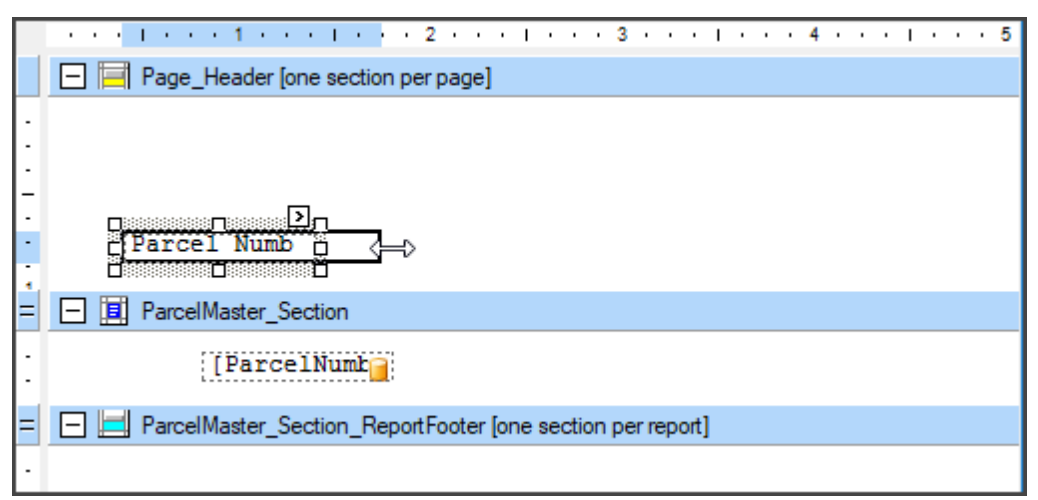

4. Release the mouse button.

|   | Page_Header [one section per page]                         |
|---|------------------------------------------------------------|
| • |                                                            |
| : |                                                            |
| - |                                                            |
| • | D<br>Brancel Number (A)<br>D<br>D<br>D                     |
| = | ParcelMaster_Section                                       |
| • | [ParcelNumb]                                               |
| = | ParcelMaster_Section_ReportFooter [one section per report] |
| • |                                                            |

5. Repeat for the data field.

|   | Page_Header [one section per page]                         |
|---|------------------------------------------------------------|
| • |                                                            |
| : |                                                            |
| - |                                                            |
| • | Parcel Number                                              |
| = | ParcelMaster_Section                                       |
| ÷ | □<br>□ [ParcelNumber MASTER]<br>□                          |
| = | ParcelMaster_Section_ReportFooter [one section per report] |
| • |                                                            |

# Add an Object (Line; Shape; Picture; etc.)

This lesson adds a line to the Page Header, to make the label fields that get placed there "pop" as headings.

1. Click the Toolbox tab.

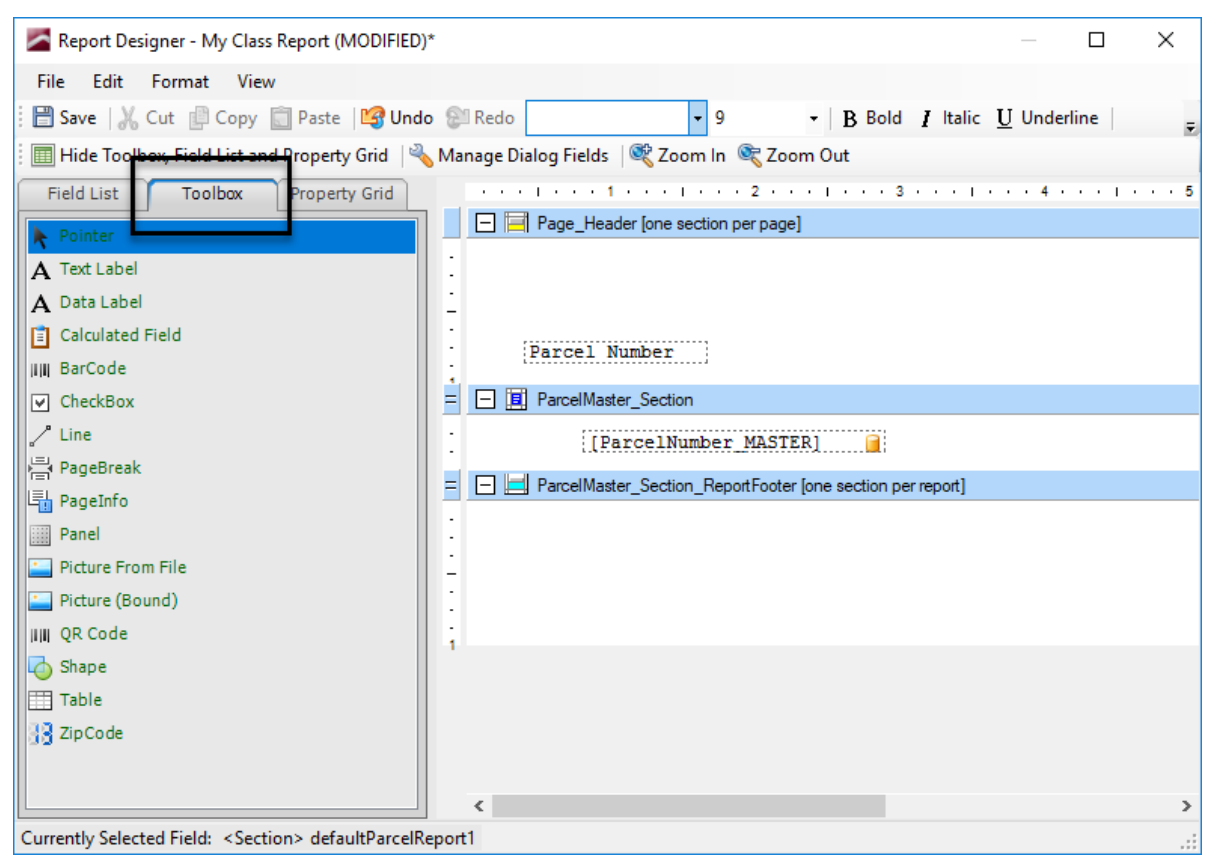

2. Position your cursor on top of Line, press and hold down the left mouse button, and drag your cursor to a location beneath the Parcel Number label field in the Page Header.

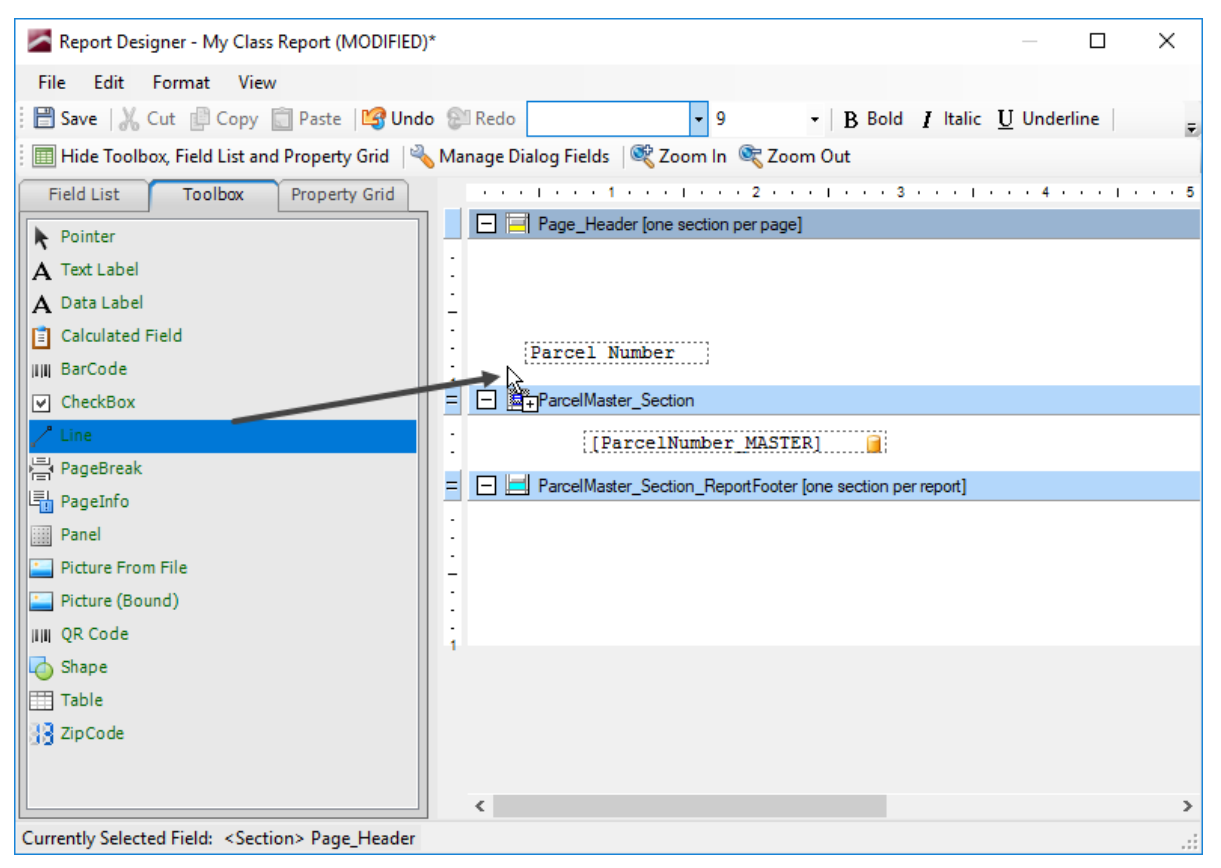

3. Release your mouse button. The line is placed.

| Aeport Designer - My Class Report (MODIFIED)*                                                                                         | _                     |      | ×     |
|----------------------------------------------------------------------------------------------------|-----------------------|------|-------|
| File Edit Format View                                                                                                    |                       |      |       |
| 🖥 Save   🔏 Cut 📳 Copy 💼 Paste   🎯 Undo 🛞 Redo 🔹 🔹 9 🔹   B Bold 🛽 Italic                                                               | $\underline{U}$ Under | line | Ŧ     |
| 🗐 Hide Toolbox, Field List and Property Grid 🛛 🖏 Manage Dialog Fields 🛛 🍭 Zoom In 🔍 Zoom Out                                          |                       |      |       |
| Field List         Toolbox         Property Grid         •••••         1•••••         2•••••         ••••         3•••••         •••• | 4 .                   |      | · · 5 |
| Pointer                                                                                                    |                       |      |       |
| A Text Label                                                                                                    |                       |      |       |
| A Data Label                                                                                                    |                       |      |       |
| Calculated Field                                                                                                    |                       |      |       |
|                                                                                                    |                       |      |       |
| CheckBox                                                                                                    |                       |      |       |
| [ParcelNumber MASTER]                                                                                                    |                       |      |       |
| PageBreak                                                                                                    |                       |      |       |
|                                                                                                    |                       |      |       |
| Picture From File                                                                                                    |                       |      |       |
| Picture (Bound)                                                                                                    |                       |      |       |
| IIIII QR Code                                                                                                    |                       |      |       |
| of Shape                                                                                                    |                       |      |       |
| III Table                                                                                                    |                       |      |       |
| ZipCode                                                                                                    |                       |      |       |
|                                                                                                    |                       |      |       |
| <                                                                                                    |                       |      | >     |
| Currently Selected Field: [Unbound]                                                                                                   |                       |      |       |

We can increase the length of the line by way of the handle, like we did for the label and data fields, or we can use the Property Grid tab. This will be covered shortly.

# Align Fields

We now have three fields (two fields and one object; but for these purposes, we'll just use the term "fields") on our report, none of which are aligned along the same axis.

1. You should still be on the Toolbox tab. Click on Pointer.

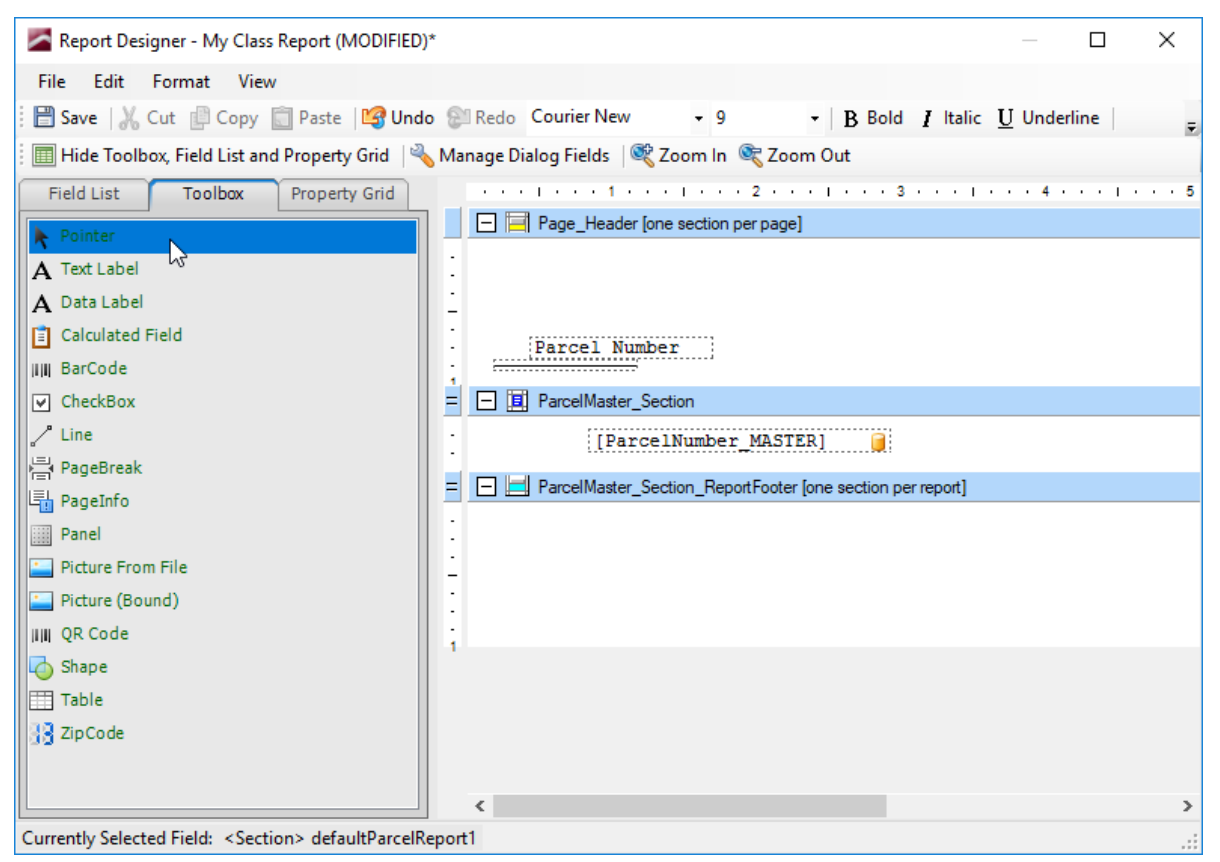

2. Position your cursor above the Parcel Number label field, press and hold down the left mouse button, and drag your mouse down through all three fields.

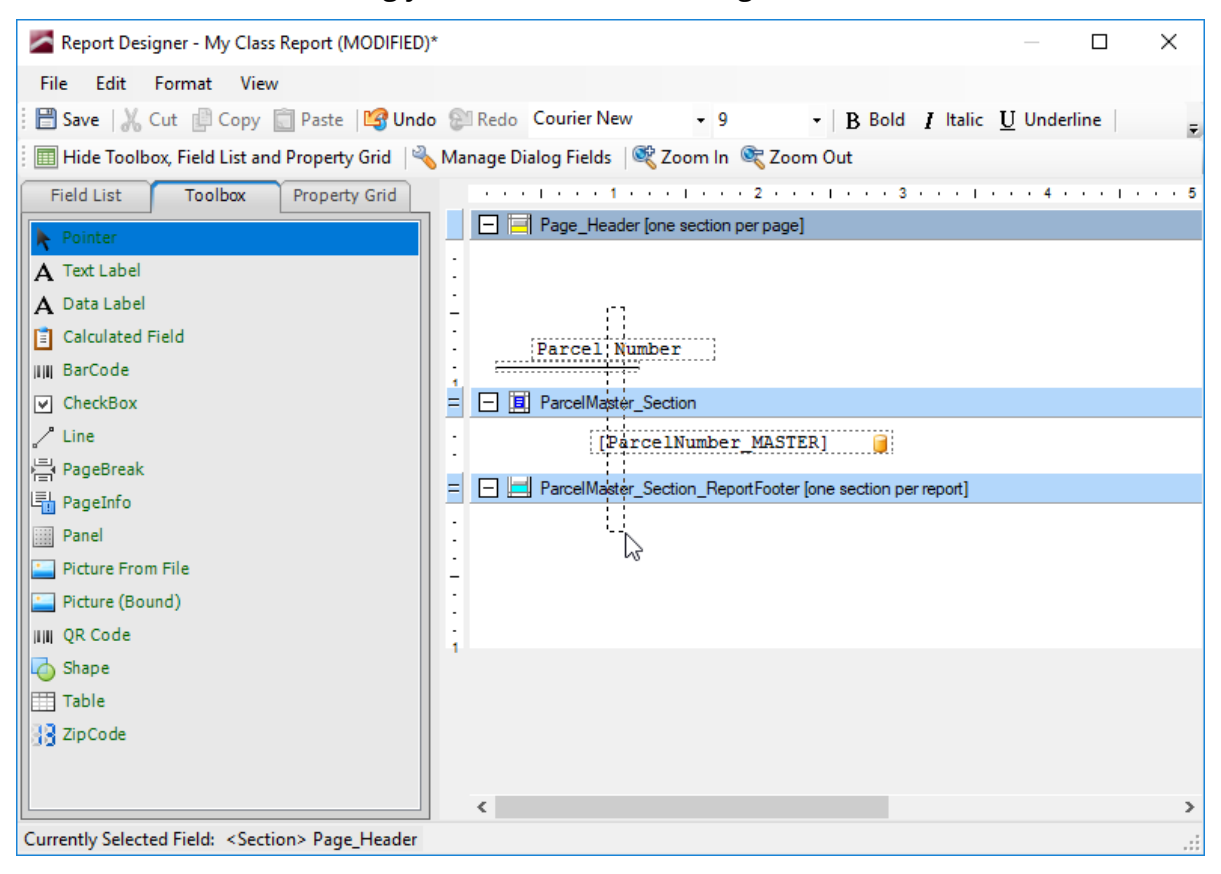

3. Release your mouse button. All three fields are selected.

| Report Designer - My Class Report (MODIFIED    | )*                                                           |  |  |  |  |
|------------------------------------------------|--------------------------------------------------------------|--|--|--|--|
| File Edit Format View                          |                                                              |  |  |  |  |
| 🗄 💾 Save   🔏 Cut 🔮 Copy 💼 Paste   🕞 Und        | o 💱 Redo Courier New 🔹 9 🔹   B Bold I Italic U Underline     |  |  |  |  |
| 📰 Hide Toolbox, Field List and Property Grid 🛛 | 💊 Manage Dialog Fields 🛛 💐 Zoom In 🔍 Zoom Out                |  |  |  |  |
| Field List Toolbox Property Grid               |                                                              |  |  |  |  |
| Pointer                                        | Page_Header [one section per page]                           |  |  |  |  |
| A Text Label                                   | •                                                            |  |  |  |  |
| A Data Label                                   | ·<br>-                                                       |  |  |  |  |
| Calculated Field                               | · D D D D D D D D D D D D D D D D D D D                      |  |  |  |  |
| BarCode                                        |                                                              |  |  |  |  |
| CheckBox                                       |                                                              |  |  |  |  |
| Line                                           | [ParcelNumber MASTER]                                        |  |  |  |  |
|                                                | = ParcelMaster_Section_ReportFooter [one section per report] |  |  |  |  |
| Panel                                          | •                                                            |  |  |  |  |
| Picture From File                              |                                                              |  |  |  |  |
| Picture (Bound)                                | •                                                            |  |  |  |  |
| IIIII QR Code                                  |                                                              |  |  |  |  |
| 崎 Shape                                        |                                                              |  |  |  |  |
| III Table                                      |                                                              |  |  |  |  |
| 33 ZipCode                                     |                                                              |  |  |  |  |
|                                                |                                                              |  |  |  |  |
| Converte Sala da Fielda - (Multiple)           | > <                                                          |  |  |  |  |
| currently selected rield: Kindilipies          |                                                              |  |  |  |  |

4. Go to Format>Align and select Lefts.

| Zar Report Designer - My Class Report (MODIFIED)* - 🗆 🗙 |                    |          |                     |                       |                                    |                      |                  |
|---------------------------------------------------------|--------------------|----------|---------------------|-----------------------|------------------------------------|----------------------|------------------|
| File Edit Format View                                   |                    |          |                     |                       |                                    |                      |                  |
| 🗄 🗄 Save 🛛 👗                                            | Foreground Color   | hd       | do 🕲 Redo Courie    | New - 9               | - B Bold I Italio                  | : <u>U</u> Underline | Ŧ                |
| 🔄 🔟 Hide Tool                                           | Background Color   | 2        | 💊 Manage Dialog Fie | ds 🛛 💐 Zoom In        | 💐 Zoom Out                         |                      |                  |
| Field List                                              | Font               | •        | the end of the end  |                       | . 2                                | 4                    | L + + + <b>5</b> |
| ▶ Pointer                                               | Justify            | <u> </u> | Page_               | leader [one section p | per page]                          |                      |                  |
| A Text Label                                            | Align              | •        | Lefts               |                       |                                    |                      |                  |
| A Data Labe                                             | Make Same Size     | •        | Centers 😼           |                       |                                    |                      |                  |
| 📋 Calculated                                            | Horizontal Spacing | •        | Rights              | l Number D            |                                    |                      |                  |
| BarCode                                                 | Vertical Spacing   | •        | Tops                |                       |                                    |                      |                  |
| CheckBox                                                | Center in Form     | •        | Middles             | laster_Section        |                                    |                      |                  |
| Line                                                    | Order              | •        | Bottoms             | [ParcelNumber         | MASTER]                            |                      |                  |
| PageBreak                                               | Penert Dage Laveut | <u> </u> | To Grid             | laster_Section_Repo   | ortFooter [one section per report] |                      |                  |
| Panel                                                   | Report Page Layout | -1       | ·                   |                       |                                    |                      |                  |
| Picture From                                            | n File             |          |                     |                       |                                    |                      |                  |
| Picture (Bou                                            | ind)               |          | -                   |                       |                                    |                      |                  |
| IIII QR Code                                            |                    |          |                     |                       |                                    |                      |                  |
| 🔁 Shape                                                 | 1 Shape            |          |                     |                       |                                    |                      |                  |
| Table                                                   |                    |          |                     |                       |                                    |                      |                  |
| 🔡 ZipCode                                               |                    |          |                     |                       |                                    |                      |                  |
|                                                         |                    |          |                     |                       |                                    |                      |                  |
|                                                         |                    |          |                     |                       |                                    |                      |                  |
| Currently Selected Field: <multiple></multiple>         |                    |          |                     |                       |                                    |                      |                  |

## The fields are aligned.

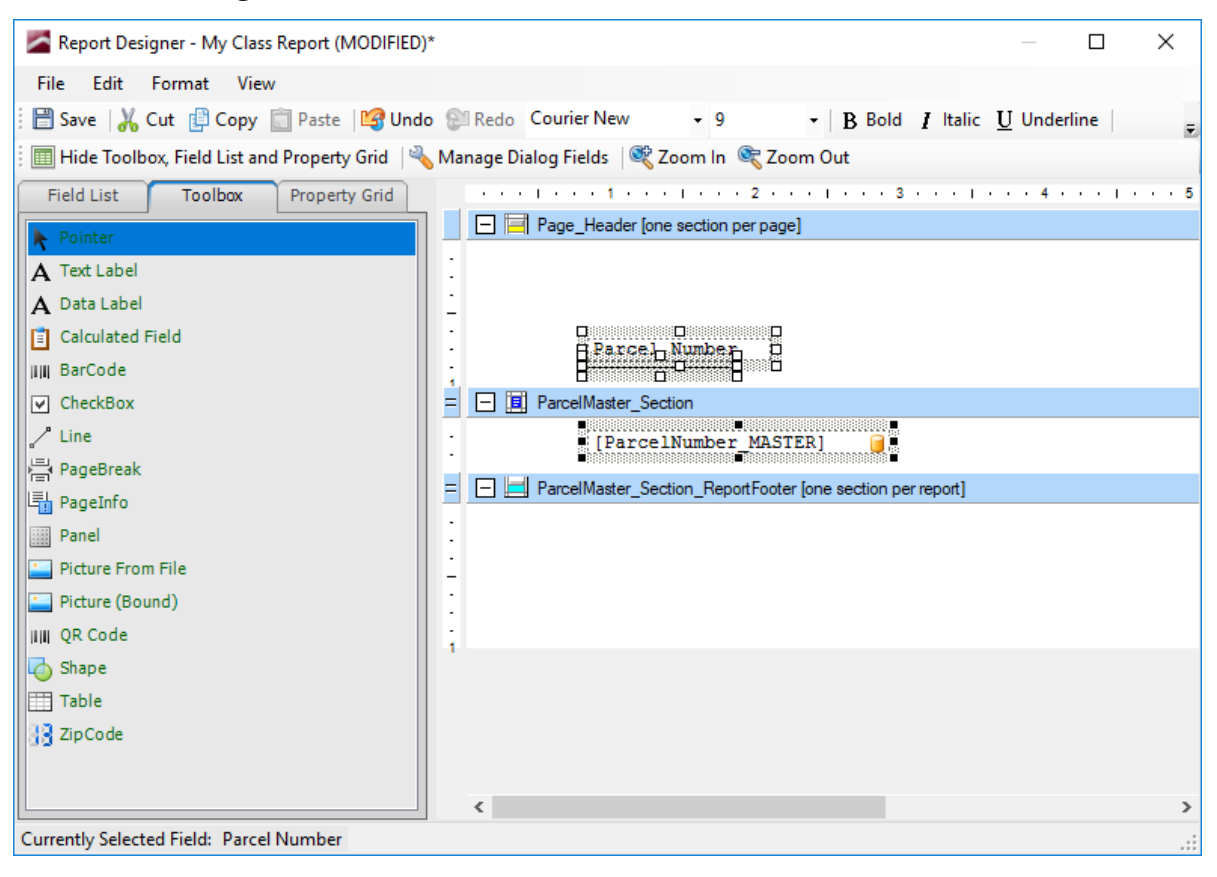

# Move Fields

This lesson takes the three fields from the previous lesson and moves them to the left.

1. You should still be on the Toolbox tab, and Pointer should still be the active tool.

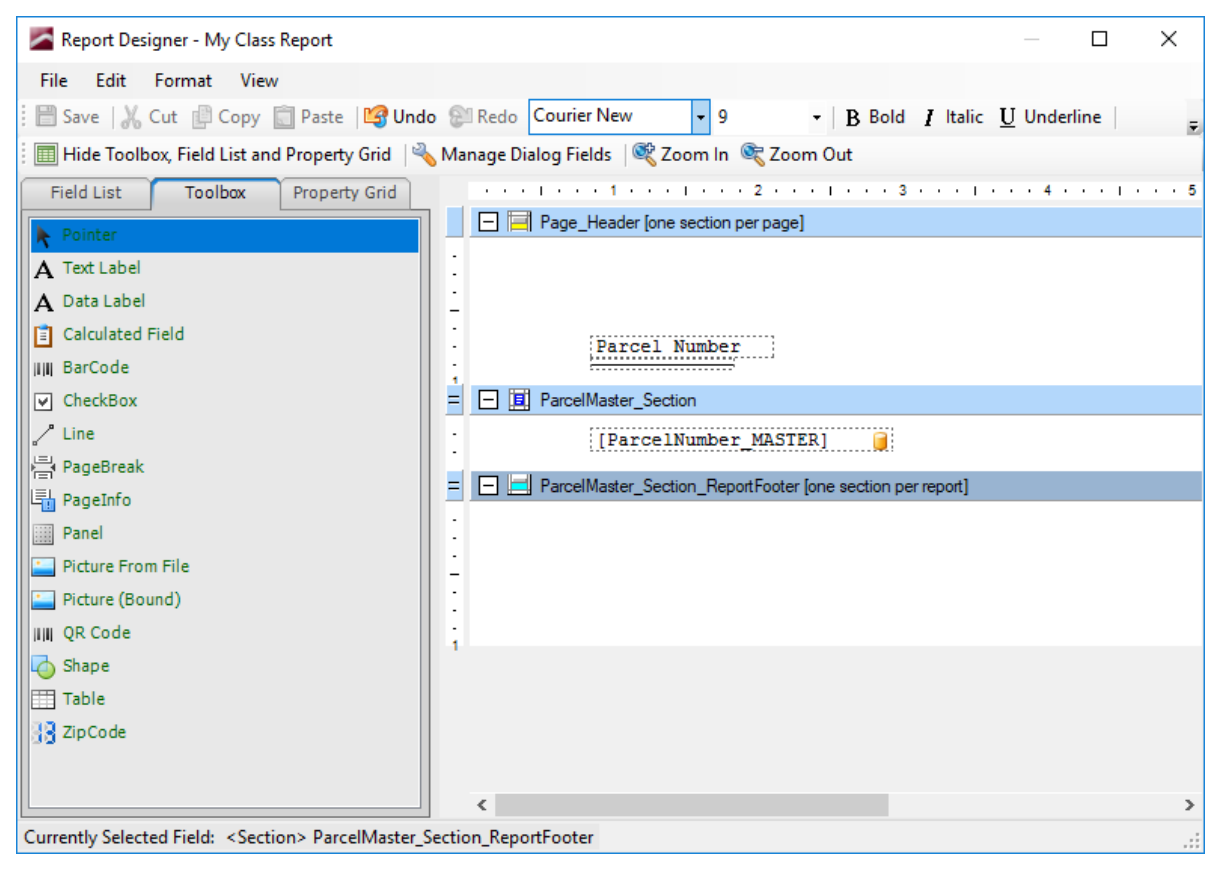

2. Repeat the selection method shown in the previous lesson.

| Keport Designer - My Class Report                                                                                                    |         |      | ×     |
|----------------------------------------------------------------------------------------------------|---------|------|-------|
| File Edit Format View                                                                                                    |         |      |       |
| 🗄 🖹 Save   🔏 Cut 📳 Copy 📋 Paste   🕞 Undo 🕼 Redo Courier New 🔹 9 🔹   B Bold 🛽 Italic                                                             | U Under | line | Ŧ     |
| 🗄 🥅 Hide Toolbox, Field List and Property Grid 🛛 🔌 Manage Dialog Fields 🛛 💐 Zoom In 🔍 Zoom Out                                                  |         |      |       |
| Field List         Toolbox         Property Grid         •••••         1••••         1••••         2••••         1••••         3••••         1• | • • 4 • |      | + + 5 |
| Pointer                                                                                                    |         |      |       |
| A Text Label                                                                                                    |         |      |       |
| A Data Label                                                                                                    |         |      |       |
| Calculated Field Parcel Number                                                                                                    |         |      |       |
| IIII BarCode                                                                                                    |         |      |       |
|                                                                                                    |         |      |       |
| ParcelNumber_MASTER]                                                                                                    |         |      |       |
| = PageInfo                                                                                                    |         |      |       |
| Panel                                                                                                    |         |      |       |
| Picture From File                                                                                                    |         |      |       |
| Picture (Bound)                                                                                                    |         |      |       |
| IIII QR Code                                                                                                    |         |      |       |
| Shape                                                                                                    |         |      |       |
| Table                                                                                                    |         |      |       |
|                                                                                                    |         |      |       |
|                                                                                                    |         |      | ,     |
| Currently Selected Field: <section> Page_Header</section>                                                                                       |         |      |       |

3. You can either press and hold your left mouse button on any of the fields and click/drag, or use your keyboard's arrow keys. Regardless of your chosen method, move the fields to the left.

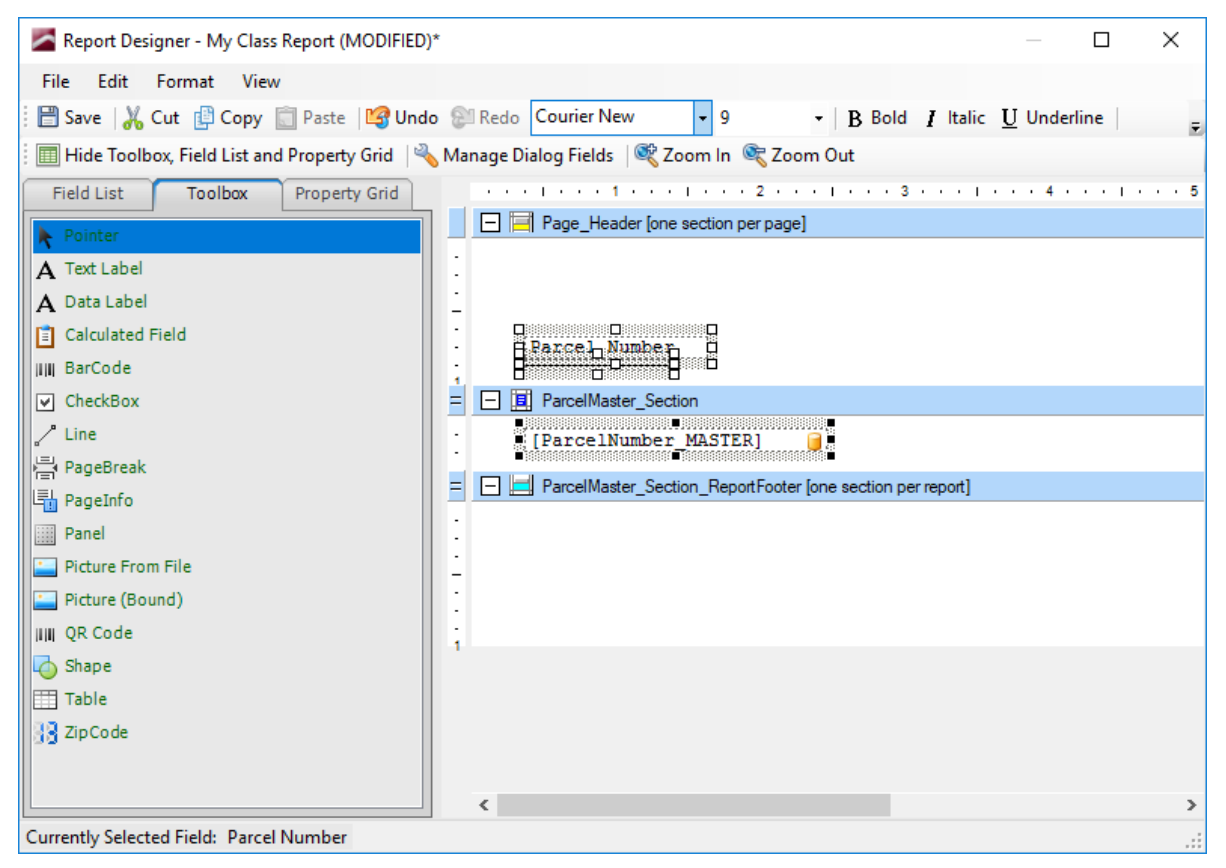

4. Click outside any of them to remove the selection. Move the line object a little further left, using whichever method you're comfortable with.

| 🖀 Report Designer - My Class Report (MODIFIED)* – 🗆 🗙                                                                              |  |  |  |  |
|----------------------------------------------------------------------------------------------------|--|--|--|--|
| File Edit Format View                                                                                                    |  |  |  |  |
| 🖹 Save 🛛 🔏 Cut 📳 Copy 📄 Paste 🖓 Undo 😂 Redo 🛛 Courier New 🔹 9 🔹 🖪 Bold 🖌 Italic 💆 Underline 🔤                                      |  |  |  |  |
| 🥅 Hide Toolbox, Field List and Property Grid 🛛 🔧 Manage Dialog Fields 🖉 Zoom In 🔍 Zoom Out                                         |  |  |  |  |
| Field List         Toolbox         Property Grid         • • • • 1 • • • 1 • • • 2 • • • 1 • • • 3 • • • 1 • • • 4 • • • 1 • • • 5 |  |  |  |  |
| Pointer                                                                                                    |  |  |  |  |
| A Text Label                                                                                                    |  |  |  |  |
| A Data Label                                                                                                    |  |  |  |  |
| Calculated Field                                                                                                    |  |  |  |  |
| IIII BarCode                                                                                                    |  |  |  |  |
| CheckBox     E ParcelMaster_Section                                                                                                |  |  |  |  |
| Line [ParcelNumber_MASTER]                                                                                                    |  |  |  |  |
| PageBreak                                                                                                    |  |  |  |  |
|                                                                                                    |  |  |  |  |
| Picture From File                                                                                                    |  |  |  |  |
| Picture (Bound)                                                                                                    |  |  |  |  |
| IIII QR Code                                                                                                    |  |  |  |  |
| Shape                                                                                                    |  |  |  |  |
| Table                                                                                                    |  |  |  |  |
| J ZipCode                                                                                                    |  |  |  |  |
|                                                                                                    |  |  |  |  |
|                                                                                                    |  |  |  |  |
| Currently Selected Field: [Unbound]                                                                                                |  |  |  |  |

# Summarize Fields

Numeric fields can be summarized in the footer of a report. In this lesson, we will add two additional data fields (and their accompanying label fields) that will be summarized in the Report Footer.

1. Click the Toolbox tab and add a Text Label called Sum Billed Amt. If necessary, stretch the field to accommodate the letters.

| Za Report Designer - My Class Report (MODIFIED)* -                                                                           | ×     |  |  |  |
|----------------------------------------------------------------------------------------------------|-------|--|--|--|
| File Edit Format View                                                                                                    |       |  |  |  |
| 🗄 🖹 Save   🔏 Cut 📳 Copy 💼 Paste   😭 Undo 😂 Redo Courier New 🔹 9 🔹   B Bold 🛛 Italic U Underline                              | Ŧ     |  |  |  |
| 🗄 🥅 Hide Toolbox, Field List and Property Grid 🛛 👋 Manage Dialog Fields 🛛 💐 Zoom In 🔍 Zoom Out                               |       |  |  |  |
| Field List         Toolbox         Property Grid         • • • • 1 • • • 1 • • • 2 • • • 1 • • • 3 • • • 1 • • • 4 • • • 1 • | · · 5 |  |  |  |
| Pointer                                                                                                    |       |  |  |  |
| A Text Label                                                                                                    |       |  |  |  |
| A Data Label                                                                                                    |       |  |  |  |
| Calculated Field                                                                                                    |       |  |  |  |
| IIII BarCode                                                                                                    |       |  |  |  |
| CheckBox = D II ParcelMaster_Section                                                                                         |       |  |  |  |
| [ParcelNumber_MASTER]                                                                                                    |       |  |  |  |
| PageBreak                                                                                                    |       |  |  |  |
|                                                                                                    |       |  |  |  |
| Parter From File                                                                                                    |       |  |  |  |
| Picture (Bound)                                                                                                    |       |  |  |  |
| IIII QR Code                                                                                                    |       |  |  |  |
| Shape                                                                                                    |       |  |  |  |
| Table                                                                                                    |       |  |  |  |
| 3 ZipCode                                                                                                    |       |  |  |  |
|                                                                                                    |       |  |  |  |
| <                                                                                                    | >     |  |  |  |
| Currently Selected Field: <section> Page_Header:</section>                                                                   |       |  |  |  |

2. Add another label field for Win Billed Amt. You can either repeat the action from step 1, or copy/paste the label from step 1 (used in this example).

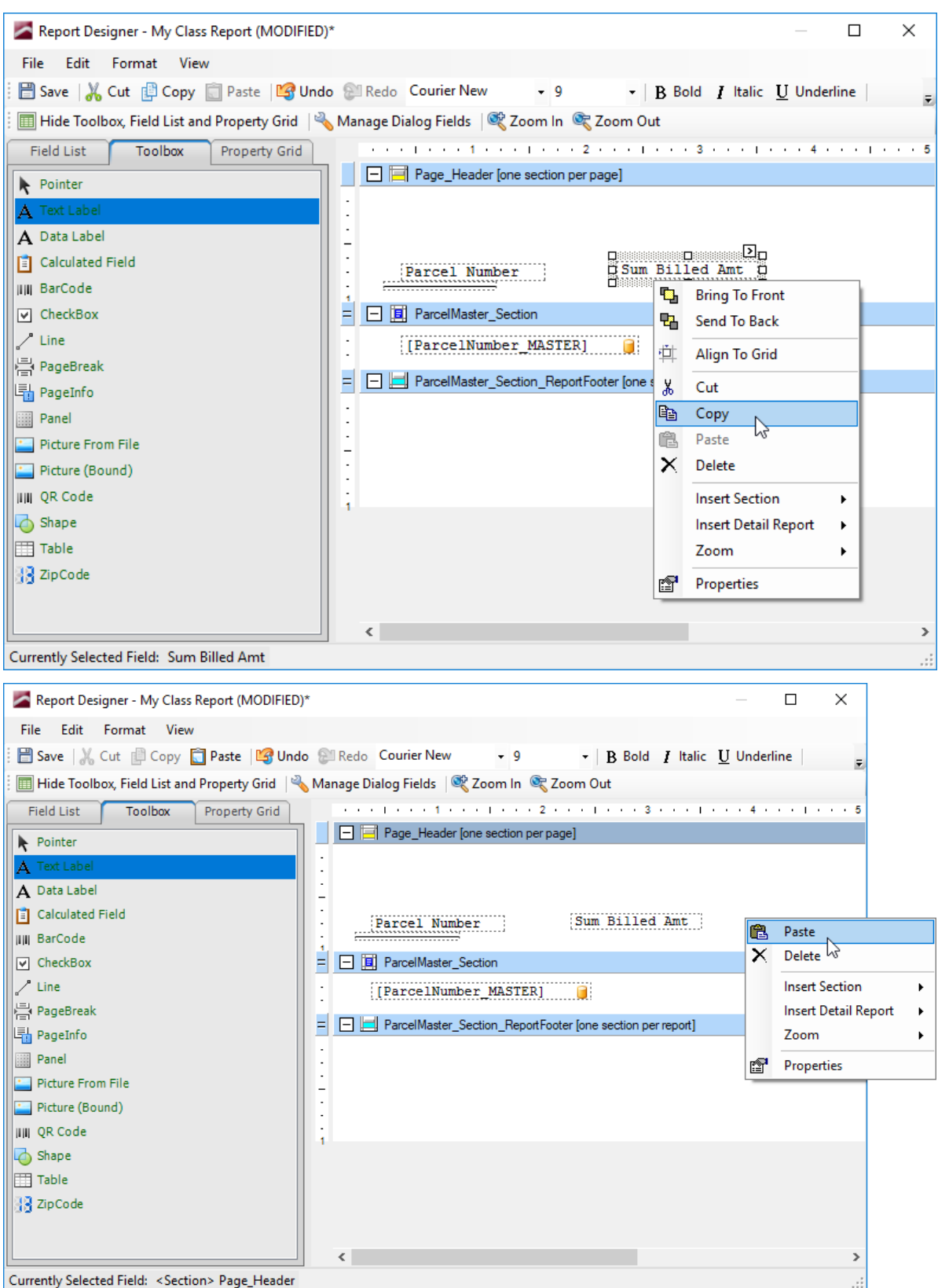

Click the caret in the upper right of the label field and change Sum to Win (field properties will be covered in more detail later in the class).

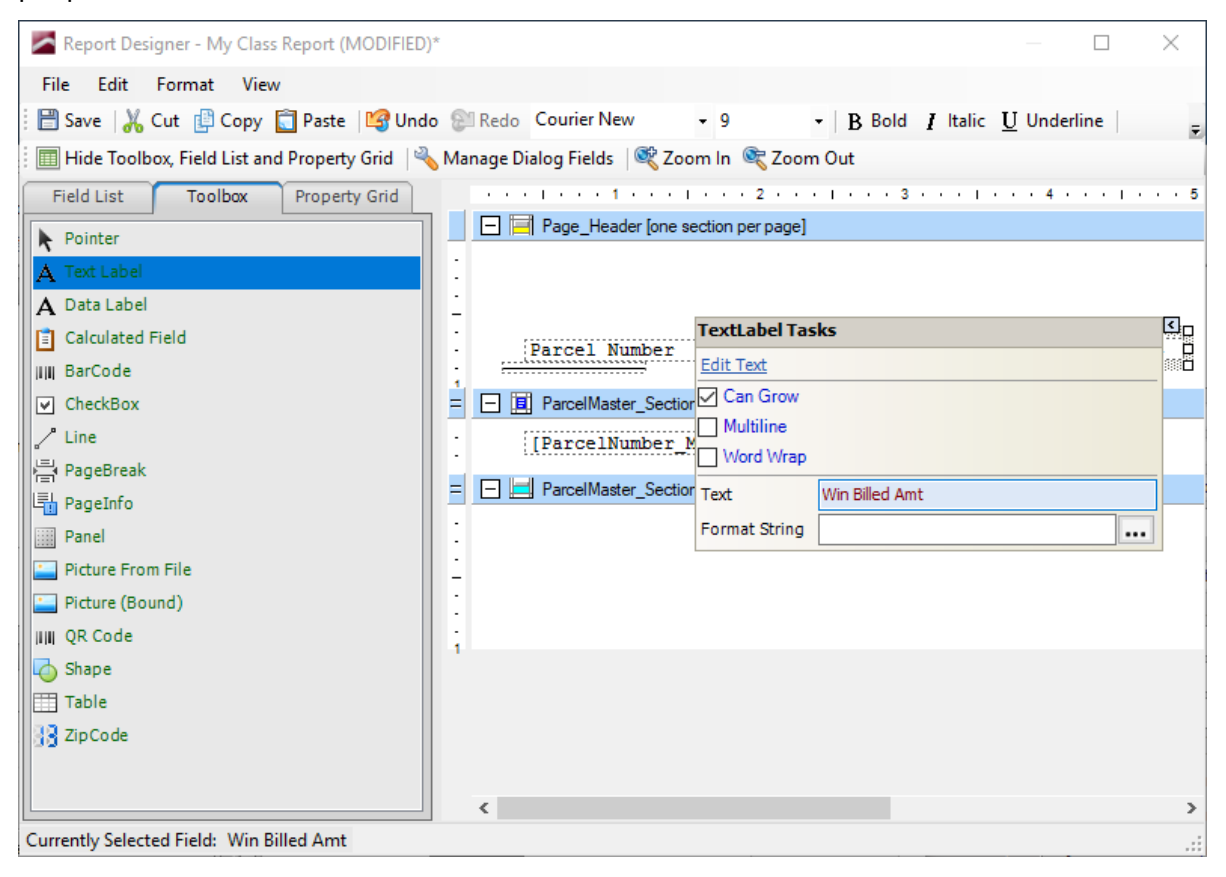

3. Add the data fields to pull in the summer and winter billed amounts.

| •                                                                                                    |                                                                                                    |
|----------------------------------------------------------------------------------------------------|----------------------------------------------------------------------------------------------------|
| 🔀 Report Designer - My Class Report (MODIFIED)*                                                                                                    | — 🗆 X                                                                                                    |
| File Edit Format View                                                                                                    |                                                                                                    |
| 🗄 💾 Save   🐰 Cut 📳 Copy 🚺 Paste   😭 Undo 🕮 Re                                                                                                    | edo Courier New - 9 - B Bold / Italic U Underline                                                                                                    |
| Hide Toolbox, Field List and Property Grid                                                                                                    | ae Dialog Fields   📽 Zoom In 🞯 Zoom Out                                                                                                    |
| Field List Toolbox Property Grid                                                                                                    |                                                                                                    |
|                                                                                                    | Page Header [one section per page]                                                                                                    |
| Search: sumtax                                                                                                    |                                                                                                    |
| Image: SumTaxesBalance (totalnointrst_left_         Image: SumTaxesBalance (totalnointrst_left_         Image: SumTaxesBalance (totalnointrst_left_         Image: SumTaxesBalance (totalnointrst_left_         Image: SumTaxesBalance (totalnointrst_left_0)         Image: SumTaxesBalance (totalnointrst_left_0)         Image: SumTaxesBalance (totalnointrst_0)         Image: SumTaxesBalance (totalnointrst_0)         Image: SumTaxesBalance (totalnointration)         Image: SumTaxesBalance (totalnointrate (totalnointrate (totalanointrate (totalnoint (totalanoint (totalanoint (totala                                                                                                    | Parcel Number Sum Billed Ant Win Billed                                                                                                    |
| I                                                                                                    | < >>                                                                                                    |
| Currently Selected Field: < Section > Dage Header                                                                                                    |                                                                                                    |
| Canendy Science Held. (Section Prageneader                                                                                                    |                                                                                                    |
| Image: Contenting Selected Field.       Contenting Field: Contenting Field: Cont | edo Courier New • 9 •   B Bold I Italic U Underline  <br>ge Dialog Fields   & Zoom In & Zoom Out                                                                                                    |
| Image: Contenting Selected Field.       Contenting Field List         Report Designer - My Class Report (MODIFIED)*         File       Edit         File       Edit         File       Edit         File       Edit         File       Edit         File       Edit         File       Edit         File       Edit         File       Edit         File       File         File       File         Field List       Toolbox         Property Grid                                                                                                    | edo Courier New • 9 •   B Bold I Italic U Underline   ;<br>ge Dialog Fields   & Zoom In & Zoom Out                                                                                                    |
| Image: Contention of Page: Report Designer - My Class Report (MODIFIED)*         File       Edit       Format       View         Image: Save       Image: Content of Copy       Image: Paste       Image: Content of Copy         Image: Hide Toolbox, Field List and Property Grid       Image: Content of Copy       Image: Content of Copy       Image: Content of Copy         Field List       Toolbox       Property Grid       Image: Content of Copy       Image: Content of Copy         Searchy       Image: Content of Content of Co                                                                                                    | edo Courier New • 9 • B Bold <i>I</i> Italic <u>U</u> Underline<br>ge Dialog Fields © Zoom In © Zoom Out<br>•••• 1 ••• 1 ••• 2 •••• 3 ••• 1 ••• 4 •••• 1<br>□ □ 〒 〒 Page_Header [one section per page]                                                                                                    |
| Image: Secretaria Page: Report Designer - My Class Report (MODIFIED)*         File       Edit       Format       View         Image: Save       Image: Copy       Paste       Image: Copy       Paste         Image: Hide Toolbox, Field List and Property Grid       Image: Copy       Property Grid       Manage         Field List       Toolbox       Property Grid       Image: Copy       Search:       Image: Copy       Image: Copy       I                                                                                                    | edo Courier New • 9 •   B Bold I Italic U Underline   ge Dialog Fields   & Zoom In & Zoom Out                                                                                                    |
| Report Designer - My Class Report (MODIFIED)*       File     Edit       File     Edit       Format     View       Save     Cut       Copy     Paste       Hide Toolbox, Field List and Property Grid     Manag       Field List     Toolbox       Field List     Toolbox       Property Grid     Manag       Field List     Toolbox       Property Grid     Manag       Field List     Toolbox       Property Grid     Manag       Field List     Toolbox       Property Grid     Manag       Field List     Toolbox       Property Grid     Manag       WinTaxesBalance (totalnointrst_left_       WinTaxesBilled (taxbill_nointrst_1)       WinTaxesBilled (taxbill_nointrst_1)       WinTaxesBilled (taxbill_nointrst_1)       WinTaxesBilled (taxbill_nointrst_1)       WinTaxesBilled (taxbill_nointrst_1)       ParceReadonly       Report Field Information:       Table:       ParceReadonly       Report Field       No Description Available                                                                                                    | edo Courier New • 9 • B Bold <i>i</i> Italic <u>U</u> Underline ge Dialog Fields <u>Coom In <u>Coom Out</u>          Image: Page_Header [one section per page]         Image: Page_Header [one section per page]         Image: Page_Header [one section per page]         Image: Page_Header [one section per page]         Image: Page_Header [one section per page]         Image: Page_Header [one section per page]         Image: Page_Header [one section per page]         Image: Page_Header [one section per page]         Image: Page: Page_Header [one section per page]         Image: Page: Pa</u> |

4. Copy/paste both of them into the Report Footer.

| Report Designer - My Class Report (MODIFIED)*                                                                                                    | — 🗆 X                                                                                                    |
|----------------------------------------------------------------------------------------------------|----------------------------------------------------------------------------------------------------|
| File Edit Format View                                                                                                    |                                                                                                    |
| 🗄 🔡 Save   🔏 Cut 📳 Copy <u> </u> Paste   😂 Undo 🛞 Re                                                                                                    | edo Courier New • 9 • B Bold I Italic U Underline                                                                                                    |
| 🗄 🥅 Hide Toolbox, Field List and Property Grid 🛛 🔌 Manag                                                                                                    | ge Dialog Fields 🛛 💐 Zoom In 🔍 Zoom Out                                                                                                    |
| Field List Toolbox Property Grid                                                                                                    |                                                                                                    |
| Search:       wintax         Image: Search:       WinTaxesBalance (totalnointrst_left_         Image: Search:       WinTaxesBalance (totalnointrst_left_)         Image: WinTaxBalance PARCEL (taxbill_nointrst_1)       Image: WinTaxBalance PARCEL (taxbill_nointrst_left_1)         Image: WinTaxesBalance (totalnointrst_left_1)       Image: WinTaxesBalance (totalnointrst_left_1)         Image: WinTaxesBalance (totalnointrst_left_1)       Image: WinTaxesBalance (totalnointrst_left_1)         Image: WinTaxesBilled (taxbill_nointrst_1)       Image: WinTaxesBilled (taxbill_nointrst_1)         Image: WinTaxesBilled Search       Image: WinTaxesBilled (taxbill_nointrst_1)         Image: WinTaxesBilled Search       Image: WinTaxesBilled Search         Image: WinTaxesBilled Search       Image: WinTaxesBilled Search         Image: WinTaxesBilled Search       Image: WinTaxesBilled Search         Image: WinTaxesBilled Search       Image: WinTaxesBilled Search         Image: WinTaxesBilled Search       Image: WinTaxesBilled Search         Image: WinTaxesBilled Search       Image: WinTaxesBilled Search         Image: WinTaxesBilled Search       Image: WinTaxesBilled Search         Image: WinTaxesBilled Search       Image: WinTaxesBilled Search         Image: WinTaxesBilled Search       Image: WinTaxesBilled Search         Image: WinTaxesBilled Search       Image: WinTaxesBilled Search <td>Page_Header [one section per page] Parcel Number [Sum Billed Amt] [Win Billed ] ParcelMaster_Section [[ParcelNumber_MASTER]] [SumTaxesBi] [WinTaxesBi] ParcelMaster_Section_ReportFooter [one section per report] [SumTaxesBi] [WinTaxesBi]</td> | Page_Header [one section per page] Parcel Number [Sum Billed Amt] [Win Billed ] ParcelMaster_Section [[ParcelNumber_MASTER]] [SumTaxesBi] [WinTaxesBi] ParcelMaster_Section_ReportFooter [one section per report] [SumTaxesBi] [WinTaxesBi] |
| Description:<br>No Description Available                                                                                                    |                                                                                                    |
| Currently Selected Field: <section> defaultParcelReport1</section>                                                                                                    | × * * * * * * * * * * * * * * * * * * *                                                                                                    |
|                                                                                                    |                                                                                                    |

5. Click the SumTaxesBilled data field to select it, then click the caret to open its properties.

| Report Designer - My Class Report (MODIFIED)*<br>File Edit Format View                                                         | - D X                                                                                |
|----------------------------------------------------------------------------------------------------|--------------------------------------------------------------------------------------|
| 🗄 📴 Save   🔏 Cut 📳 Copy 🚺 Paste   🗳 Undo 😂 Re                                                                                  | edo Courier New B Bold I Italic U Underline -                                        |
| Field List     Toolbox     Property Grid       Search:     wintax       Image: Search:     WinTaxesBalance (totalnointrst_left | E bladg rields & Zoom in a Zoom out Page_Header [one section per page] Parcel Number |
| Currently Selected Field: [SumTaxesBilled]                                                                                     |                                                                                      |

6. Click the ellipsis at the right edge of the Summary setting.

| Report Designer - My Class Report (MODIFIED)*                                                                                                    | - D X                                                                                                    |
|----------------------------------------------------------------------------------------------------|----------------------------------------------------------------------------------------------------|
| File Edit Format View<br>∃ 💾 Save   🔏 Cut 🟥 Copy 🛅 Paste   😂 Undo 😂 Re                                                                                    | do B Bold I Italic U Underline                                                                                                    |
| Field List         Toolbox         Property Grid         Manage           Field List         Toolbox         Property Grid         None                   | : Dialog Fields   ≪ Zoom In ≪ Zoom Out                                                                                                    |
| Search: wintax                                                                                                    | Summary Editor                                                                                                    |
| WinTaxesBalance (totalnointrst_left_<br>WinTaxesBilled (taxbill_nointrst_1)     WinTaxNoAdminFee (taxbill_noadmin_<br>WinTaxNoAdminFee (taxbill_noadmin_) | Barcel Number         Sum Billed Ant         Summary field:         Preview                                                                                                    |
| WinTaxeBalance (tax_billed_1) WinTaxeBalance (totalnointst_eft_1) WinTaxesBalance (totalnointst_eft_1) WinTaxesBilled (taxbill_nointrst_1)                | Image: Image:             |
| WinTaxNoAdminFee (taxbill_noadmin_1)                                                                                                    | Compared Master Section_ReportFooter [one section per report]     Summary function:     Outa Label Tasks     Compared Master Section_ReportFooter [one section per report]     Sum     Sum     Su |
| < >> Selected Field Information:                                                                                                    | Edit Text         Format string:         2.8           C Can Grow         (0.40.00" (#0.00))         3.3           Multime         14.00                                                                                                    |
| Table:<br>ParcelReadonly<br>Report Field:<br>MiliTorceneBilled (taybill opintet 1)                                                                        | Text Data Label                                                                                                    |
| No Description Available                                                                                                    | Data Binding     parcelmaster_parcelmaster_p                      |
| Currently Selected Field: [SumTaxesBilled]                                                                                                    | Summary None OK Cancel                                                                                                    |

7. Click the dropdown at the right edge of the Summary Function setting.

| Summary Editor                              |               |
|---------------------------------------------|---------------|
| Summary field:                              | Preview       |
| parcelmaster.parcelmaster_parcelreadonly.tz |               |
| Percent Change Field:                       | 1.5           |
|                                             | <null></null> |
|                                             | 0.3           |
| Summary function:                           | -0.4          |
| Sum                                         | 1.5           |
| Average                                     | 5             |
| Count                                       | 2.8           |
| Sum                                         | 3.3           |
| Max Value<br>Min Value                      | 14.00         |
| Average (Distinct)                          |               |
| Count (Distinct)                            |               |
| Sum (Distinct)<br>RecordNumber              |               |
| Percent Change                              |               |
| O Page O Report                             |               |
|                                             |               |
|                                             | OK Cancel     |
|                                             |               |

[class discussion of the options]

# Add Date and Page Numbering

To include the date on which the report is generated, we will add a SystemInformation field from the Field List. Page numbering is added from the Toolbox.

1. Click the Field List tab and expand the Report Fields category.

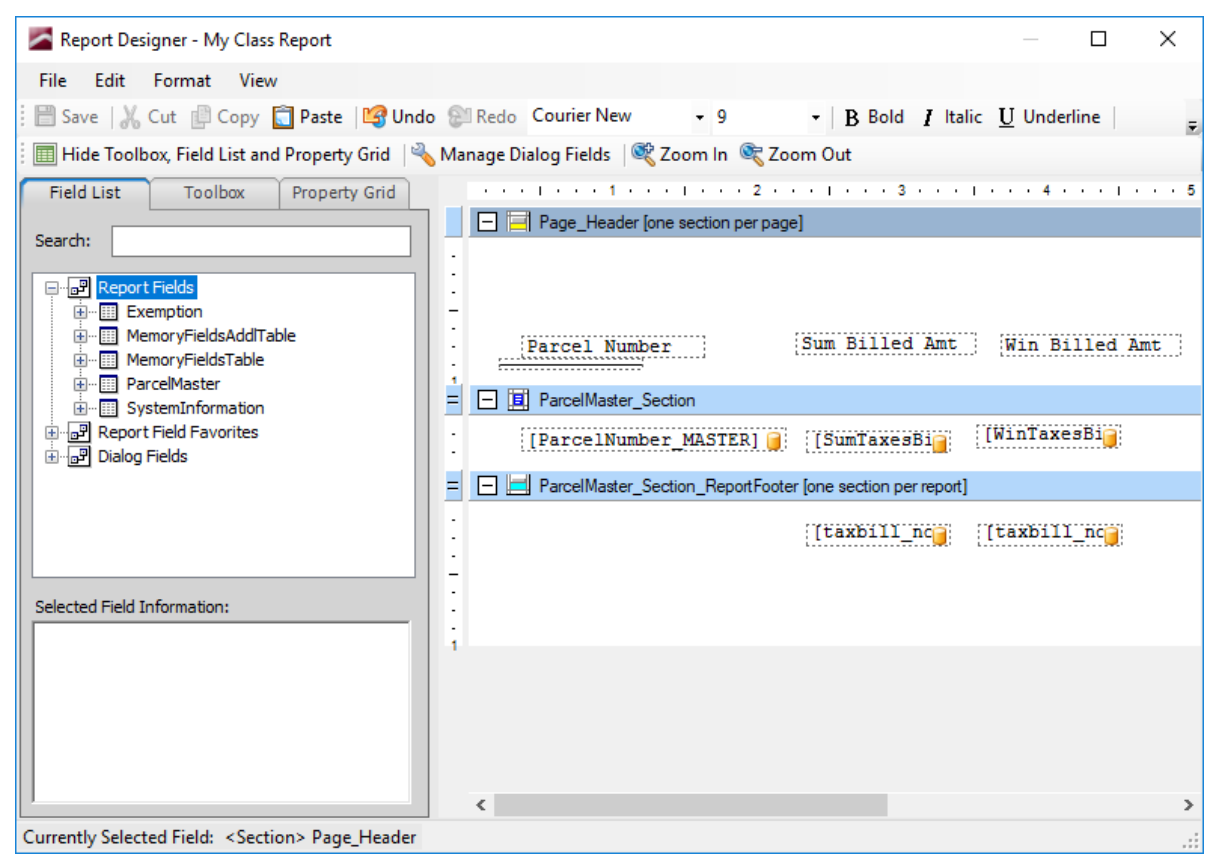

2. Expand the SystemInformation category, then click/drag SystemDate to the upper left corner of the Page Header.

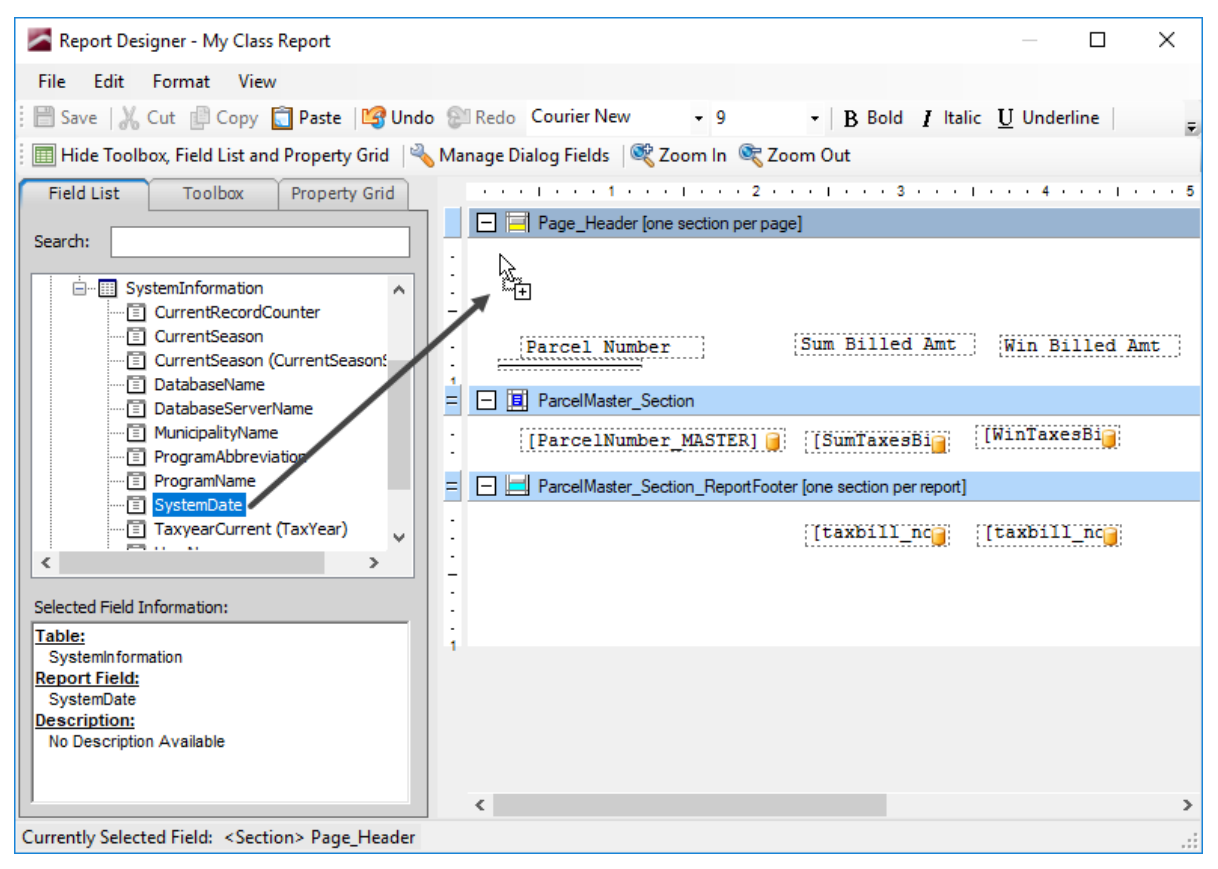

Release the mouse button to place the field.

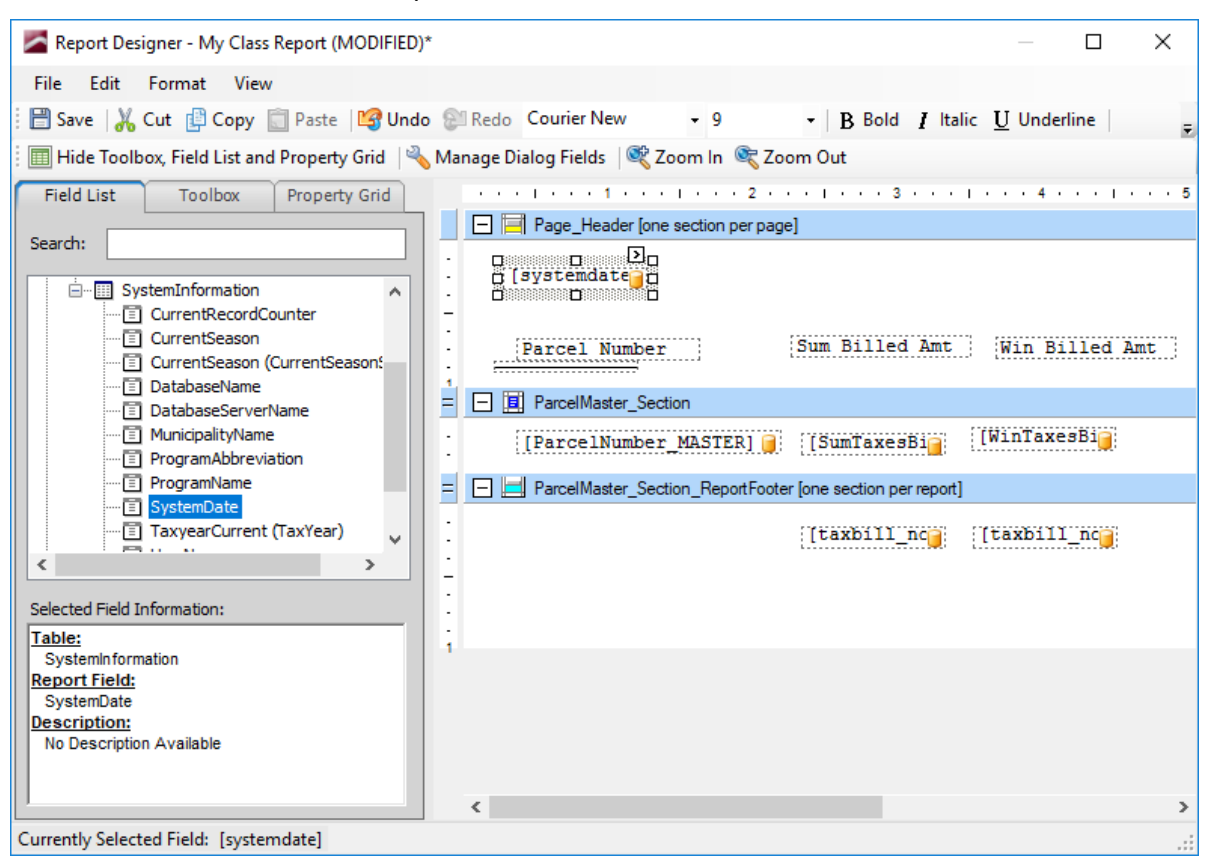

3. Click the Toolbox tab, then click/drag PageInfo to the upper right corner of the Page Header.

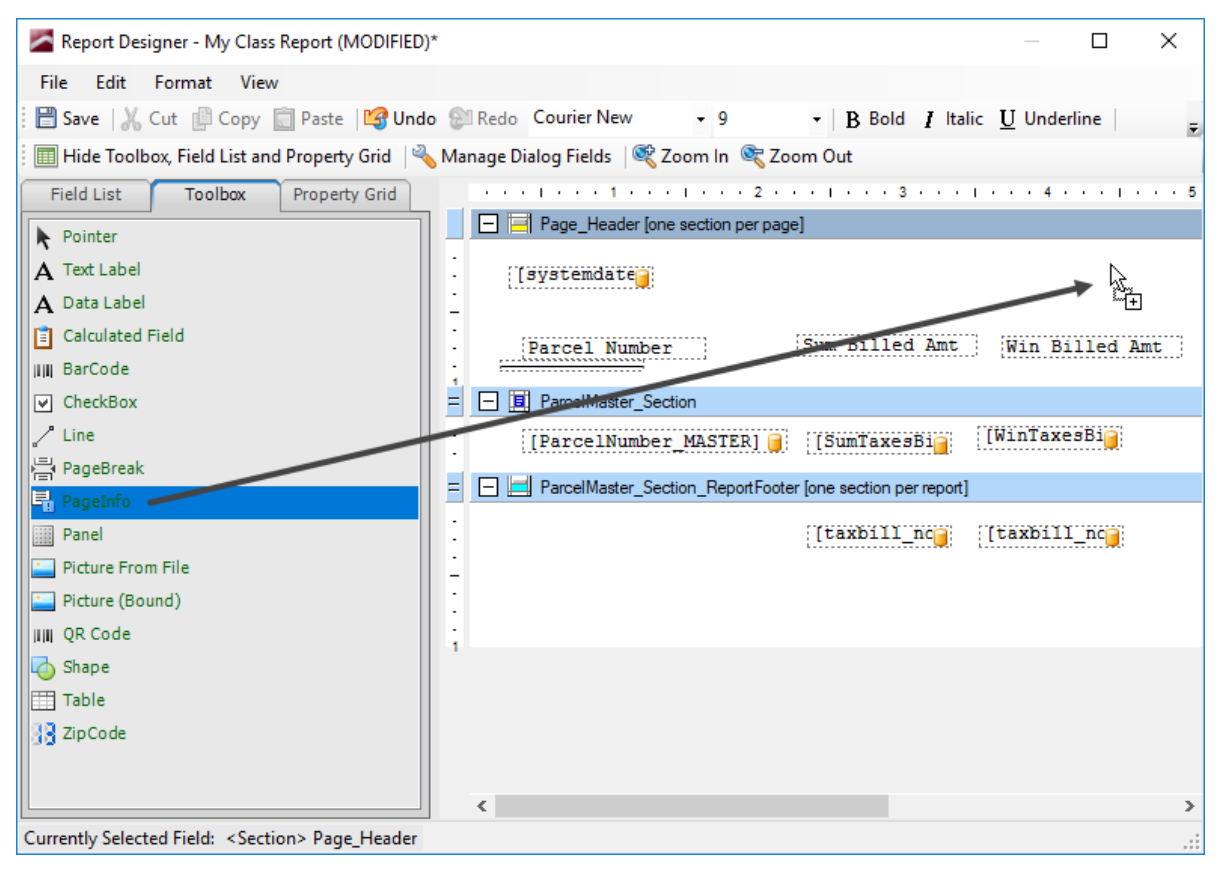

Release the mouse button to place the field.

| Report Designer - My Class Report (MODIFIED)       | )* — 🗆 X                                                       |
|----------------------------------------------------|----------------------------------------------------------------|
| File Edit Format View                              |                                                                |
| 🗄 🛗 Save   🔏 Cut 📳 Copy 📋 Paste   🛂 Und            | o 🕼 Redo Courier New 🔹 9 🔹   B Bold I Italic U Underline   👳   |
| 🗄 🥅 Hide Toolbox, Field List and Property Grid 🛛 🌂 | 💊 Manage Dialog Fields 🛛 💐 Zoom In 🔍 Zoom Out                  |
| Field List Toolbox Property Grid                   | ••••1•••1•••1•••2•••1•••3•••1•••4•••1•••5                      |
| ▶ Pointer                                          | Page_Header [one section per page]                             |
| A Text Label                                       | · (systemdate)                                                 |
| A Data Label                                       |                                                                |
| Calculated Field                                   | · · · · · · · · · · · · · · · · · · ·                          |
| µIII BarCode                                       |                                                                |
| ▼ CheckBox                                         | = ParcelMaster_Section                                         |
| / Line                                             | [ParcelNumber_MASTER] 📔 [SumTaxesBia] [WinTaxesBia]            |
| A PageBreak                                        | = - ParcelMaster_Section_ReportFooter [one section per report] |
| - Pageinro                                         | · ([Faybillings] ([Faybillings]                                |
| Partice From File                                  |                                                                |
| Picture (Bound)                                    | -                                                              |
| UIII OR Code                                       |                                                                |
| 👍 Shape                                            | 1                                                              |
| Table                                              |                                                                |
| ]] ZipCode                                         |                                                                |
|                                                    |                                                                |
|                                                    | >                                                              |
| Currently Selected Field: [Unbound]                |                                                                |

Notice how it defaults to 1/1. This means that when the report is generated, you will see [page number] / [number of pages].

| 09/09/2019     | 1/77                          |
|----------------|-------------------------------|
| Parcel Number  | Sum Billed Amt Win Billed Amt |
| 051-000-000-02 |                               |
| 051-000-000-03 |                               |
| 051-000-000-04 |                               |

If you would rather see just the page number, click the caret, click the dropdown next to Page Info, and select Number.

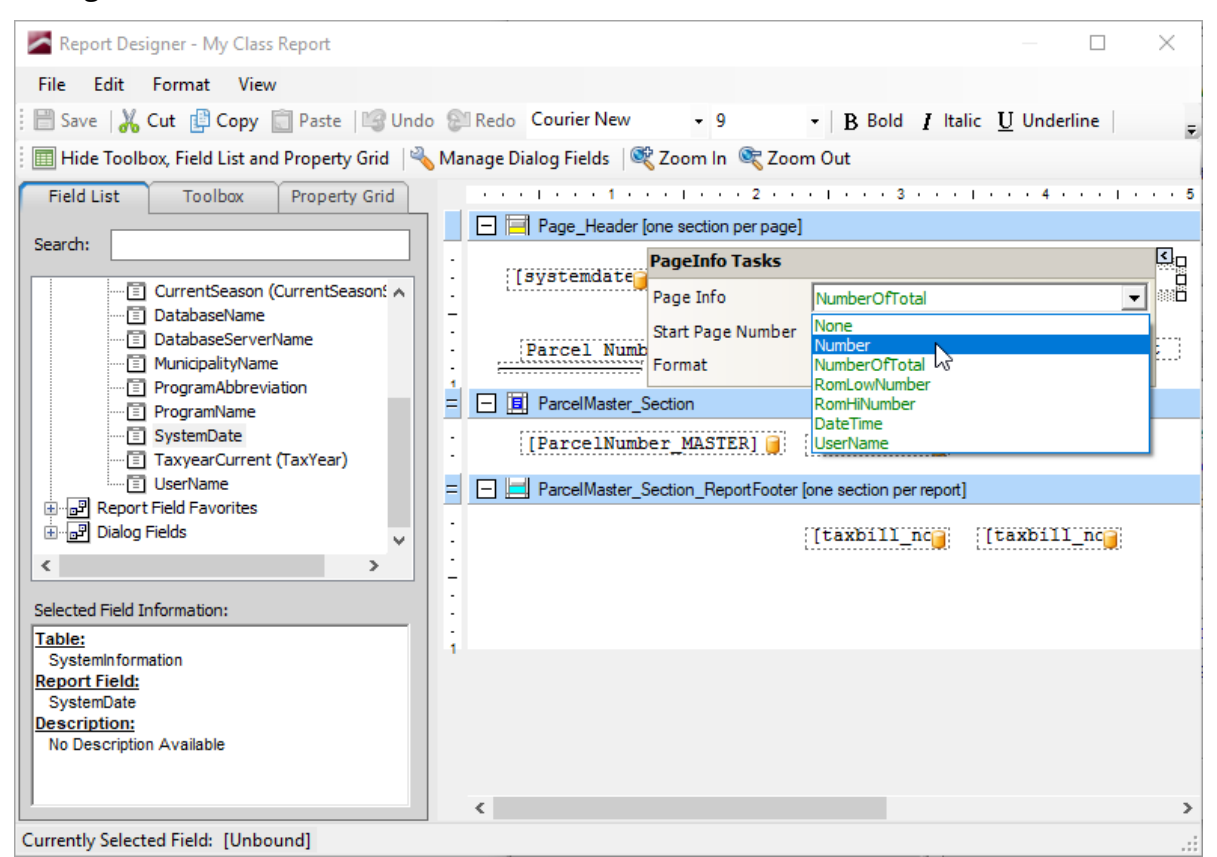

## The printed result:

| 09/09/2019     |                | 1              |  |
|----------------|----------------|----------------|--|
| Parcel Number  | Sum Billed Amt | Win Billed Amt |  |
| 051-000-000-02 |                |                |  |
| 051-000-000-03 |                |                |  |
| 051-000-000-04 |                |                |  |

# Properties (Appearance) and Field Tasks

So far, field properties have been touched upon, but not explored in detail. This lesson will primarily consist of class discussion.

Each field on the report has its own "tasks" menu that is accessed by clicking on the caret that is provided in the upper right corner when the field is selected.

|             | Page_Header [one section per page]                         |  |  |  |  |  |  |  |  |
|-------------|------------------------------------------------------------|--|--|--|--|--|--|--|--|
|             | [systemdate]                                               |  |  |  |  |  |  |  |  |
| •<br>•<br>• | Parcel Number Sum Billed Amt Win Billed Amt                |  |  |  |  |  |  |  |  |
| =           | 🖃 🧾 ParcelMaster_Section 🛛 🔦                               |  |  |  |  |  |  |  |  |
| ÷           | C [ParcelNumber MASTER]                                    |  |  |  |  |  |  |  |  |
| =           | ParcelMaster_Section_ReportFooter [one section per report] |  |  |  |  |  |  |  |  |
|             | [taxbill_nc] [taxbill_nc]                                  |  |  |  |  |  |  |  |  |

The tasks menu is an abridged form of the properties available in the Property Grid. Pictured is an example using a data field. Label (Text) fields, System fields, and Objects all behave in a similar fashion.

|          | Report Designer - N  | ly Class Report              |       |                                                                                                    |                   |                                                          |            |            |             |               |             |
|----------|----------------------|------------------------------|-------|----------------------------------------------------------------------------------------------------|-------------------|----------------------------------------------------------|------------|------------|-------------|---------------|-------------|
| Fil      | e Edit Format        | t View                       |       |                                                                                                    |                   |                                                          |            |            |             |               |             |
| : 8      | Save 🛛 🔏 Cut 📳       | Copy 📋 Paste 🛙 🕼 Und         | 10 81 | Redo Courier New - 9                                                                                                    | -   B             | Bold $I$ Italic $\underline{\mathrm{U}}$ Underline $ $ F | Fore Color | Back Color | ≣ Left ≣ (  | Center 🗏 Righ | t 🔳 Justify |
| :        | Hide Toolbox, Field  | d List and Property Grid 🛛 🌂 | 💊 Mar | nage Dialog Fields 🛛 💐 Zoom In                                                                                                    | 💐 Zoom Out        |                                                          |            |            |             |               |             |
| F        | ield List To         | olbox Property Grid          |       | $(\mathbf{r}_{1},\mathbf{r}_{2},\mathbf{r}_{3},\mathbf{r}_{3},$ | 2 1 .             | 3 1 4 1                                                  | 5 .        | e e para a | 6 + + + 1 + | · · 7 · · · 1 |             |
| Lat      | oel1 DevExpress.     | XtraReports.UI.XRLabel 🔻     |       | Page_Header [one section ]                                                                                                    | per page]         |                                                          |            |            |             |               |             |
|          | <b>2</b> ↓           | _                            | 11    | [systemdate]                                                                                                    |                   | 1                                                        |            |            |             |               |             |
| ~        | Appearance           |                              | 11    |                                                                                                    |                   |                                                          |            |            |             |               |             |
|          | AdjustLayoutForCo    | True                         | I     |                                                                                                    | Cum D             | illed her intra Dallas                                   |            |            |             |               |             |
|          | BackColor            | Transparent                  |       | Parcel Number                                                                                                    | Juli D            | Will billed                                              | Amu        |            |             |               |             |
|          | BorderColor          | ControlText                  | 1     |                                                                                                    |                   |                                                          |            |            |             |               |             |
|          | BorderPadding        | 0                            |       | ParcelMaster_Section                                                                                                    | Σn                |                                                          |            |            |             |               |             |
|          | Borders              | None                         | · · · | D [ParcelNumber_MASTE                                                                                                    | [R] 🚺 🗆 [Sum      | TaxesBi [WinTaxesBi                                      |            |            |             |               |             |
|          | BorderWidth          | 1                            | ÷.,   |                                                                                                    |                   |                                                          |            |            |             |               |             |
|          | ForeColor            | ControlText                  | E.    | ParcelMaster_Section_Rep                                                                                                    | ortFopter [one se | ction per report]                                        |            |            |             |               |             |
| >        | Padding              | 2, 2, 0, 0                   |       |                                                                                                    |                   |                                                          |            |            |             |               |             |
|          | TextAlignment        | TopLeft                      |       |                                                                                                    | luax              | biii_nc                                                  |            |            |             |               |             |
| ~        | Behavior             |                              | 11    |                                                                                                    |                   |                                                          |            |            |             |               |             |
|          | Angle                | 0                            | I     |                                                                                                    | +                 |                                                          |            |            |             |               |             |
|          | CanGrow              | True                         |       |                                                                                                    | Data Label Ta     | isks                                                     |            | 1          |             |               |             |
|          | CompressEmptyFi      | False                        | _     |                                                                                                    | Edit Test         |                                                          |            |            |             |               | 1           |
|          | ForceSplitAcrossPa   | False                        |       |                                                                                                    |                   |                                                          |            |            |             |               |             |
|          | MirrorText           | False                        |       |                                                                                                    | Can Grow          |                                                          |            |            |             |               |             |
|          | Multiline            | Faise                        |       |                                                                                                    | Multiline         |                                                          |            |            |             |               |             |
|          | VISIDIE              | True                         |       |                                                                                                    | Word Wrap         |                                                          |            |            |             |               |             |
|          | Nordwrap             | raise                        |       |                                                                                                    | Text              | Data Label                                               |            |            |             |               |             |
| Ľ        | (DataRindings)       |                              |       |                                                                                                    | - CAL             |                                                          |            |            |             |               |             |
| <b>T</b> | (Databiliungs)       |                              |       |                                                                                                    | Data Binding      | parcelmaster.parcelnumber                                |            |            |             |               |             |
|          | Binding              | parcelmaster parcelnumber    | -     |                                                                                                    | Format String     |                                                          |            |            |             |               |             |
|          | FormatStri           | parceinaster parceinamber    | -     |                                                                                                    | Summary           | None                                                     |            |            |             |               |             |
|          | CalculatedExpress    |                              |       |                                                                                                    |                   |                                                          |            | 1          |             |               |             |
|          | DisplayObjectFilter  |                              |       |                                                                                                    |                   |                                                          |            |            |             |               |             |
|          | Summary              | None                         | 1     |                                                                                                    |                   |                                                          |            |            |             |               |             |
|          | Text                 | Data Label                   |       |                                                                                                    |                   |                                                          |            |            |             |               |             |
| ~        | Design               |                              |       |                                                                                                    |                   |                                                          |            |            |             |               |             |
|          | (Name)               | Label1                       |       |                                                                                                    |                   |                                                          |            |            |             |               |             |
| $\sim$   | Layout               |                              |       |                                                                                                    |                   |                                                          |            |            |             |               |             |
| >        | Location             | 36, 8                        |       |                                                                                                    |                   |                                                          |            |            |             |               |             |
| >        | Size                 | 183, 16                      |       |                                                                                                    |                   |                                                          |            |            |             |               |             |
| ~        | Misc                 |                              |       |                                                                                                    |                   |                                                          |            |            |             |               |             |
| >        | Font                 | Courier New, 9pt             |       |                                                                                                    |                   |                                                          |            |            |             |               |             |
|          | ForceCaps            | False                        |       |                                                                                                    |                   |                                                          |            |            |             |               |             |
|          | IsTrueFalseLogica    | False                        |       |                                                                                                    |                   |                                                          |            |            |             |               |             |
|          | LogicalFalseString   | N                            |       |                                                                                                    |                   |                                                          |            |            |             |               |             |
|          | LogicalTrueString    | Y                            |       |                                                                                                    |                   |                                                          |            |            |             |               |             |
|          | NoDBValueString      | - 1                          |       |                                                                                                    |                   |                                                          |            |            |             |               |             |
|          | SuppressZeros        | False                        |       |                                                                                                    |                   |                                                          |            |            |             |               |             |
|          |                      |                              |       |                                                                                                    |                   |                                                          |            |            |             |               |             |
|          |                      |                              |       |                                                                                                    |                   |                                                          |            |            |             |               |             |
| Edi      | it Text              |                              |       |                                                                                                    |                   |                                                          |            |            |             |               |             |
|          |                      |                              |       |                                                                                                    |                   |                                                          |            |            |             |               |             |
| Te       | xt                   |                              |       |                                                                                                    |                   |                                                          |            |            |             |               |             |
| Curr     | ently Selected Field | :: [ParcellNumber_IVIASTER]  | 1     |                                                                                                    |                   |                                                          |            |            |             |               |             |

In an earlier lesson, we showed you how to resize fields by using handles. Resizing can also be done in the Property Grid. In this example, we've selected the line object. Its length defaults to 100 pixels.

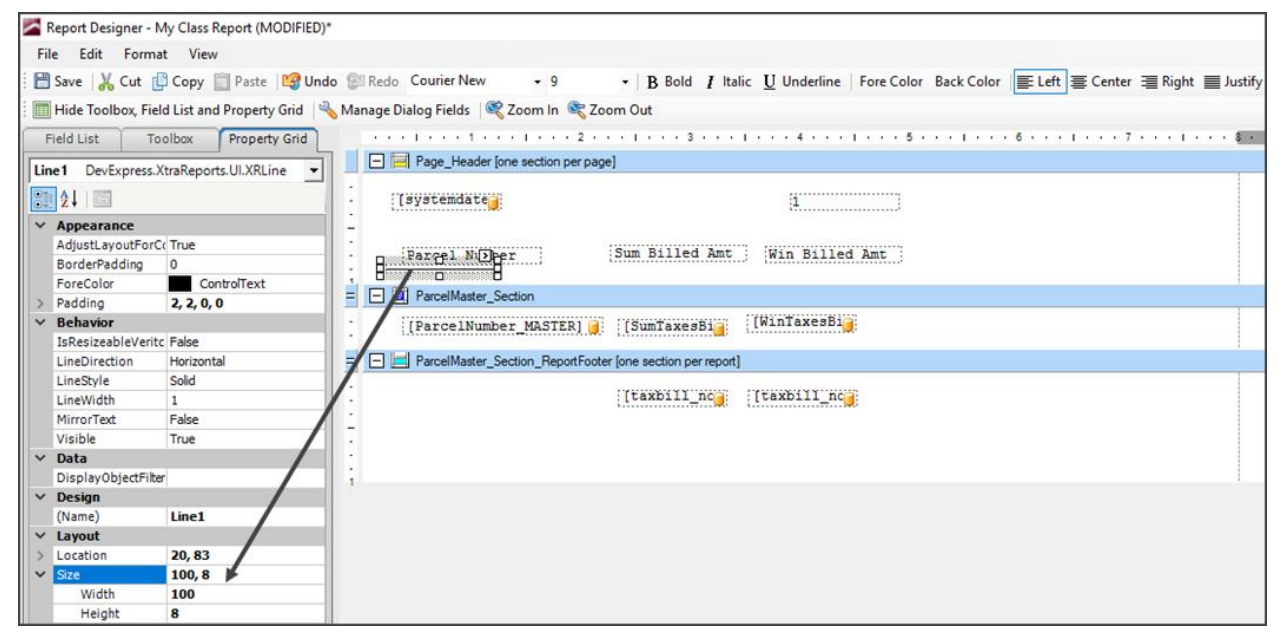

## We've changed 100 to 600.

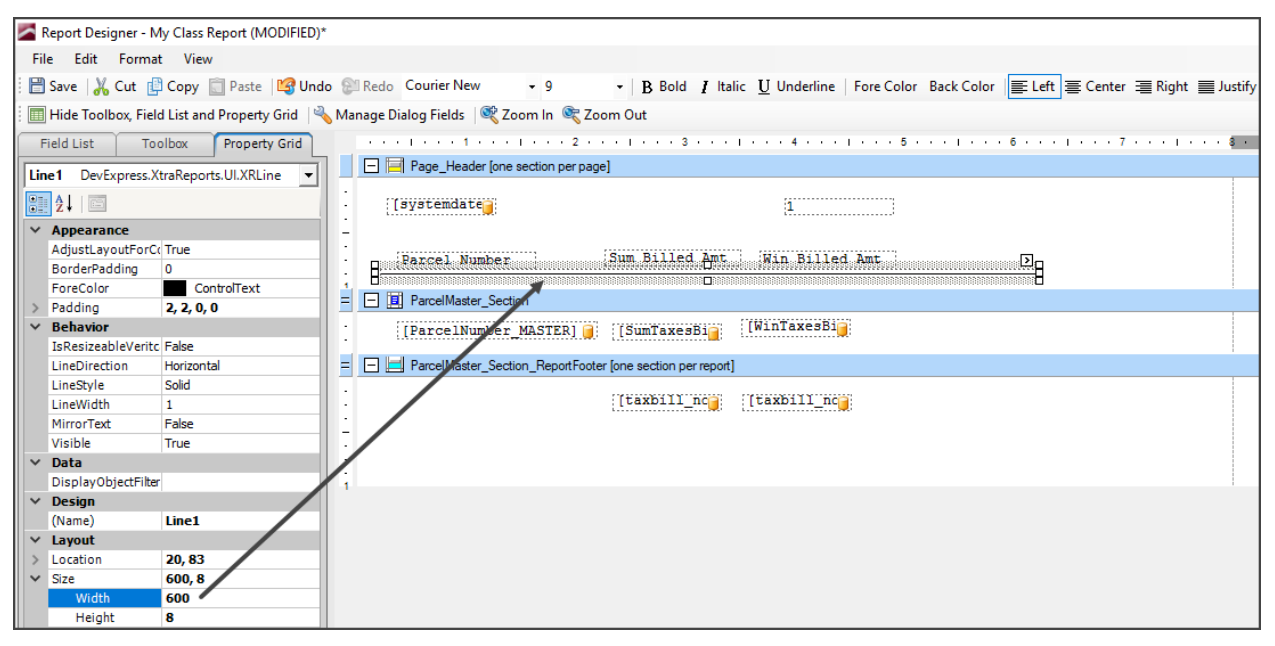

The Property Grid tab reflects the element currently selected. This will be a data or label field, an object (line, box, etc.), or the section itself. Pictured is an example where the Report Footer section is the active selection.

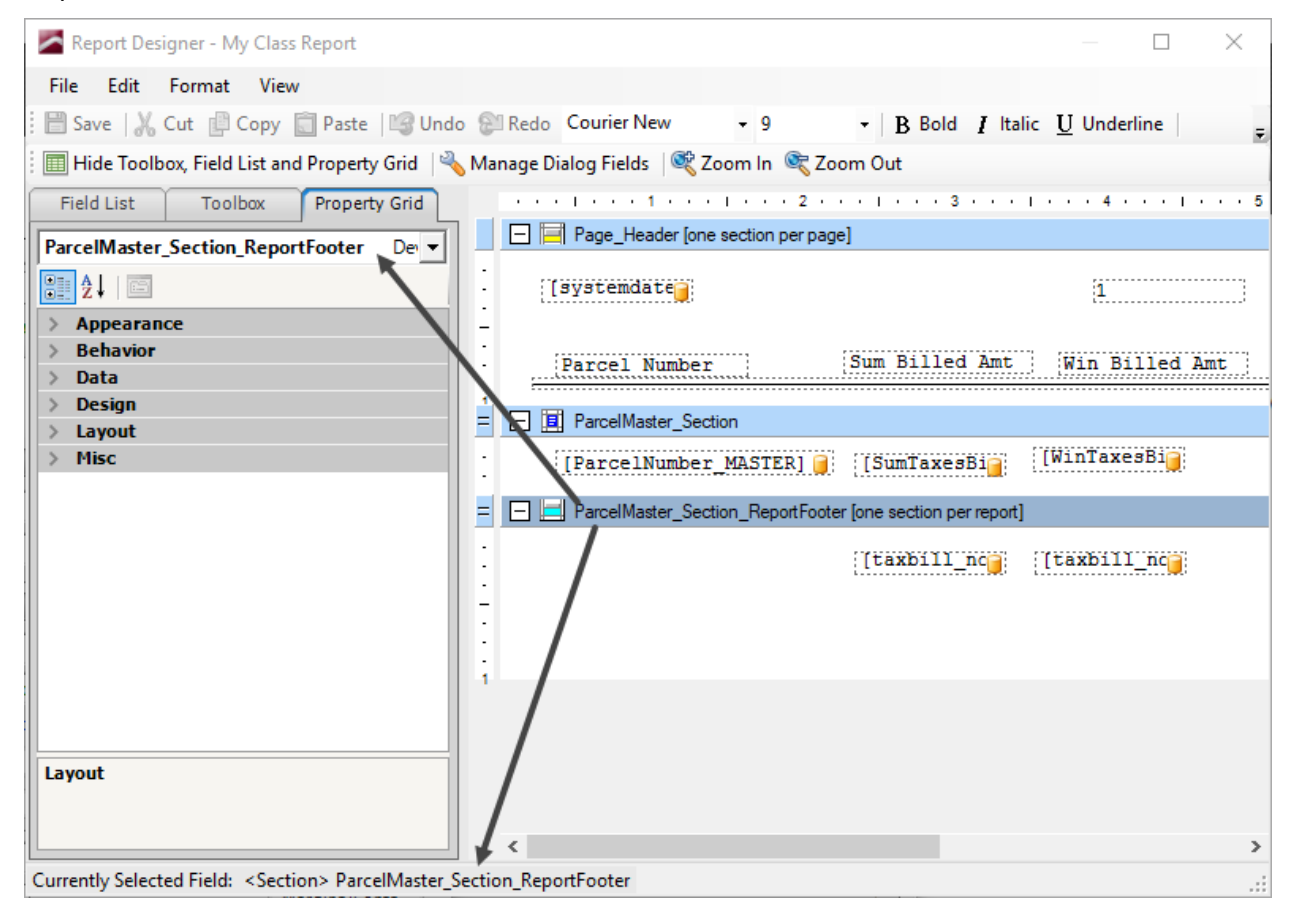

Dialog Fields

# Dialog Fields

# Set Up the Dialog Field

A dialog field prompts users for input.

1. Go to Edit>Manage Dialog Fields.

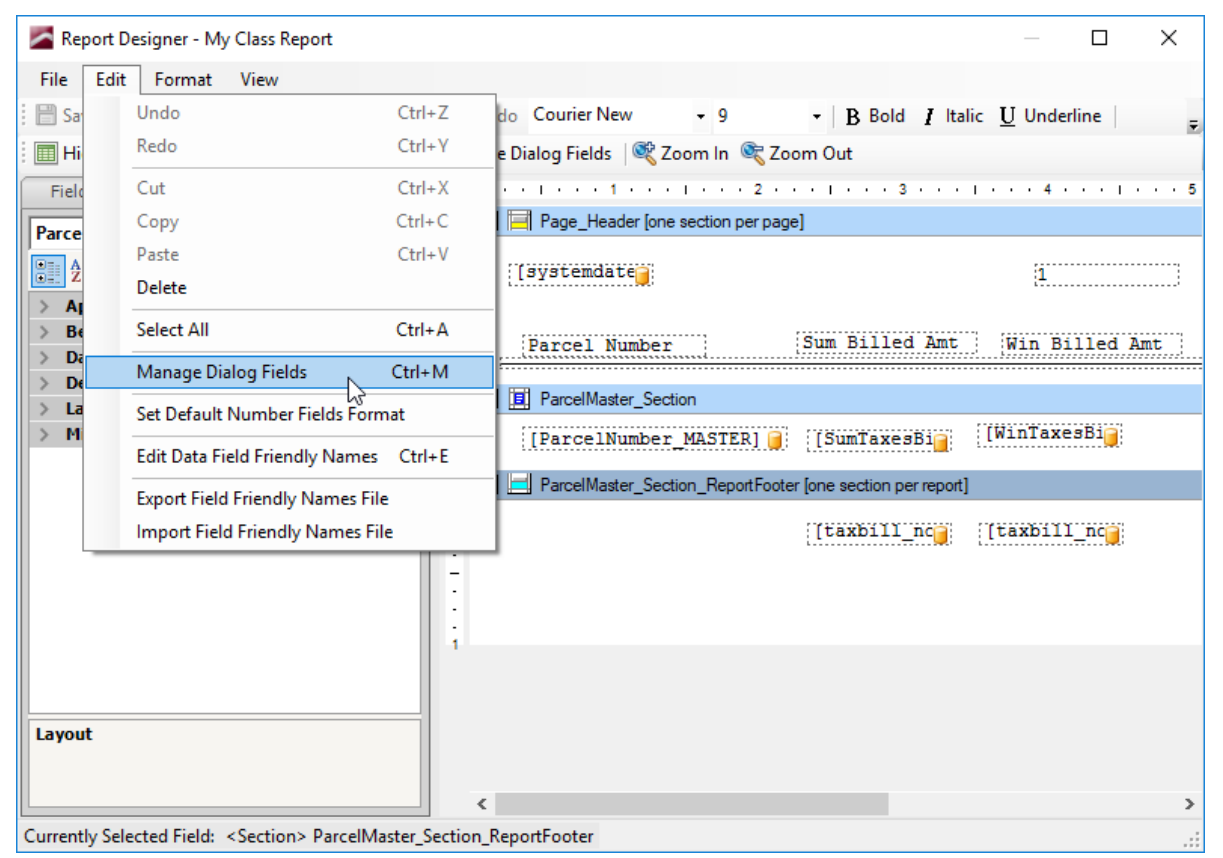
| Dialog Field Manager                                                                         | ×                                                                                       |
|----------------------------------------------------------------------------------------------|-----------------------------------------------------------------------------------------|
| Dialog Field Pri       Dialog Field Pri       User Prompt:       Get Text Val       Max Text | Add<br>Delete<br>Move Up<br>Move Down<br>ame for the new Dialog Field<br>e<br>OK Cancel |
| Num decimal Places:                                                                          | 0                                                                                       |
| O Get Date Value                                                                             |                                                                                         |
| 🔵 Get Yes/No Value                                                                           |                                                                                         |
|                                                                                              | OK Cancel                                                                               |

2. Click Add and enter a name - no spaces - for the dialog field.

3. Click Ok. You may now set the properties of the dialog field.

| Dialog Field Manager                                               | ×                                     |
|--------------------------------------------------------------------|---------------------------------------|
| SummerDueDate                                                      | Add<br>Delete<br>Move Up<br>Move Down |
| Dialog Field Properties User Prompt: SummerDueDate  Get Text Value |                                       |
| Max Text Length: 20                                                |                                       |
| O Get Numeric Value                                                |                                       |
| Num decimal Places: 2                                              |                                       |
| O Get Date Value                                                   |                                       |
| O Get Yes/No Value                                                 |                                       |
|                                                                    | OK Cancel                             |

For our example, we will accept the default Get Text Value. When we receive the prompt, we will be able to enter the due date as (using Summer as an example) 9/15/xx, or Sept 15, xx, or September 15, xxxx; our only restriction will be the Max Text Length we can enter here. Examples of Numeric, Date, and Yes/No Values are given below.

4. Add a dialog field for the winter date, and call it WinterDueDate.

| Dialog Field Manager                                                                                                    | $\times$                              |
|----------------------------------------------------------------------------------------------------|---------------------------------------|
| SummerDueDate<br>WinterDueDate                                                                                                   | Add<br>Delete<br>Move Up<br>Move Down |
| Dialog Field Properties         User Prompt:       WinterDueDate         Image: Set Text Value         Max Text Length:       20 |                                       |
| Get Numeric Value       Num decimal Places;       Get Date Value       Get Yes/No Value                                          |                                       |
| ОК                                                                                                    | Cancel                                |

The order in which the dialog fields appear is the order in which the user will be prompted. In this example, the user will be prompted to enter the Summer due date, then the Winter due date. You control the order in which users get prompted by using the Move Up and Move Down buttons.

| Dialog Field Manager           | Х                                     |
|--------------------------------|---------------------------------------|
| SummerDueDate<br>WinterDueDate | Add<br>Delete<br>Move Up<br>Move Down |
| Dialog Field Properties        |                                       |
| User Prompt: SummerDueDate     |                                       |
| Get Text Value                 |                                       |
| Max Text Length: 20            |                                       |
| O Get Numeric Value            |                                       |
| Num decimal Places: 2          |                                       |
| ◯ Get Date Value               |                                       |
| O Get Yes/No Value             |                                       |
| ОК                             | Cancel                                |

5. Click Ok.

## Dialog Prompt Examples

Once the dialog fields have been created, they will be available to add to the report (next lesson). Upon running the report (two lessons from now), users will be prompted for data entry according to the type of dialog fields that have been added. Our example above uses Text; pictured are what the prompts will look like for Numeric, Date, and Yes/No dialog fields.

| Dialog Field | d Value |      |        |
|--------------|---------|------|--------|
| NumericPr    | ompt    |      |        |
|              |         | 0.0  | 0      |
|              |         |      |        |
|              | Prev    | Next | Cancel |
| Dialog Field | d Value |      |        |
| DateProm     | pt      |      |        |
| 11           |         |      |        |
|              | Prev    | Next | Cancel |
| Dialog Field | d Value |      |        |
| YesNoPror    | npt     |      |        |
| No           |         |      | •      |
| No           |         |      |        |
| Yes          |         |      |        |
|              | Prev    | ОК   | Cancel |
|              |         |      |        |

## Add the Dialog Field to Your Report

1. Click the Field List tab and expand the Dialog Fields category. You will see the two dialog fields we created in the last lesson.

| Report Designer - My Class Report (MODIFIED)*                                                                                                    | — 🗆 X                                              |
|----------------------------------------------------------------------------------------------------|----------------------------------------------------|
| File Edit Format View                                                                                                    |                                                    |
| 🗄 🖹 Save   🔏 Cut 📳 Copy 💼 Paste   😂 Undo 😂 Redo 🛛 Courier New 🔹 9 🔹   🖪 B                                                                                                    | Bold $I$ Italic $\underline{\mathrm{U}}$ Underline |
| 🗄 🥅 Hide Toolbox, Field List and Property Grid 🛛 🔦 Manage Dialog Fields 🛛 💐 Zoom In 🔍 Zoom Out                                                                                                    |                                                    |
| Field List         Toolbox         Property Grid         • • • • • • • • • • • • • • • • • • •                                                                                                    | . 3 4 5                                            |
| Search:                                                                                                    |                                                    |
| Bealdt [systemdate]                                                                                                    | 1                                                  |
| MemoryFieldsAddlTable     MemoryFieldsAddlTable     Parcel Number     Sum Bil                                                                                                    | lled Amt Win Billed Amt                            |
| ParcelMaster = ParcelMaster_Section                                                                                                    |                                                    |
| Page Report Field Favorites     [ParcelNumber_MASTER]     [SumTage Statement of Statement of Statement o | axesBi                                             |
| SummerDueDate     SummerDueDate     SummerDueDate     SummerDueDate                                                                                                    | on per report]                                     |
| Taxba                                                                                                    | ll_nc [taxbill_nc                                  |
| Colorida Tield Teferen Kenn                                                                                                    |                                                    |
| Table:                                                                                                    |                                                    |
| SystemInformation                                                                                                    |                                                    |
| SystemDate                                                                                                    |                                                    |
| Description:<br>No Description Available                                                                                                    |                                                    |
|                                                                                                    |                                                    |
| <                                                                                                    | >                                                  |
| Currently Selected Field: <section> defaultParcelReport1</section>                                                                                                    |                                                    |

2. Click/drag the SummerDueDate field to the Page Header, just above the Sum Billed Amt label field.

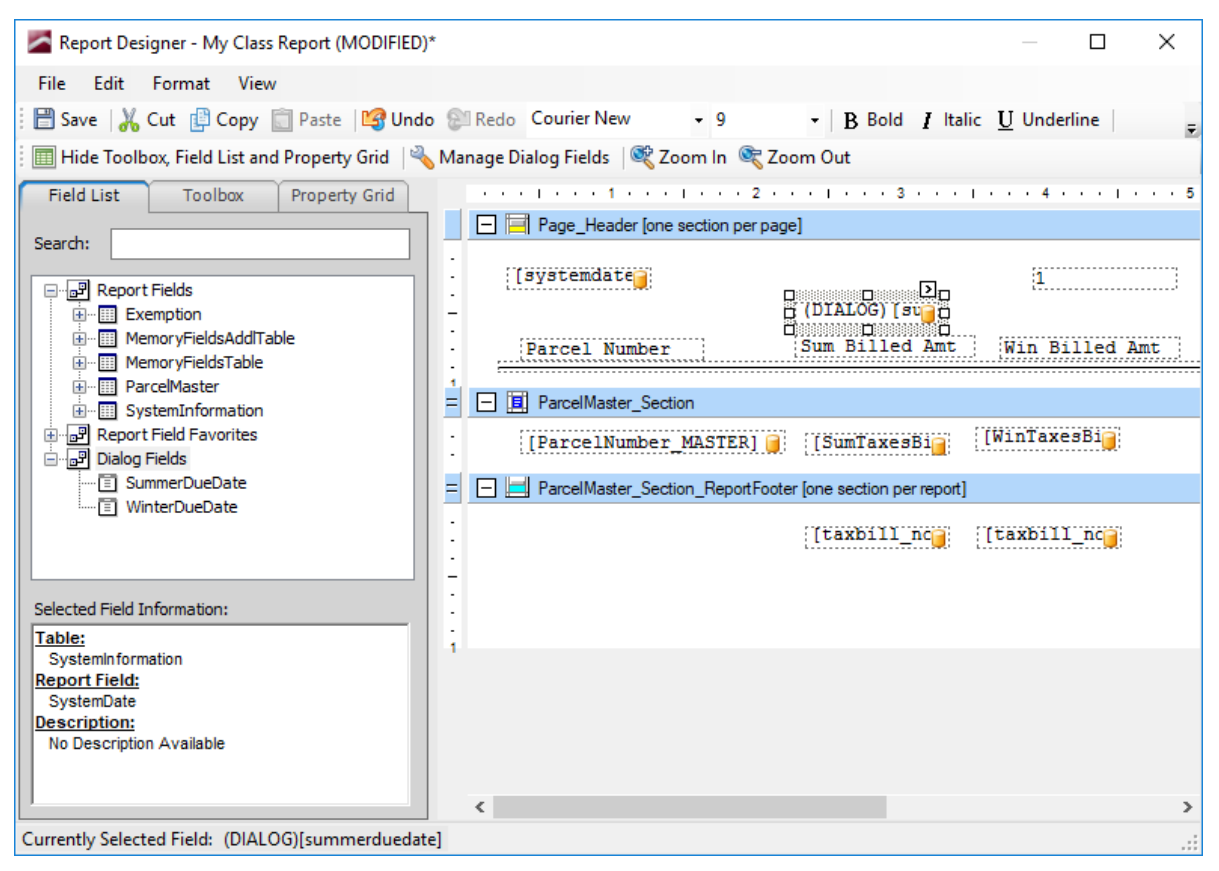

3. Repeat for the WinterDueDate field.

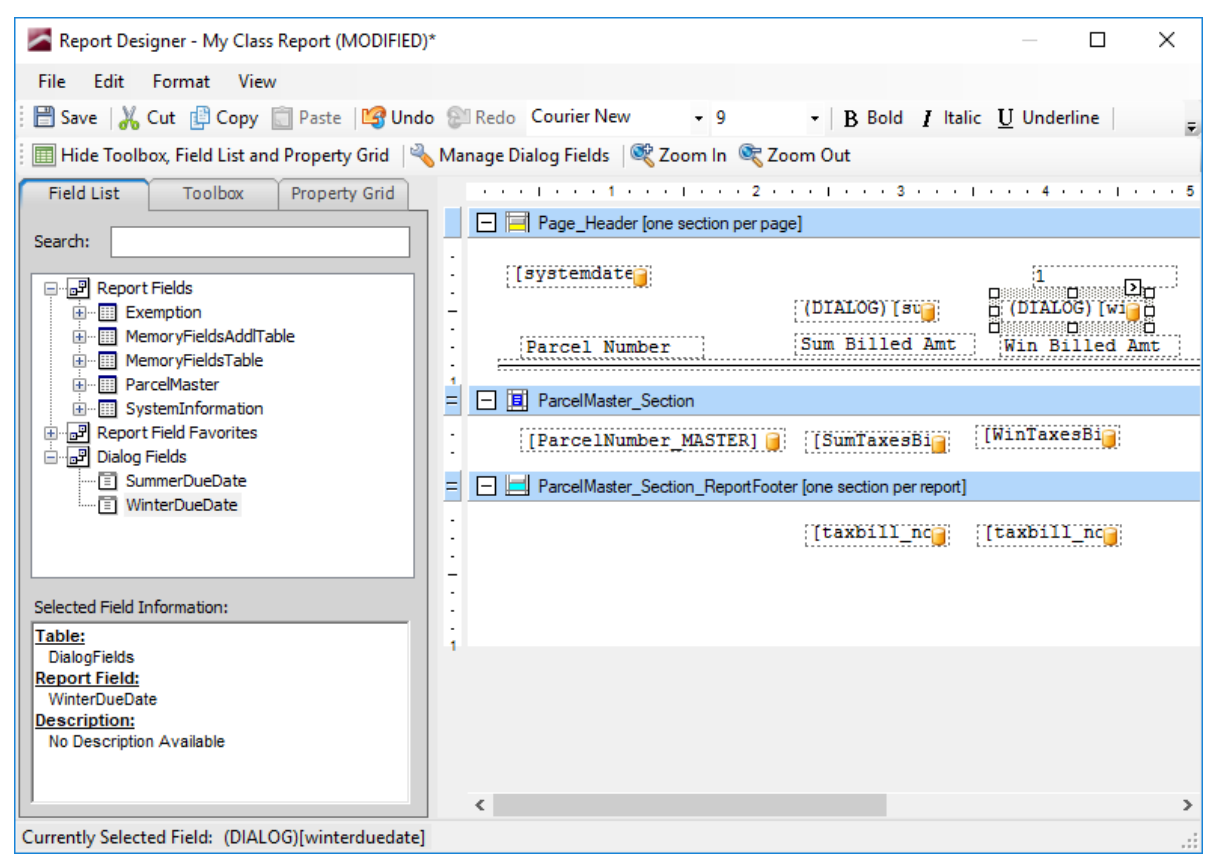

4. Save and exit the report.

# Test the Dialog Field

1. Make sure the Name field is displaying your user report and that the Destination is set to Screen, and click Run Report.

| Run Reports                                                          | × |
|----------------------------------------------------------------------|---|
| 🕤 Add Report 👌 Delete Report 🛛 📝 Edit 🛛 🞯 Rename 🛛 😡 Audit 🛛 🎉 Tools | • |
| Report                                                               |   |
| Category: Parcel Reports                                             |   |
| Name: My Class Report Report Options                                 |   |
| Report Population                                                    |   |
| Population: All Records   Pop. Options                               |   |
| Spec. Pop.: Ad Valorem+Special Acts                                  |   |
| Apply Advanced Query to Population                                   |   |
| Advanced Query                                                       |   |
| Sort Index: Parcel #                                                 |   |
| Destination: Screen                                                  |   |
| Number of Copies: 1 Margins/Fonts                                    |   |
| Current Printer: \\ramona\SAVIN131 Printer Settings                  |   |
|                                                                      |   |
|                                                                      |   |
| Show Sample Reports  Run Report  Close                               |   |

2. You will receive a Report Options dialog. Leave the Include Inactive Parcels setting unchecked and click Close.

| Run Reports ×                                                                                               |
|----------------------------------------------------------------------------------------------------|
| 👩 Add Report 👌 Delete Report 🛛 📝 Edit 🛛 🞯 Rename 🗍 😡 Audit 🛛 🎉 Tools 👻                                      |
| Report         Category:       Parcel Reports         Name:       My Class Report         Report Options    |
| My Class Report - Options × Additional Report Options Include Inactive Parcels                              |
| Close                                                                                                    |
| Number of Copies:     1     Margins/Fonts       Current Printer:     \\ramona\SAVIN131     Printer Settings |
| Show Sample Reports Run Report Close                                                                        |

| Run Reports                                                            |
|------------------------------------------------------------------------|
| 👩 Add Report 👌 Delete Report 🛛 📝 Edit 🛛 💇 Rename 🛛 😡 Audit 🛛 鎽 Tools 👻 |
| Report                                                                 |
| Category: Parcel Reports                                               |
| Name: My Class Report  Report Options                                  |
| Report Population<br>Dialog Field Value                                |
| Spec. Por SummerDueDate                                                |
|                                                                        |
| Sort Inde Prev Next Cancel                                             |
| Destination: Screen                                                    |
| Number of Copies: 1 Margins/Fonts                                      |
| Current Printer: \\ramona\SAVIN131 Printer Settings                    |
|                                                                        |
| Show Sample Reports Run Report Close                                   |

3. You are prompted to enter the SummerDueDate.

4. Because we set this up for text entry, you may enter the date in any format you wish. Do so and click Next.

| Run Reports >                                                          | < |
|------------------------------------------------------------------------|---|
| 🕤 Add Report 👌 Delete Report 🛛 📝 Edit 🛛 💇 Rename 🛛 😡 Audit 🛛 🍒 Tools 👻 |   |
| Report                                                                 |   |
| Category: Parcel Reports                                               |   |
| Name: My Class Report  Report Options                                  |   |
| Report Population<br>Dialog Field Value                                |   |
| Spec. Pop SummerDueDate                                                |   |
| 9-15-xxxx                                                              |   |
| Sort Inde Prev Next Cancel                                             |   |
| Destination: Screen                                                    |   |
| Number of Copies: 1 Margins/Fonts                                      |   |
| Current Printer: \\ramona\SAVIN131 Printer Settings                    |   |
|                                                                        |   |
| Show Sample Reports Run Report Close                                   |   |

The button is labeled Next to indicate that more prompts are coming.

5. You are prompted to enter the WinterDueDate. Do so and click Ok. The button is labeled Ok to indicate that this is the final (if not the only) prompt.

The report processes and appears onscreen. For illustrative purposes, we have entered the due dates differently.

| 09/10/2019     |                | 1              |  |
|----------------|----------------|----------------|--|
|                | 9-15-xxxx      | Feb 15 xxxx    |  |
| Parcel Number  | Sum Billed Amt | Win Billed Amt |  |
| 051-000-000-02 | 0.00           | 0.00           |  |
| 051-000-000-03 | 0.00           | 0.00           |  |
| 051-000-000-04 | 0.00           | 0.00           |  |
|                |                |                |  |

6. Close the report to return to the Run Reports dialog, then click the Edit button to return to the Report Designer.

Calculated Fields and If Statements

# Calculated Fields and If Statements

### Create a Calculated Field

Calculated fields are custom fields that use mathematical expressions to achieve a specific output. In this lesson, we will add a calculated field to the Detail section that adds the Summer Billed Amount and the Winter Billed Amount. Time-permitting, more complicated examples may be addressed as part of class discussion.

- 1. If you haven't already, click the Show Toolbox, Field List, and Property Grid button.
- 2. Click the Toolbox tab, then click/drag Calculated Field to the right of the WinTaxesBilled data field in the Detail section.

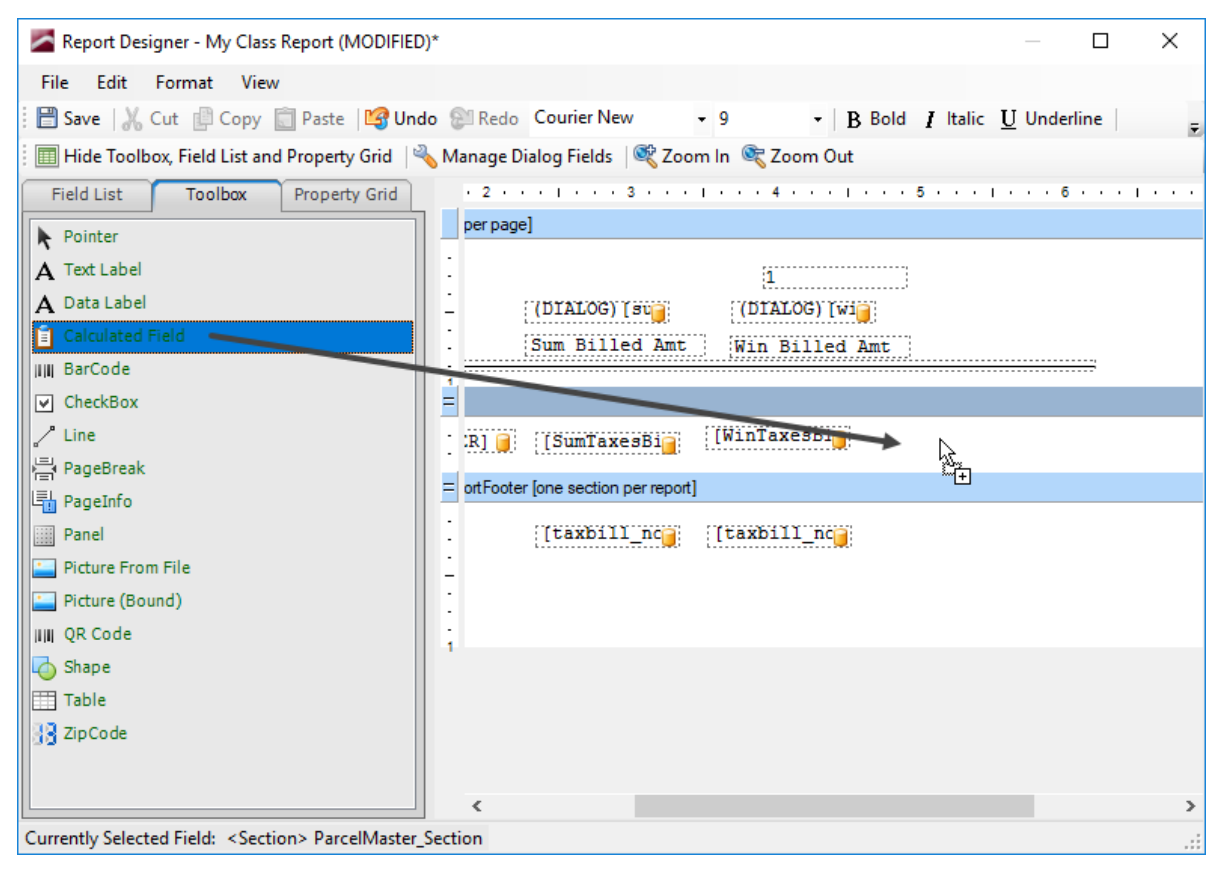

3. When you release your mouse button, your screen should resemble the following picture.

|                                               | Report Designer - My Class Report (MODIFIED               | )*                                                  | — 🗆 X                               |
|-----------------------------------------------|-----------------------------------------------------------|-----------------------------------------------------|-------------------------------------|
|                                               | File Edit Format View                                     |                                                     |                                     |
|                                               | 💾 Save 🛛 🗶 Cut 👘 Copy 👘 Paste 🛛 🕅 Uno                     | lo 🕅 Redo Courier New 🗸                             | 9 • B Bold I Italic U Underline     |
| Calculated Expression Editor                  |                                                           | — 🗆 X                                               | ኛ Zoom Out                          |
| Expression Name:                              |                                                           |                                                     | 4 1 5 1 6 1                         |
| Use If-Statement Edit If-Statement            | uick If-Statement Wizard                                  | ^<br>v                                              | i<br>(DIALOG)[wi]<br>Win Billed Amt |
| O UseExpression                               |                                                           | Tenart Value                                        | inTaxesBi                           |
|                                               |                                                           | + - * /<br>"(" ")"<br>Edit Value/Function<br>Remove | axbill_nc                           |
|                                               |                                                           |                                                     | <b>‹</b>                            |
| Shortcut Keys: (D) - Quick Insert Data Column | - (F) Quick Insert Function - (V) Quick Insert Value - (E | Quick Insert Expression                             |                                     |
| Switch to Advanced View                       |                                                           | OK Cancel                                           | 4                                   |

4. Type TotalBilledAmt in the Expression Name field, then click the UseExpression radio button.

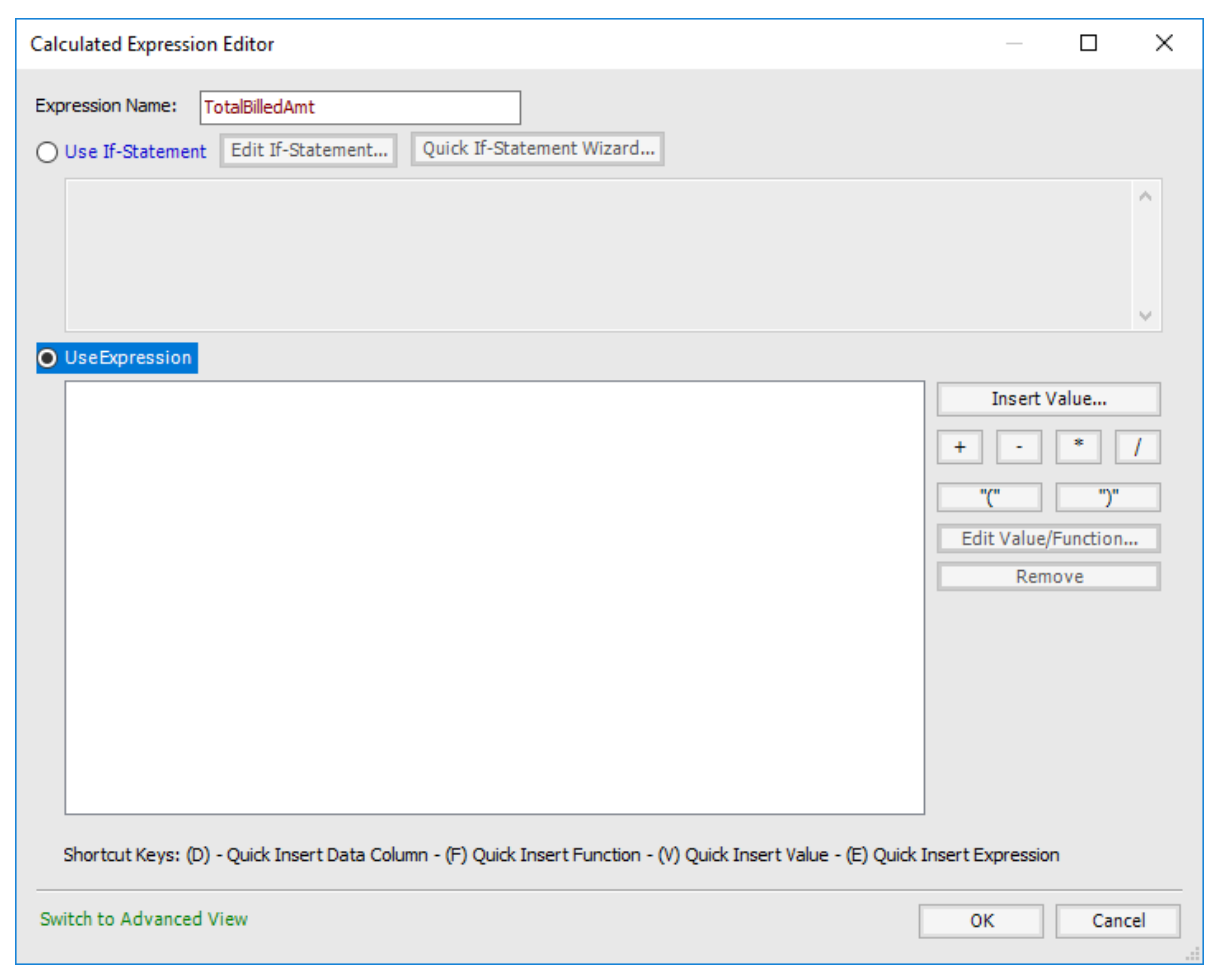

5. The formula we're going to use, if written out longhand, would read as follows:

```
(SumTaxesBilled(taxbill_nointrst_0) +
WinTaxesBilled(taxbill_nointrst_1))
```

It is important that the field name be exact, so it is oftentimes easier to use the buttons to the right of the expression entry box and select the field name, rather than attempt to type it out. 6. Click the open parenthesis button. It is placed at the top of the entry box.

| Calculated Expression Editor                                                                                                    | —                                     |                        | ×   |
|----------------------------------------------------------------------------------------------------|---------------------------------------|------------------------|-----|
| Expression Name: TotalBilledAmt OUse If-Statement Edit If-Statement Quick If-Statement Wizard                                             |                                       |                        |     |
|                                                                                                    |                                       |                        | ÷   |
| UseExpression                                                                                                    | Insert V<br>+ -<br>Edit Value/<br>Rem | /alue  *  Function ove | 1   |
| Shortcut Keys: (D) - Quick Insert Data Column - (F) Quick Insert Function - (V) Quick Insert Value - (E) Quick<br>Switch to Advanced View | Insert Expression                     | n<br>Can               | cel |

7. Click the Insert Value button, then click the Data Column radio button.

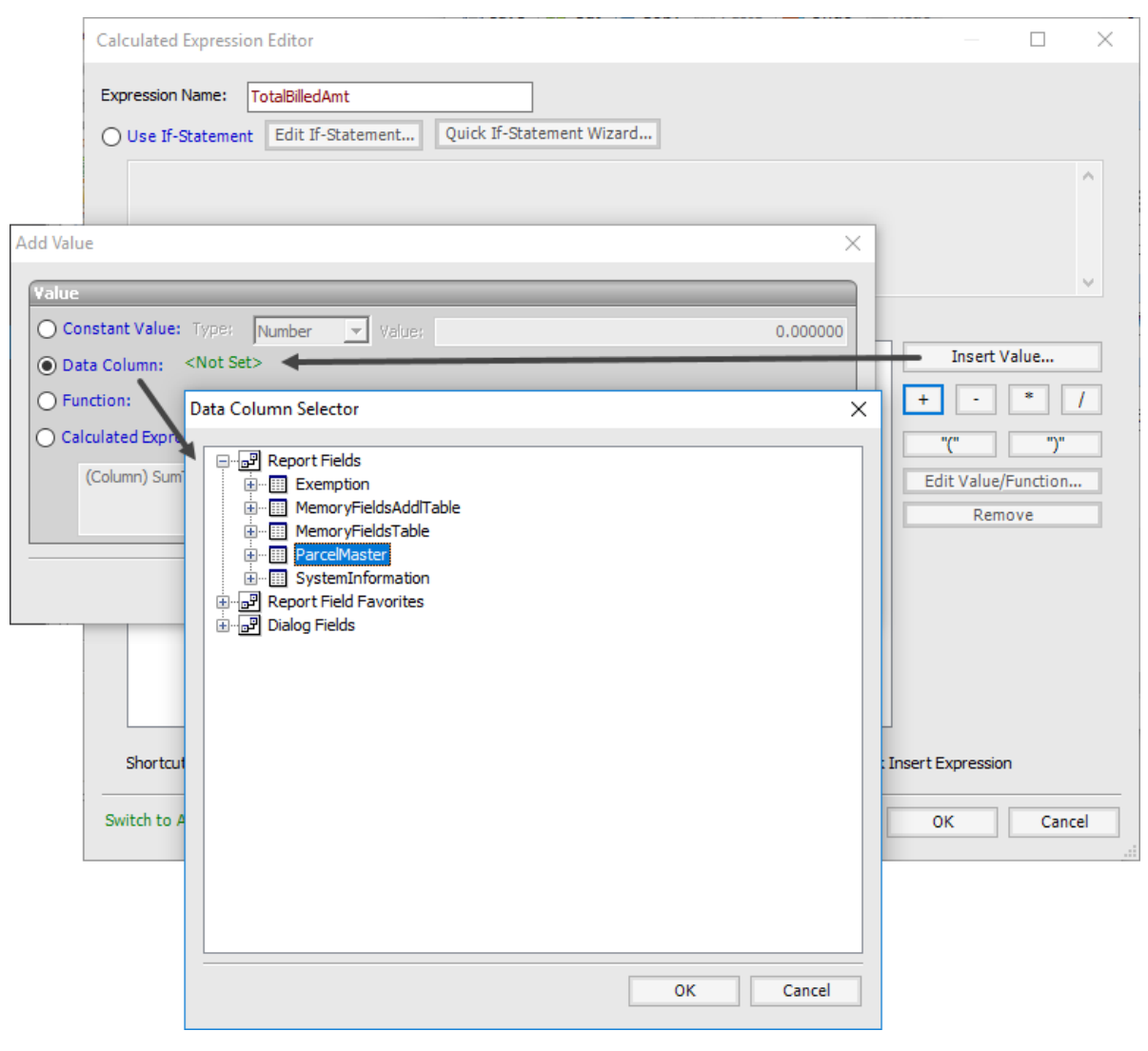

8. Open the ParcelMaster category and locate **SumTaxesBilled(taxbill\_nointrst\_0)**.

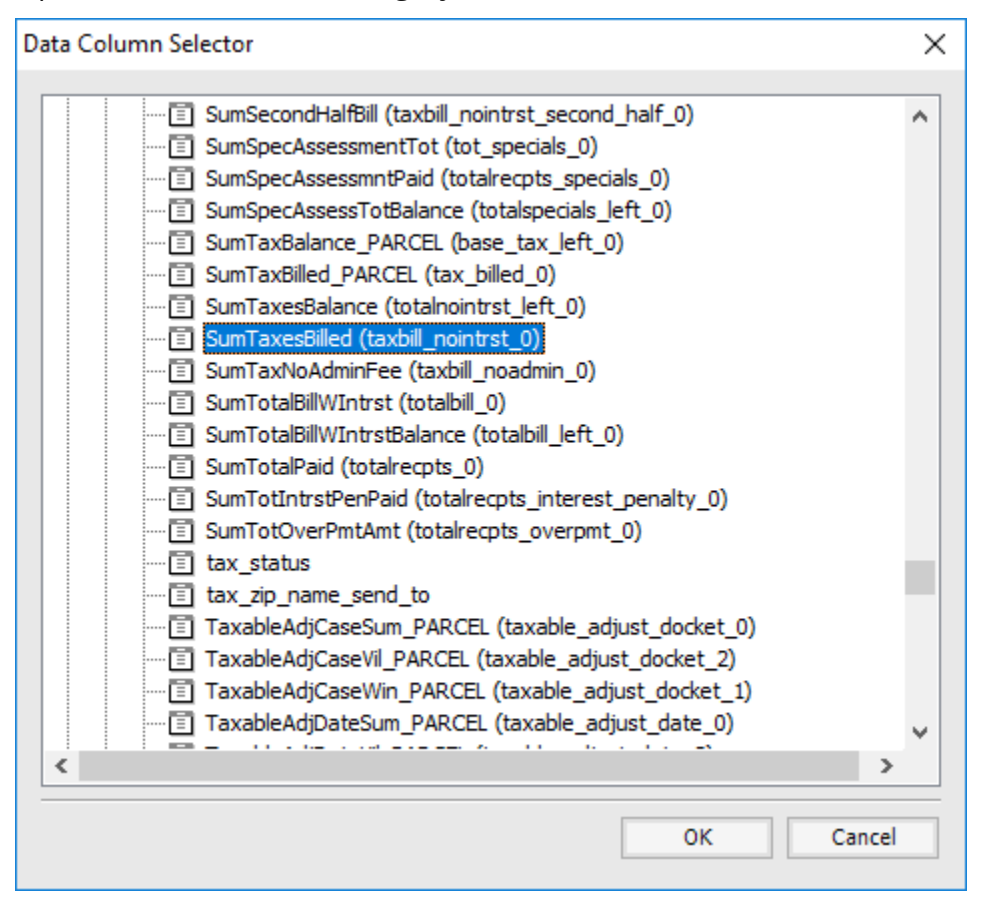

9. Click Ok to return to the Add Value dialog.

| × |
|---|
|   |
|   |
|   |
|   |
| 1 |
| Ъ |
|   |
|   |
|   |
|   |

10. Click Ok to return to the Calculated Expression Editor dialog.

| Calculated Expression Editor                                                                                                    | _                                  |                                 | ×   |
|----------------------------------------------------------------------------------------------------|------------------------------------|---------------------------------|-----|
| Expression Name:       TotalBilledAmt         O Use If-Statement       Edit If-Statement       Quick If-Statement Wizard         |                                    |                                 |     |
|                                                                                                    |                                    |                                 |     |
| UseExpression                                                                                                    |                                    |                                 | Y   |
| <pre>{ (Column) SumTaxesBilled(taxbill nointrst 0) </pre>                                                                        | Insert V + - "(" Edit Value/i Remo | alue<br>* [<br>")"<br>Function. | /   |
| Shortcut Keys: (D) - Quick Insert Data Column - (F) Quick Insert Function - (V) Quick Insert Value - (E) Quick Insert Expression |                                    |                                 |     |
| Switch to Advanced View                                                                                                    | ОК                                 | Cano                            | :el |

11. Click the plus sign button. Click the Insert Value button, then click the Data Column Radio button. The Data Column Selector has retained the set of fields you searched through when trying to locate the summer billed field. Locate **WinTaxesBilled(taxbill\_nointrst\_1)**.

| Data Column Selector                                                                                                    | ×      |
|----------------------------------------------------------------------------------------------------|--------|
| <pre>vinded in the interview of the interview of the inte</pre> |        |
| ОК                                                                                                    | Cancel |

12. Click Ok to return to the Add Value dialog, then click Ok again to return to the Calculated Expression Editor dialog. Click the close parenthesis button. Your screen should resemble the following picture.

|                                                                                                    |          | _               | ~  |
|----------------------------------------------------------------------------------------------------|----------|-----------------|----|
| Calculated Expression Editor                                                                                                    | _        |                 | X  |
| Expression Name:       TotalBilledAmt         O Use If-Statement       Edit If-Statement         Quick If-Statement Wizard       |          |                 |    |
|                                                                                                    |          |                 | ~  |
|                                                                                                    | Insert V | alue            |    |
| (Column) SumTaxesBilled(taxbill nointrst 0)                                                                                      |          |                 | _  |
| (Column) WinTaxesBilled(taxbill nointrst 1)                                                                                      | + -      | ")"<br>Function | /  |
| Shortcut Keys: (D) - Quick Insert Data Column - (F) Quick Insert Function - (V) Quick Insert Value - (E) Quick Insert Expression |          |                 |    |
| Switch to Advanced View                                                                                                    | ОК       | Canc            | el |

13. Click Ok to return to the Report Designer. The calculated field is saved.

| Z Report Designer - My Class Report (MODIFIED)* - 🗆 🗙                                                                                                    |
|----------------------------------------------------------------------------------------------------|
| File Edit Format View                                                                                                    |
| 🗄 🗄 Save 🛛 🔏 Cut 📳 Copy 📋 Paste 🖓 Undo 🚱 Redo Courier New 🔹 9 🔹 🖪 Bold 🛛 Italic 💆 Underline                                                                                                    |
| 📰 Hide Toolbox, Field List and Property Grid 🛛 🔌 Manage Dialog Fields 🛛 💐 Zoom In 🔍 Zoom Out                                                                                                    |
| Field List         Toolbox         Property Grid         2         2         3         1         4         1         5         1         6         1         1         1         1         1         1         1         1         1         1         1         1         1         1         1         1         1         1         1         1         1         1         1         1         1         1         1         1         1         1         1         1         1         1         1         1         1         1         1         1         1         1         1         1         1         1         1         1         1         1         1         1         1         1         1         1         1         1         1         1         1         1         1         1         1         1         1         1         1         1         1         1         1         1         1         1         1         1         1         1         1         1         1         1         1         1         1         1         1         1         1 <th1< th=""> <th1< th=""> <th1< t<="" td=""></th1<></th1<></th1<> |
| Pointer per page]                                                                                                    |
| A Text Label                                                                                                    |
| A Data Label                                                                                                    |
| Calculated Field                                                                                                    |
| III BarCode                                                                                                    |
| CheckBox                                                                                                    |
| Line [SumTaxesBig] [SumTaxesBig] [(CALC) Tota ]                                                                                                    |
| PageBreak                                                                                                    |
| PageInfo                                                                                                    |
| Panel                                                                                                    |
| Picture From File                                                                                                    |
| Picture (Bound)                                                                                                    |
| I I I                                                                                                    |
|                                                                                                    |
|                                                                                                    |
|                                                                                                    |
|                                                                                                    |
| Currently Selected Field: [(CALC)TotalBilledAmt ]                                                                                                    |

- 14. Save and exit the report. Run the report to see the results.
- 15. Close the report to return to the Run Reports dialog, then click the Edit button to return to the Report Designer. Delete the calculated field. We're going to replace it with an If-Statement in the next lesson.

### Create an If-Statement

If-Statements are calculated fields that use conditional, **if-true-then-[this]**; **if-false-then-**[**that**] expressions. In this lesson, we will add an If-Statement to the Detail section that returns the words "SUM TAX PAID" if true, and the summer balance due if false. Time-permitting, more complicated examples may be addressed as part of class discussion.

- 1. If you haven't already, click the Show Toolbox, Field List, and Property Grid button.
- Click the Toolbox tab, then click/drag Calculated Field to the right of the WinTaxesBilled data field in the Detail section. When you release your mouse button, the Calculated Expression Editor appears just like in the previous lesson. Type SumBillPaid in the Expression name field. Use If-Statement is selected by default.

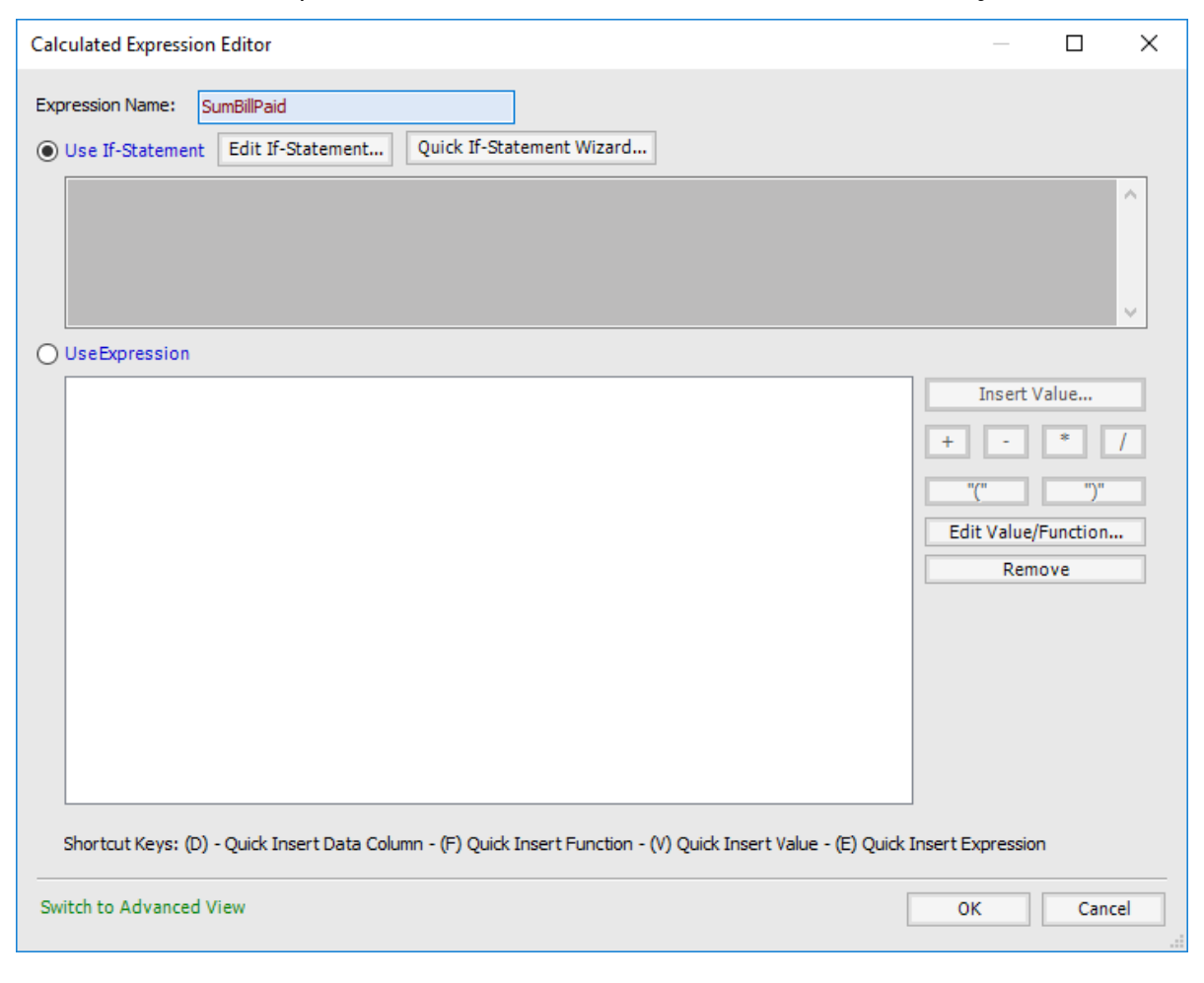

3. Click the Quick If-Statement Wizard button. The first part of the wizard appears.

| Quick If-Statement Wizard                                                                                                    |                                    |
|----------------------------------------------------------------------------------------------------|------------------------------------|
| Create Condition For If-Statement<br>This is the logic that will be tested when the calculated expression is evaluated. Fo<br>"IF Amount > 500 THEN Amount ELSE 0", the condition is the "Amount > 500" part. | r example, if your if-statement is |
| ( - ft U                                                                                                    |                                    |
|                                                                                                    | 0.000000                           |
| O Data Column: <not set=""></not>                                                                                                    | 0.000000                           |
| O Function: <not set=""></not>                                                                                                    |                                    |
|                                                                                                    | Naw Edit                           |
|                                                                                                    | Luitin                             |
|                                                                                                    | <u>^</u>                           |
|                                                                                                    | v                                  |
| Operator                                                                                                    |                                    |
| Operator: == (Equal To)                                                                                                    |                                    |
| Right Hand Side                                                                                                    |                                    |
| Constant Value: Type: Number      Value:                                                                                                    | 0.000000                           |
| O Data Column: <not set=""></not>                                                                                                    |                                    |
| O Function: <not set=""></not>                                                                                                    |                                    |
| Calculated Expression: <a>No Existing Calculated Expressions&gt;</a>                                                                                                    | New Edit                           |
|                                                                                                    | ^                                  |
|                                                                                                    |                                    |
|                                                                                                    | ¥                                  |
| Back                                                                                                    | Next Cancel                        |
|                                                                                                    |                                    |

4. Click the Data Column radio button, expand the ParcelMaster category, then the ParcelReadOnly category.

| Data Column Selector                                                                                                    | $\times$ |
|----------------------------------------------------------------------------------------------------|----------|
| ParcelMaster     ParcelAdjustments     ParcelAdjustments     ParcelAdjustments     ParcelCustomReadonly    adjBaseTaxForDeferral_0    adjBaseTaxForDeferral_1    adjBaseTaxForDeferral_2    AdvaloremTaxesSum (ad_voloreum_noadmin_0)    AdvaloremTaxesVil (ad_voloreum_noadmin_1)    all_specials_mills    assessment_adjust_date    assessment_adjust_display_0    assessment_adjust_display_1    assessment_adjust_display_2 | *        |
| OK Cancel                                                                                                    |          |

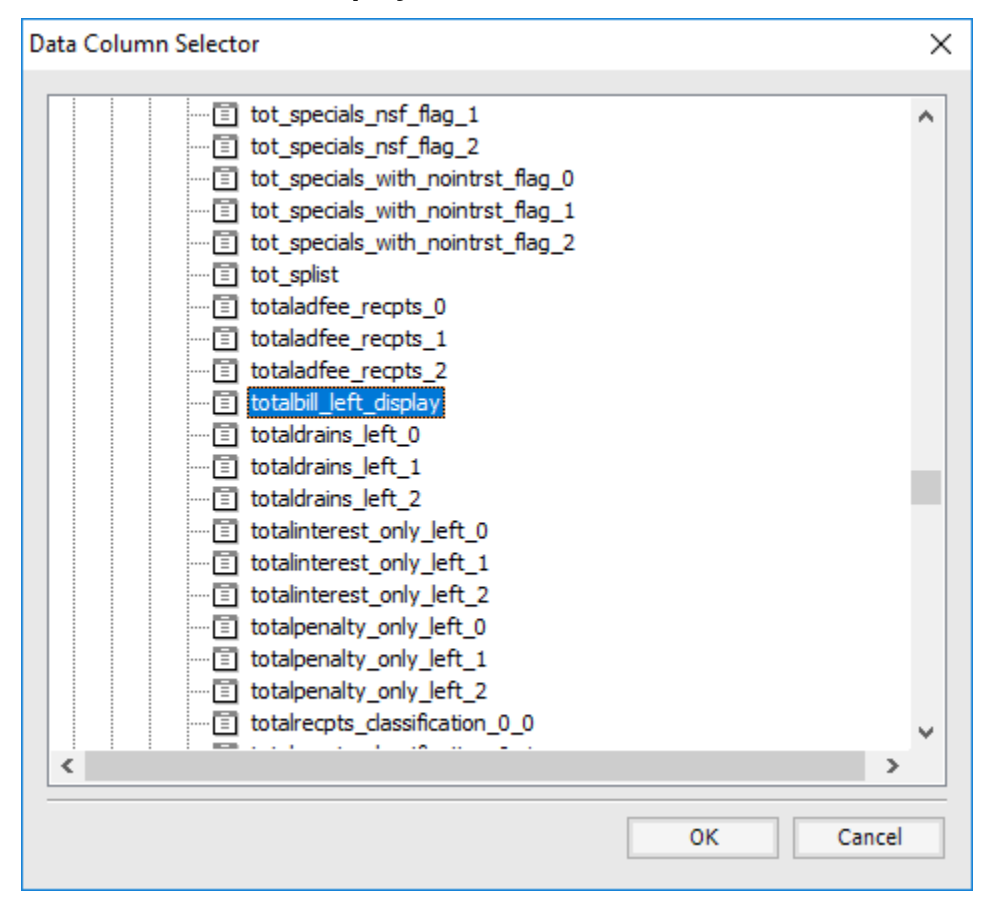

#### 5. Locate **totalbill\_left\_display**.

6. Click Ok to return to the Quick If-Statement Wizard. Operator defaults to Equal To. Right Hand Side defaults to Constant Value/Number/0.000000.

| Column:       Value:       0.000000         Operator       Operator:       =       (Equal To)         Right Hand Side       0.000000       0         Operator:       =       (Equal To)       New       Edit         Right Hand Side       0.000000       0       0.000000         Data Column:       (Not Set>)       New       Edit         Calculated Expression:       (No Existing Calculated Expressions)       New       Edit         Perator       0.000000       0       Data Column:       (Not Set>)       New       Edit         Calculated Expression:       (No Existing Calculated Expressions)       New       Edit       New         Decator       0       0.000000       Image: Column:       Not Set>       New       Edit         Calculated Expression:       (Not Set>)       Not Set>       New       Edit       Image: Calculated Expression:       Not Existing Calculated Expressions>       New       Edit         Back       Next       Cancel       Cancel       Edit       Image: Cancel                                                                                                    | Quick If-Statement Wizard                                                                                                    |             |
|----------------------------------------------------------------------------------------------------|----------------------------------------------------------------------------------------------------|-------------|
| Left Hand Side       O.000000         Obtata Column:       (Column) ParcelReadonly.totalbill_left_display         Function: <not set="">         Calculated Expression:       <no calculated="" existing="" expressions="">         Operator       Operator:         Operator:       == (Equal To)         Right Hand Side       0.000000         O Data Column:       <not set="">         Calculated Expression:       <not set="">         Perator:       == (Equal To)         Value:       0.000000         Data Column:       <not set="">         Function:       <not set="">         Calculated Expression:       <not set="">         Calculated Expression:       <not set="">         Calculated Expression:       <not set="">         Calculated Expression:       <not set="">         Calculated Expression:       <not set="">         Back       Next</not></not></not></not></not></not></not></not></not></no></not>                                                                                                    | Create Condition For If-Statement<br>This is the logic that will be tested when the calculated expression is evaluated. For example, if your if-s<br>"IF Amount > 500 THEN Amount ELSE 0", the condition is the "Amount > 500" part. | tatement is |
| Constant Value: Type:   Number Velue:   Data Column: (Column) ParcelReadonly.totalbill_left_display   Function: <not set="">   Calculated Expression: <no calculated="" existing="" expressions="">   V Operator   Operator: == (Equal To)     Right Hand Side   • Constant Value: 0.000000     Data Column: <not set="">     Right Hand Side   • Constant Value: Type:     Number Value:     • Calculated Expression:     * Value:     • Calculated Expression:     * Value:     • Calculated Expression:     * Value:     • Calculated Expression:     * Value:     • Calculated Expression:     * Value:     • Calculated Expression:     * Value:     • Calculated Expression:     * Value:     • Calculated Expression:     * Value:     • Calculated Expression:     * Value:     • Calculated Expression:     * Value:     • Calculated Expression:     * Value:     • Calculated Expression:     * Value:     • Calculated Expression:     * Value:     * Value:     *</not></no></not>                                                                                                    | Left Hand Side                                                                                                    |             |
| Data Column:       (Column)ParcelReadonly.totalbill_left_display         Function: <not set="">         Calculated Expression:       <no calculated="" existing="" expressions="">       New         Edit         Operator         Operator:       == (Equal To)         Right Hand Side         © Constant Value:       Type:         Number       Value:         Obtata Column:       <not set="">         Function:       <not set="">         © Calculated Expression:       <not calculated="" existing="" expressions="">         Value:          Outer Column:       <not set="">         © Calculated Expression:          New       Edit         Back       Next</not></not></not></not></no></not>                                                                                                    | O Constant Value: Type: Number Value:                                                                                                    | 0.000000    |
| Function: <not set="">   Calculated Expression: <no calculated="" existing="" expressions="">   Operator   Operator:   == (Equal To)     Right Hand Side   Oconstant Value:   Type:   Number   Value:   O.000000     Data Column:   <not set="">   Function:   <not set="">   Function:   <not set="">   Calculated Expression:   <not set="">   Function:   <not set="">      Back   Next   Cancel</not></not></not></not></not></no></not>                                                                                                    | Data Column: (Column) ParcelReadonly.totalbill_left_display                                                                                                    |             |
| Calculated Expression: <no calculated="" existing="" expressions=""> <ul> <li>New</li> <li>Edit</li> </ul> Uperator   Operator   Operator:   == (Equal To)     Right Hand Side   • Constant Value:   Type:   Number   Value:   0.000000     Data Column:   <not set="">   • Function:   <not set="">   • Calculated Expression:      Back   Next   Cancel</not></not></no>                                                                                                    | O Function: <not set=""></not>                                                                                                    |             |
| Operator   Operator:   == (Equal To)     Right Hand Side   O Constant Value:   Type:   Number   Value:   0.000000   Data Column:      Punction:      Not Set>   Calculated Expression:      New   Edit     Back   Next                                                                                                    | Calculated Expression:   No Existing Calculated Expressions >                                                                                                    | Edit        |
| Operator         Operator: == (Equal To)         Right Hand Side            • Constant Value: Type: Number          value: 0.000000         • Data Column: <not set="">         • Function: <not set="">         • Calculated Expression: <no calculated="" existing="" expressions="">         • New Edit         • Back Next Cancel</no></not></not>                                                                                                    |                                                                                                    |             |
| Operator         Operator: == (Equal To)         Right Hand Side            • Constant Value: Type: Number         • Value: 0.000000         • Data Column: <not set="">         • Function: <not set="">         • Calculated Expression: <no calculated="" existing="" expressions="">         • New Edit         • Back Next Cancel</no></not></not>                                                                                                    |                                                                                                    |             |
| Operator         Operator:         = (Equal To)         Right Hand Side            • Constant Value: Type: Number         • Value:         0.000000         Data Column:       Number         • Value:         0.000000         Data Column:       Not Set>         • Function: <not set="">         • Calculated Expression:       <no calculated="" existing="" expressions="">         • Back       Next</no></not>                                                                                                    |                                                                                                    | ~           |
| Operator: == (Equal To)     Right Hand Side <ul> <li>Constant Value:</li> <li>Type:</li> <li>Number</li> <li>Value:</li> <li>O.000000</li> </ul> <ul> <li>Data Column:</li> <li><ul> <li>Not Set&gt;</li> <li>Calculated Expression:</li> <li><ul> <li><ul> <li>&lt;</li></ul></li></ul> | Operator                                                                                                    |             |
| Right Hand Side            • Constant Value: Type: Number             • Data Column:             • Data Column:             • Function:             • Calculated Expression:             • Not Set>             • Calculated Expression:             • No Existing Calculated Expressions>             • Back         • Next         • Cancel                                                                                                    | Operator: == (Equal To)                                                                                                    |             |
| Right Hand Side    Constant Value: Type: Number Value:    0.000000    Data Column: <not set="">     Function: <not set="">     Calculated Expression:     Calculated Expression:     New    Edit       Back Next</not></not>                                                                                                    |                                                                                                    |             |
| Constant Value: Type: Number Value: 0.000000 Data Column:  Not Set> Function:  Not Set> Calculated Expression:  No Existing Calculated Expressions> New Edit Back Next Cancel                                                                                                    | Right Hand Side                                                                                                    |             |
| ○ Data Column:           ○ Function:           ○ Calculated Expression:           ○ Calculated Expression:           ○ Calculated Expression:           ○ Back       Next         Cancel                                                                                                    | O Constant Value: Type: Number ▼ Value:                                                                                                    | 0.000000    |
| Function: <not set=""> Calculated Expression: <no calculated="" existing="" expressions="">  New Edit Back Next Cancel</no></not>                                                                                                    | O Data Column: <not set=""></not>                                                                                                    |             |
| Calculated Expression: <no calculated="" existing="" expressions="">  New Edit  Back Next Cancel</no>                                                                                                    | O Function: <not set=""></not>                                                                                                    |             |
| Back Next Cancel                                                                                                    | ○ Calculated Expression:           New                                                                                                    | Edit        |
| Back Next Cancel                                                                                                    |                                                                                                    | ^           |
| Back Next Cancel                                                                                                    |                                                                                                    |             |
| Back Next Cancel                                                                                                    |                                                                                                    | ~           |
|                                                                                                    | Back Next                                                                                                    | Cancel      |

7. Click Next. We are now on the "if true" part of the wizard. Constant Value is the default selection. Change Type to String, and type SUM TAX PAID in the Value field.

| Quick If-Statement Wizard                                                                              |          |
|----------------------------------------------------------------------------------------------------|----------|
| If TRUE Value<br>Select the value you would like to use if the condition for your If-Statement is TRUE |          |
| TT TDUE ushus                                                                                          |          |
|                                                                                                    |          |
| O Data Column: <not set=""></not>                                                                      |          |
| European (Not Set)                                                                                     |          |
| Calculated Expression: <a href="https://www.colour.com">New</a>                                        | Edit     |
|                                                                                                    | Luitin   |
|                                                                                                    | <u> </u> |
|                                                                                                    |          |
|                                                                                                    |          |
|                                                                                                    |          |
|                                                                                                    |          |
|                                                                                                    |          |
|                                                                                                    |          |
|                                                                                                    |          |
|                                                                                                    |          |
|                                                                                                    |          |
|                                                                                                    |          |
|                                                                                                    |          |
|                                                                                                    |          |
| Back Next                                                                                              | Cancel   |

In effect, we just told the program that if it is true that the bill has been paid in full, we want the report to display "SUM TAX PAID." Now we need to tell the program what to display if that is NOT true, i.e., the bill has not been paid at all, or has only been partially paid.

8. Click Next. We are now on the "if false" part of the wizard. Click the Data Column radio button, locate totalbill\_left\_display, and click Ok to return to the Quick If-Statement Wizard.

| Quick If-Statement Wizard                                                              |               |
|----------------------------------------------------------------------------------------|---------------|
| If FALSE value                                                                         |               |
| Select the value you would like to use if the condition for your If-Statement is FALSE |               |
|                                                                                        |               |
| If FALSE value                                                                         |               |
| Constant Value: Type: Number Value:                                                    | 0.000000      |
| Data Column: (Column) ParcelReadonly.totalbill_left_display                            |               |
| O Function: <not set=""></not>                                                         |               |
| Calculated Expression: <no calculated="" existing="" expressions=""></no>              | Vew Edit      |
|                                                                                        | <u>^</u>      |
|                                                                                        | ×             |
|                                                                                        |               |
|                                                                                        |               |
|                                                                                        |               |
|                                                                                        |               |
|                                                                                        |               |
|                                                                                        |               |
|                                                                                        |               |
|                                                                                        |               |
|                                                                                        |               |
|                                                                                        |               |
|                                                                                        |               |
|                                                                                        |               |
| Back                                                                                   | Finish Cancel |
|                                                                                        |               |

9. Click Finish. You return to the Calculated Expression Editor, and your If-Statement appears in full.

| Calculated Expression Editor                                                                                                    | — 🗆 X               |  |  |
|----------------------------------------------------------------------------------------------------|---------------------|--|--|
| Expression Name: SumBillPaid<br>Use If-Statement Edit If-Statement Quick If-Statement Wizard                                              |                     |  |  |
| <pre>IF (Column) ParcelReadonly.totalbill_left_display == 0 THEN "SUM TAX PAID" ELSE (Column) ParcelReadonly.totalbill_left_display</pre> | ~                   |  |  |
| OUseExpression                                                                                                    |                     |  |  |
|                                                                                                    | Insert Value        |  |  |
|                                                                                                    | + - * /             |  |  |
|                                                                                                    | "(" ")"             |  |  |
|                                                                                                    | Edit Value/Function |  |  |
|                                                                                                    | Remove              |  |  |
|                                                                                                    |                     |  |  |
|                                                                                                    |                     |  |  |
|                                                                                                    |                     |  |  |
|                                                                                                    |                     |  |  |
|                                                                                                    |                     |  |  |
| Shortcut Keys: (D) - Quick Insert Data Column - (F) Quick Insert Function - (V) Quick Insert Value - (E) Quick Insert Expression          |                     |  |  |
| Switch to Advanced View                                                                                                    | OK Cancel           |  |  |

10. Click Ok to return to the Report Designer. The calculated field is saved.

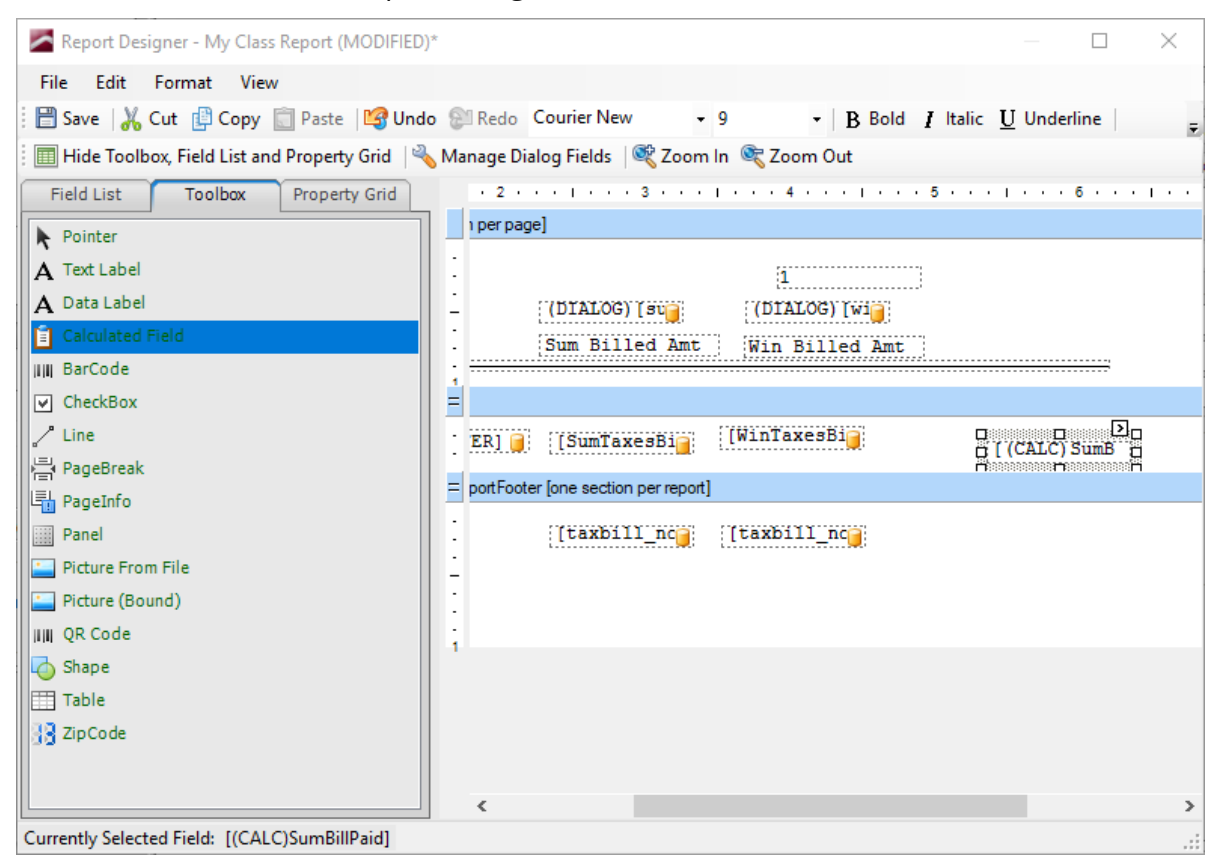

11. Save and exit the report. Run the report to see the results.

Advanced Queries

# Advanced Queries

### Filters and Conditions; And/Or

Advanced queries give you the flexibility of setting up simple queries, such as "find records where value equals X," and setting up more complex queries involving multiple filters and conditions on those filters. Filters and conditions depend on AND and OR statements, which are defined by determining "All" (AND) or "Any" (OR).
| dvanced Query    | Save Query To DB 🗮 Loa              | d Ouerv From DB           | Delete Query From D      | )B Broot ( | Queries To File 🖶 Imp    | X      |
|------------------|-------------------------------------|---------------------------|--------------------------|------------|--------------------------|--------|
| Information      |                                     | car i ar i                | _ Delete Query Home      |            | zacines for the -16 timp |        |
| An advanced que  | ery is comprised of any number of   | of filters, each filter r | naving its own set of co | nditions.  |                          |        |
| Report Data mu   | ALL filters ALL filters ALL filters |                           | naicions for filter Li   | 1e 1       |                          |        |
| Enabled   Filter | r Line                              |                           |                          |            |                          |        |
| Current query de | scription                           |                           |                          |            |                          |        |
| Filter Name      | Condition(s)                        |                           |                          |            |                          |        |
|                  | 1.000                               |                           |                          | -          |                          |        |
|                  |                                     |                           |                          |            |                          | $\sim$ |
|                  |                                     |                           |                          |            |                          | Close  |

# Filters: Report Data Must Match

**ALL:** The report engine will return only those records that match every filter set up in the Filters pane, using that filter's conditions.

For example, you have two filters: one looking for A and one looking for B. Of 200 records, 50 records meet only the criteria for filter A, 30 records meet only the criteria for filter B, 20 records meet the criteria for both, and 100 records meet neither. As a result, 20 records will be returned.

**ANY:** The report engine will return records matching either filter.

For example, you have two filters: one looking for A and one looking for B. Of 200 records, 50 records meet the criteria for filter A, 30 records meet the criteria for filter B, 20 records meet both, 100 records meet neither. As a result, 100 records (the 50/30/20 records) will be returned.

Conditions: Filter Must Match

| An advanced query is comprised of any n            | number of filters, each filter having its own set o | of conditions.                   |              |        |
|----------------------------------------------------|-----------------------------------------------------|----------------------------------|--------------|--------|
| ilters                                             | Conditions for filte                                | 'Line 1'                         |              |        |
|                                                    | Filter must match:                                  | ALL conditions                   | -            |        |
|                                                    | Add Edit                                            | ALL conditions<br>ANY conditions | <del>`</del> | Delete |
|                                                    | Field Name                                          | Operator                         | Field Value  | Туре   |
|                                                    |                                                     |                                  |              |        |
|                                                    |                                                     |                                  |              |        |
|                                                    |                                                     |                                  |              |        |
|                                                    |                                                     |                                  |              |        |
|                                                    |                                                     |                                  |              |        |
|                                                    |                                                     |                                  |              |        |
|                                                    |                                                     |                                  |              |        |
|                                                    |                                                     |                                  |              |        |
| rent query description:                            |                                                     |                                  |              |        |
| rrent query description:<br>Iter Name Condition(s) |                                                     |                                  |              |        |
| rrent query description:<br>Iter Name Condition(s) |                                                     |                                  |              |        |
| rent query description:<br>Iter Name Condition(s)  |                                                     |                                  |              |        |
| rrent query description:<br>Iter Name Condition(s) |                                                     |                                  |              |        |

**ALL:** Only those records that match every condition set for the currently-highlighted Filter Line will be included.

For example, you have two conditions: one looking for records that "equals" C and one looking for records that are "less than" D. Of 100 records, 20 records meet only the "equals" condition; 10 records meet only the "less than" condition; 5 records meet both; 65 records meet neither. As a result, 5 records <u>may</u> be included (we say "may," because the number of records included will also be affected by your <u>filter</u> selection).

**ANY:** Records matching either condition set for the currently-highlighted Filter Line will be included.

For example, you have two conditions: one looking for records that "equals" C and one looking for records that are "less than" D. Of 100 records, 20 records meet only the "equals" condition; 10 records meet only the "less than" condition; 5 records meet both; 65 records meet neither. As a result, 35 records <u>may</u> be included (we say "may," because the number of records included will also be affected by your <u>filter</u> selection).

# Set Up an Advanced Query

This lesson will guide you through setting up a simple query to find parcels that have paid their winter taxes, but not their summer taxes. Time-permitting, complex queries may be addressed as part of class discussion.

1. From the Run Reports dialog, select Parcel Reports as the Category, and Simple List as the Name.

| Add Report   | o Delete Report 🛛 📝 Ed   | lit   💇 Rename | 🔊 Audit 🛛 🎉 Tools 👻 |
|--------------|--------------------------|----------------|---------------------|
| Category:    | Parcel Reports           | •              |                     |
| Name:        | Simple List              | -              | Report Options      |
| Report Pop   | ulation                  |                |                     |
| Population:  | All Records              | <b>-</b>       | Pop. Options        |
| Spec. Pop.:  | Ad Valorem+Special Acts  | -              |                     |
|              | Apply Advanced Query     | to Population  |                     |
|              | Advanced Query           |                |                     |
| Sort Index:  | Parcel #                 |                |                     |
| Destina      | ation: Screen            | •              |                     |
| Number of Co | ppies: 1                 |                | Margins/Fonts       |
| Current Pr   | inter: \\ramona\SAVIN131 |                | Printer Settings    |
|              |                          |                |                     |
| Show Sam     | ole Reports              | Run Report     | Close               |

2. Check the Apply Advanced Query to Population box. The Advanced Query button becomes enabled.

| Run Reports                                               | ×              |
|-----------------------------------------------------------|----------------|
| 👩 Add Report 🍵 Delete Report 🛛 📝 Edit 🛛 💇 Rename 🗍 📖 Audi | it 🛛 🍒 Tools 👻 |
| Report                                                    |                |
| Category: Parcel Reports                                  |                |
| Name: Simple List                                         | t Options      |
| Report Population                                         |                |
| Population: All Records Pop. 0                            | ptions         |
| Spec. Pop.: Ad Valorem+Special Acts                       |                |
| Apply Advanced Query to Population                        |                |
| Advanced Query                                            |                |
| Sort Index: Parcel #                                      |                |
| Destination: Screen                                       |                |
| Number of Copies: 1                                       | argins/Fonts   |
| Current Printer: \\ramona\SAVIN131 Printer:               | nter Settings  |
|                                                           |                |
| Show Sample Penorts                                       |                |
| Run Report                                                | Close          |

3. Click the Advanced Query button. The Advanced Query dialog appears.

| An advanced query is comprised of any number of filters, each filter having its own set of conditions          Filters       Conditions         Report Data must match:       ALL filters       Filter must match:       ALL         Add       Toggle Enabled State       Delete       Add       Enabled       Filter Line         Filter Line       Filter Line       Filter Line       Filter Line       Filter Line | LLL conditions    | Dele<br>alue Type   |
|----------------------------------------------------------------------------------------------------|-------------------|---------------------|
| ilters Conditions Report Data must match: ALL filters  Add Toggle Enabled State Delete Enabled Filter Line Field Name                                                                                                    | ALL conditions    | Dele<br>alue   Type |
| Add     Toggle Enabled State     Delete     Add     Enabled     Filter must match:     ALL                                                                                                    | ALL conditions    | alue Type           |
| Add Toggle Enabled State Delete Add Edit Enabled Filter Line Field Name                                                                                                    | Operator Field Va | Dele<br>alue Type   |
| Enabled   Filter Line   Field Name                                                                                                    | Operator Field Va | alue Type           |
|                                                                                                    |                   |                     |
|                                                                                                    |                   |                     |
|                                                                                                    |                   |                     |
|                                                                                                    |                   |                     |
|                                                                                                    |                   |                     |
|                                                                                                    |                   |                     |
|                                                                                                    |                   |                     |
|                                                                                                    |                   |                     |
|                                                                                                    |                   |                     |
|                                                                                                    |                   |                     |
|                                                                                                    |                   |                     |
|                                                                                                    |                   |                     |
| ent query description:                                                                                                    |                   |                     |
| ne                                                                                                    |                   |                     |
|                                                                                                    |                   |                     |
|                                                                                                    |                   |                     |
|                                                                                                    |                   |                     |
|                                                                                                    |                   |                     |
|                                                                                                    |                   |                     |
|                                                                                                    |                   |                     |
| Current query description:                                                                                                    |                   |                     |
|                                                                                                    |                   |                     |
|                                                                                                    |                   |                     |
|                                                                                                    |                   |                     |
| ne                                                                                                    |                   |                     |
| ne                                                                                                    |                   |                     |
|                                                                                                    |                   |                     |
|                                                                                                    |                   |                     |
|                                                                                                    |                   |                     |

4. Report Data Must Match defaults to ALL Filters. We will keep this default. Click the Add button in the Filters pane. Select ParcelReadOnly as the Table; select WinTotalBillWIntrstBalance(totalbill\_left\_1) as the Field, and leave the Operator set to Equals. Leave the Value set to 0.00.

| Edit Filter Co                | ondition                   |                                                               |        |                                                                 | × |
|-------------------------------|----------------------------|---------------------------------------------------------------|--------|-----------------------------------------------------------------|---|
| Table:<br>Field:<br>Operator: | ParcelF<br>WinTo<br>= (Equ | Readonly<br>talBillWIntrstBalance (totalbill_left_1)<br>ials) | •<br>• | Search for a field<br>Select a Field from your Report Favorites |   |
| Compare<br>• Value            | To                         |                                                               | 0.00   |                                                                 |   |
| O Anoth                       | er field                   | ad_voloreum_admin_fee                                         | ~      |                                                                 |   |
| OPromp                        | ot For Va                  | lue                                                           |        |                                                                 |   |
|                               |                            |                                                               |        | OK Cance                                                        |   |

5. Click Ok. We now have our first condition for this filter.

| Advanced Query<br>关 Clear Query   🔚 Save Query To DB 🔚 Load Query From DB 📓 Delete Query From DB 🛙 🖏 Export Queries To File 🗮 Import | X<br>t Queries From File |
|----------------------------------------------------------------------------------------------------|--------------------------|
| Information                                                                                                    |                          |
| An advanced query is comprised of any number of filters, each filter having its own set of conditions.                               |                          |
| Filters Conditions for filter 'Line 1'                                                                                               |                          |
| Report Data must match:     ALL filters   Filter must match: ALL conditions                                                          |                          |
| Add     Toggle Enabled State     Delete     Add     Edit                                                                             | Delete                   |
| Enabled Filter Line Field Name Operator Field Value                                                                                  | Туре                     |
| Yes Line 1 WinTotalBillWIntrstBalance ( = 0                                                                                          | Value                    |
|                                                                                                    |                          |
| Current query description:                                                                                                    |                          |
| Filter Name Condition(s)                                                                                                    | ~                        |
| Line 1 WinTotalBillWIntrstBalance (ParcelReadonly.totalbill_left_1) = 0                                                              |                          |
|                                                                                                    | $\sim$                   |
|                                                                                                    | Close                    |

6. Click the Add button in the Conditions pane. Select ParcelReadOnly as the Table and select SumTotalBillWIntrstBalance(totalbill\_left\_0) as the Field.

| Edit Filter Co   | ondition         |                                                      |        |                                                                 | ×      |
|------------------|------------------|------------------------------------------------------|--------|-----------------------------------------------------------------|--------|
| Table:<br>Field: | ParcelF<br>SumTo | Readonly<br>talBillWIntrstBalance (totalbill_left_0) | •<br>• | Search for a field<br>Select a Field from your Report Favorites |        |
| Operator:        | = (Equ           | als)                                                 | -      |                                                                 |        |
| Compare          | То               |                                                      |        |                                                                 |        |
| Value            |                  |                                                      | 0.00   |                                                                 |        |
| O Anoth          | er field         | ad_voloreum_admin_fee                                | -      |                                                                 |        |
| O Promp          | t For Va         | lue                                                  |        |                                                                 |        |
|                  |                  |                                                      |        |                                                                 |        |
|                  |                  |                                                      |        | ОК                                                              | Cancel |

7. Change the Operator to Greater Than, and leave the Value set to 0.00.

| Edit Filter Co | ndition                                       |      |                                           | × |
|----------------|-----------------------------------------------|------|-------------------------------------------|---|
| Table:         | ParcelReadonly                                | •    | Search for a field                        |   |
| Field:         | SumTotalBillWIntrstBalance (totalbill_left_0) | -    | Select a Field from your Report Favorites |   |
| Operator:      | > (Greater Than)                              | •    |                                           |   |
| Compare        | То                                            |      |                                           |   |
| Value          |                                               | 0.00 |                                           |   |
| O Anothe       | er field ad_voloreum_admin_fee                | -    |                                           |   |
| O Promp        | t For Value                                   |      |                                           |   |
|                |                                               |      |                                           |   |
|                |                                               |      | OK Cancel                                 |   |

8. Click Ok. We have the second (and final) condition for this filter.

| Advanced Query                                                                   |                                                                       | ×                |
|----------------------------------------------------------------------------------|-----------------------------------------------------------------------|------------------|
| 😫 Clear Query 🛛 🔚 Save Query To DB 🛛 🚦 Load Query From                           | DB 📓 Delete Query From DB 🛛 🖏 Export Queries To File 👫 Import Q       | ueries From File |
| Information                                                                      |                                                                       |                  |
| An advanced query is comprised of any number of filters, each                    | filter having its own set of conditions.                              |                  |
| Filters                                                                          | Conditions for filter 'Line 1'                                        |                  |
| Report Data must match: ALL filters                                              | Filter must match: ALL conditions                                     |                  |
| Add Toggle Enabled State Delete                                                  | Add Edit                                                              | Delete           |
| Enabled Filter Line                                                              | Field Name Operator Field Value                                       | Туре             |
| Yes Line 1                                                                       | WinTotalBillWIntrstBalance ( = 0                                      | Value            |
|                                                                                  | SumTotalBillWIntrstBalance ( > 0                                      | Value            |
| Current query description:                                                       |                                                                       |                  |
| Filter Name Condition(s)                                                         |                                                                       |                  |
| Line 1 WinTotalBillWIntrstBalance (ParcelR<br>SumTotalBillWIntrstBalance (Parcel | Readonly.totalbill_left_1) = 0 AND<br> Readonly.totalbill_left_0) > 0 |                  |
|                                                                                  |                                                                       | $\sim$           |
|                                                                                  |                                                                       | Close            |

9. Assuming this is a query we will want to run from time to time, our best option is to save it. Click the Save Query to DB button at the top.

| dvanced Query      |                                                  |                                   |                                              |                            |                          | >                      |
|--------------------|--------------------------------------------------|-----------------------------------|----------------------------------------------|----------------------------|--------------------------|------------------------|
| 🔀 Clear Query 📗    | Save Query To DB                                 | ad Query From Di                  | B 📓 Delete Query F                           | rom DB 🛛 🔤 Export          | t Queries To File 🛛 🙀 Im | port Queries From File |
| Information        | N                                                |                                   |                                              |                            |                          |                        |
| An advanced quer   | y is comprised of any number                     | of filters, each fil              | ter having its own set                       | of conditions.             |                          |                        |
| Filters            |                                                  |                                   | Conditions for filte                         | er 'Line 1'                |                          |                        |
| Report Data must   | match: ALL filters                               | •                                 | Filter must match:                           | ALL conditions             | •                        |                        |
| Add Togg           | e Enabled State                                  | Delete                            | Add Edit                                     |                            |                          | Delete                 |
| Enabled Filter L   | ine                                              |                                   | Field Name                                   | Operator                   | Field Value              | Type                   |
| Yes Line 1         |                                                  |                                   | WinTotalBillWIntrst                          | Balance ( =                | 0                        | Value                  |
|                    |                                                  |                                   | SumTotalBillWIntrs                           | tBalance ( >               | 0                        | Value                  |
| Current query desa | ription:                                         |                                   |                                              |                            |                          |                        |
| Filter Name        | Condition(s)                                     |                                   |                                              |                            |                          | _                      |
| Line 1             | WinTotalBillWIntrstBala<br>SumTotalBillWIntrstBa | ance (ParcelRe<br>lance (ParcelRe | adonly.totalbill_lef<br>eadonly.totalbill_le | ft_1) = 0 AND<br>ft_0) > 0 |                          |                        |
|                    |                                                  |                                   |                                              |                            |                          | ~                      |
|                    |                                                  |                                   |                                              |                            |                          | Close                  |

10. New Query Name is the default selection. Enter the Query Name and click Ok.

| Save Query To D | atabase               | ×         |
|-----------------|-----------------------|-----------|
| New Quer        | / Name                |           |
| Query Name:     | My Query              |           |
| Override I      | xisting Query         | ]         |
|                 |                       |           |
|                 |                       |           |
|                 |                       |           |
|                 |                       |           |
| Selected repor  | t filter description: |           |
| No Existi       | ng Saved Queries      | ~         |
|                 |                       |           |
|                 |                       |           |
|                 |                       |           |
|                 |                       |           |
|                 |                       | $\sim$    |
|                 |                       |           |
|                 |                       | Ok Cancel |

- 11. Click Ok to clear the confirmation prompt that appears.
- 12. Click Close to return to the Run Reports dialog and run the report to see the results.